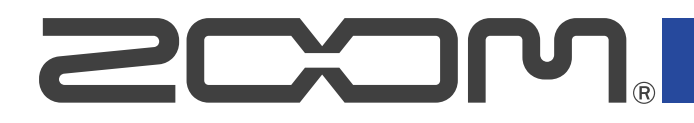

# **B6** Multi-Effects Processor

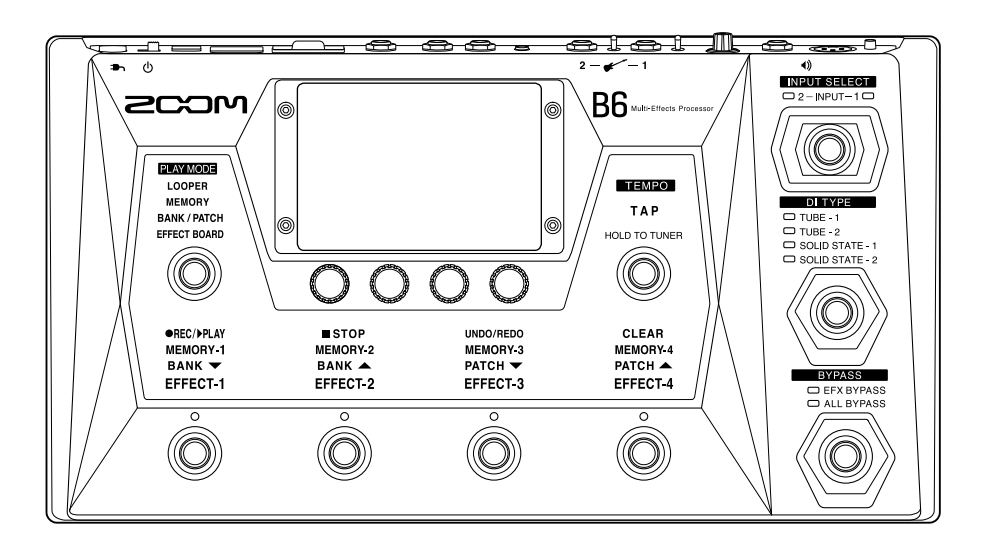

# オペレーションマニュアル

ご使用になる前に「安全上の注意/使用上の注意」を必ずお読みください

### ©2021 ZOOM CORPORATION

本マニュアルの一部または全部を無断で複製/転載することを禁じます。 文中の製品名、登録商標、会社名は、それぞれの会社に帰属します。文中のすべての商標および登録商 標は、それらの識別のみを目的として記載されており、各所有者の著作権を侵害する意図はありません。 白黒端末では正しく表示できません。

# オペレーションマニュアルについて

このマニュアルは将来必要となることがありますので、必ず参照しやすいところに保管してください。 本書の内容および製品の仕様は予告なしに変更されることがあります。

- Windows<sup>®</sup>は、Microsoft<sup>®</sup>社の商標または登録商標です。
- iPhone、iPad、iPadOS およびMac は、Apple Inc. の商標です。
- App Store は、Apple Inc. のサービスマークです。
- iOS は、米国Cisco の商標または登録商標です。
- SD ロゴ、SDHC ロゴ、SDXC ロゴは商標です。
- 他の者が著作権を保有する CD、レコード、テープ、実演、映像作品、放送などから録音する場合、私的使用の場合を除き、権利者に無断での使用は法律で禁止されています。著作権法違反に対する処置に関して、株式会社ズームは一切の責任を負いません。
- 文中のイラスト及び表示画面は、実際の製品と異なる場合があります。

## 用語について

### パッチメモリー

使用エフェクト、アンプ、エフェクトのON/OFF やパラメーターの設定値を記録したものを"パッチメモ リー"と呼び、簡単に呼び出すことができます。エフェクトの呼び出しや保存はパッチメモリー単位で行いま す。1 つのパッチメモリーには最大6 エフェクトが登録でき、240 個まで保存できます。

### バンク

パッチメモリーを4個単位でひとまとめにしたものを"バンク"と呼び、バンクを切り替えることでパッチメモリーを素早く呼び出せます。バンクは60個まで保存できます。

### エフェクトタイプ

エフェクトタイプには各種ベースエフェクトや、アンプ/キャビネットのシミュレーションモデルが用意され ています。パッチメモリーに登録するエフェクトは、エフェクトタイプの中から選択できます。

### カテゴリ

エフェクトは種類ごとにカテゴリ分けされています。

### オートセーブ

パッチメモリーやエフェクトの設定変更を自動的に保存する機能です。

### ECO モード

操作をやめてから10時間経過したときに電源を自動的にオフする機能です。

### ルーパー

フレーズを録音して最大でステレオ45 秒のフレーズを録音し、繰り返し再生することができます。 SD カードを使用すると録音時間の拡張やフレーズの保存ができ、お手持ちのオーディオファイルをフレーズと して使用することもできます。

### プリセレクト

選択しているパッチメモリーの音色を保持したまま、離れた番号のパッチメモリーに切り替えることができる 機能です。

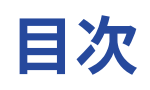

| オペレーションマニュアルについて           | 2  |
|----------------------------|----|
| 用語について                     | 3  |
| B6 の構成                     | 7  |
| 信号の流れ                      | 7  |
| INPUT SELECTについて           | 9  |
| DIセクションについて                | 9  |
| BYPASSについて                 |    |
| メモリーの概念 ( パッチメモリー/バンク )    | 10 |
| PLAY MODEについて              | 11 |
| タッチスクリーンの操作について            | 12 |
| タッチスクリーンに表示される画面について       |    |
| メニュー画面の操作                  | 14 |
| 各機能画面の操作                   | 16 |
| 各部の役割                      | 17 |
| フロントパネル                    |    |
| リアパネル                      | 18 |
| メニュー画面                     | 20 |
| 接続する                       | 22 |
| SD カードをセットする               | 24 |
| 電源をON/OFF する               | 25 |
| 電源を入れる                     | 25 |
| 電源を切る                      |    |
| INPUT SELECTを切り替える         | 27 |
| DI TYPEを切り替える              | 28 |
| BYPASSを切り替える               | 29 |
| マスターレベルを調節する               | 30 |
| OUTPUT EQ 、音量を調節する         | 31 |
| エフェクトのON/OFF を切り替えて演奏する    | 33 |
| バンクとパッチメモリーを切り替えて演奏する      | 36 |
| プリセレクト機能を使う                | 38 |
| 1つのバンクの中でパッチメモリーを切り替えて演奏する |    |
| ルーパーに合わせて演奏する              | 43 |
| ルーパーの操作について                | 45 |
| ルーパーを設定する                  | 49 |
| SD カードを使う                  | 54 |
| エフェクトを調節する                 | 57 |
| エフェクトをON/OFF する            | 57 |
| エフェクトを変更する                 | 59 |
| エフェクトを調節する                 | 62 |
| エフェクトの並び順を変更する             | 65 |

| エフェクトを追加する              |     |
|-------------------------|-----|
| エフェクトを削除する              |     |
| 全ての設定を一つの画面で行う          | 69  |
| パッチメモリーの音量を設定する         |     |
| パッチメモリーの名前を変更する         | 73  |
| マスターテンポを調節する            | 75  |
| パッチメモリーを管理する            | 77  |
| パッチメモリーを保存する            | 77  |
| パッチメモリーの並び順を変更する        | 80  |
| パッチメモリーを削除する            | 81  |
| パッチメモリーを作成する            | 82  |
| バンクを管理する                |     |
| バンクの並び順を変更する            | 85  |
| バンクを削除する                | 87  |
| バンクを作成する                | 89  |
| 外部エクスプレッションペダルを使用する     | 91  |
| チューナーを使用する              |     |
| チューナーを有効にする             | 93  |
| チューナーの設定を変更する           |     |
| リズムを使用する                | 97  |
| リズムを有効にする               | 97  |
| リズムを設定する                |     |
| リズムを再生/停止する             | 102 |
| リズムパターン                 |     |
| センド/リターンを使用する           | 105 |
| 「FxLoop」                | 106 |
| ۲Send」                  | 106 |
| 「Return」                | 107 |
| インパルス・レスポンス(IR)を使用する    | 108 |
| インパルス・レスポンス(IR)を使用する    | 108 |
| インパルス・レスポンス(IR)データを読み込む | 110 |
| オーディオインターフェース機能を使用する    | 113 |
| ドライバをインストールする           | 113 |
| パソコンに接続する               | 114 |
| オーディオインターフェースの設定をする     | 115 |
| iOS/iPadOS デバイスと接続する    | 117 |
| 本体の設定をする                | 118 |
| オートセーブを設定する             | 118 |
| タッチスクリーンの明るさを調節する       | 119 |
| ECO モードを設定する            | 119 |
| ファームウェアを管理する            | 120 |
| ファームウェアのバージョンを確認する      | 120 |
| アップデートする                | 120 |
| 工場出荷時の設定に戻す             | 121 |

| SD カードを管理する              | 122 |
|--------------------------|-----|
| SD カードの情報を確認する           | 122 |
| SD カードを初期化する             | 123 |
| カードリーダーとして使用する           | 125 |
| 故障かな?と思う前に               | 127 |
| 電源が入らない                  | 127 |
| 音が出ない、非常に小さい             | 127 |
| ノイズが多い                   | 127 |
| エフェクトが選択できない             | 127 |
| エクスプレッションペダルがうまく動作しない    | 127 |
| DAW に録音したレベルが小さい         | 128 |
| SD カード使用時、ルーパーに正しく録音できない | 128 |
| 仕 様                      | 129 |
|                          |     |

# B6の構成

信号の流れ

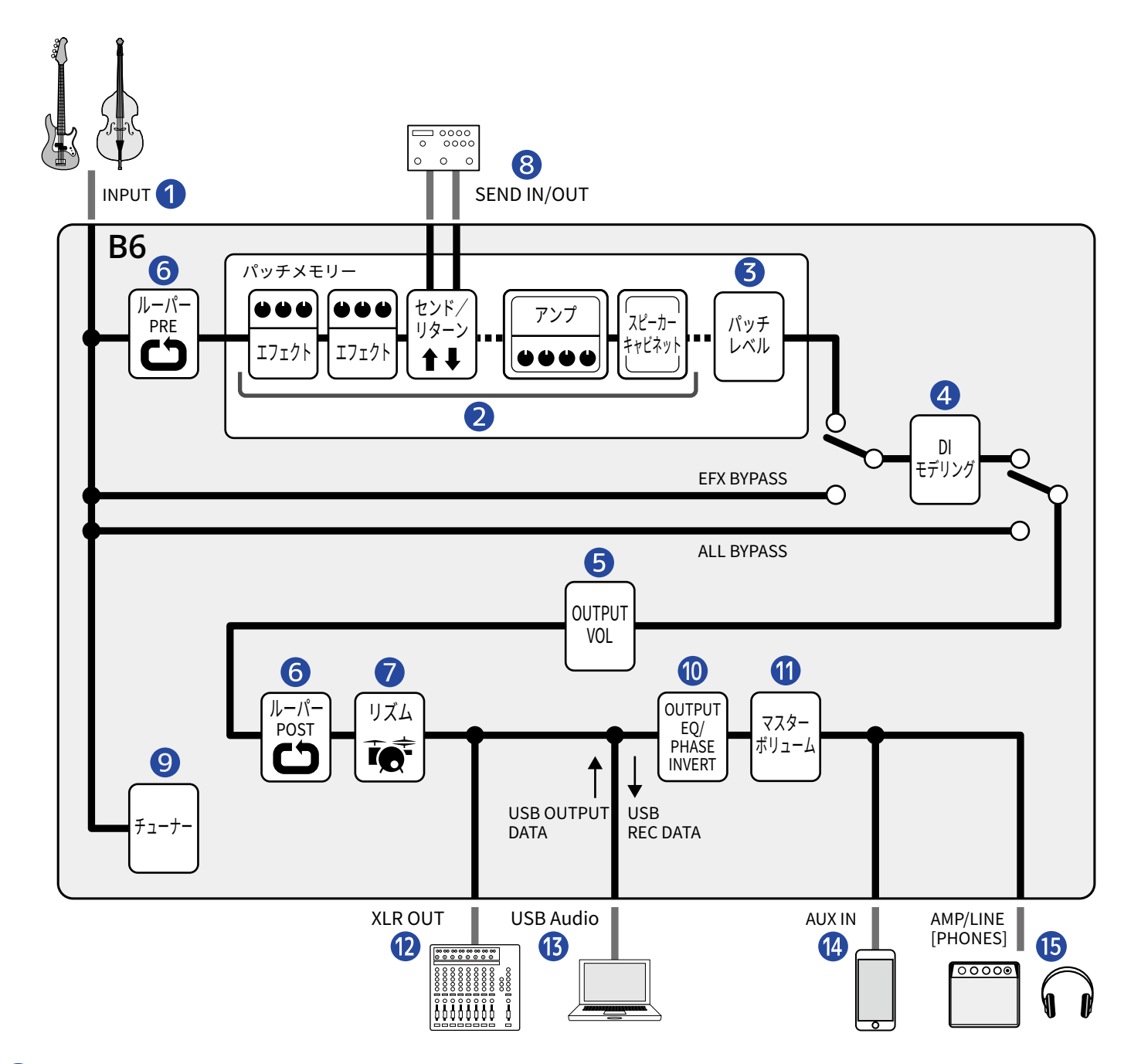

### 

2台のベースを接続でき、スイッチで切り替えて使用できます。(→INPUT SELECTを切り替える)

2 エフェクトボード

入力されたベースの音は、エフェクト、アンプ、スピーカーキャビネットを順に経由します。(→<u>エフェク</u>トを調節する)

### 3 パッチレベル

パッチメモリーのレベルを調節します。(→パッチメモリーの音量を設定する)

### **4** DIモデリング

真空管タイプやソリッドステートタイプの特性を再現したDIのタイプを選択できます。(→<u>DI TYPEを切り</u> 替える)

#### **5** OUTPUT VOL

各チャンネルごとに音量を調節します。パッチメモリーを切り替えても設定は保持されます。 (→OUTPUT EQ 、音量を調節する)

### **6** ルーパー

録音したフレーズをループ再生できます。ルーパーの配置はPRE とPOST から選択することができます。 (→ルーパーに合わせて演奏する)

### 🚺 リズム

内蔵のリズムパターンでドラム音源を再生することができます。(→リズムを使用する)

#### 8 SEND IN/OUT

外部エフェクターを使用できます。(→センド/リターンを使用する)

### 🥑 チューナー

接続したベースのチューニングを行います。(→チューナーを使用する)

#### **10** OUTPUT EQ/PHASE INVERT

各チャンネルごとに音質を調節したり、位相を反転させます。パッチメモリーを切り替えても設定は保持 されます(→OUTPUT EQ 、音量を調節する)

#### 1 マスターボリューム

全体の音量を調節します。パッチメモリーを切り替えても設定は保持されます。(→<u>マスターレベルを調</u> 節する)

#### **12** XLR OUT

OUTPUT-BALANCED端子からバランス出力します。PAミキサーなどを接続します。(→マスターレベルを 調節する)

#### **13** USB AUDIO

オーディオインターフェース機能でパソコンと音声データのやり取りができます。(→<u>オーディオイン</u> ターフェース機能を使用する)

### 14 AUX IN

スマートフォン、携帯音楽プレーヤーなどの音声を再生することができます。

### **15** AMP/LINE [PHONES]

アンプまたはヘッドフォンを接続します。

### INPUT SELECTについて

エレキベースとアップライトベースなど2本のベースをB6に接続して、切り替えて使うことができます。 入力端子にはインピーダンス選択スイッチを装備していますので、接続するベースに合った入力が可能です。 (→INPUT SELECTを切り替える)

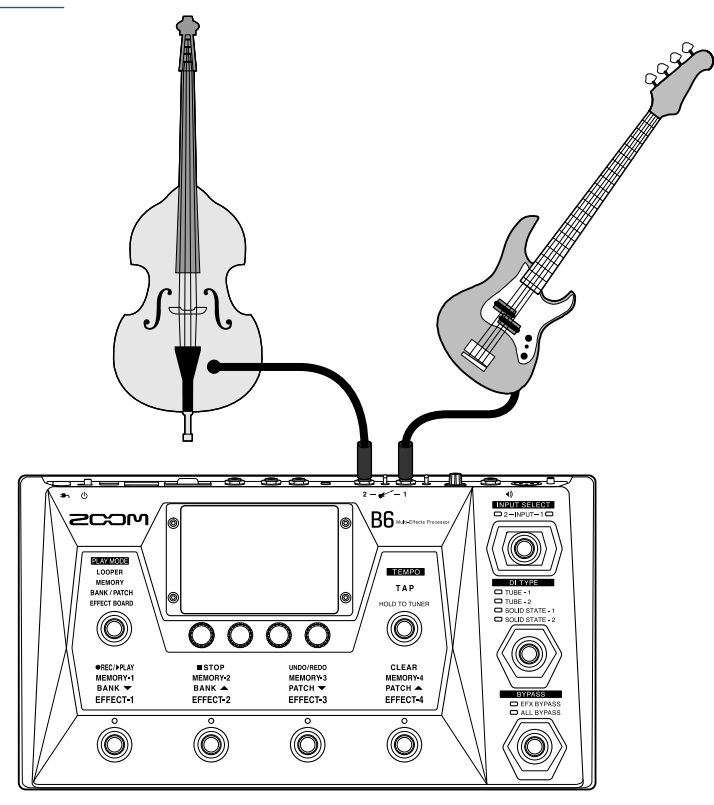

### DIセクションについて

B6は真空管タイプやソリッドステートタイプのDI特性を再現したDIセクションを搭載し、お好みに応じて4タイプから選択できます。

DIのタイプは専用スイッチで簡単に選択できます。

(→DI TYPEを切り替える)

DIとは?

DIはDirect Injection Boxの略で、エレキベースから出力されるハイインピーダンス信号をローインピーダンスに 変換する機器です。接続するとベースから出力された信号を効率よくPAシステムなどに送ることができ、ライブ やレコーディングで使用するときにノイズを拾いにくくなります。

また、DIはそれぞれ色々な特性を持っており、音色にも影響します。B6は代表的な4タイプのDIを搭載していま すので、プレイスタイルや好みに合わせたDIを選択することができます。

### **BYPASSについて**

B6のエフェクト部をバイパスすることができます。また、DIセクションを含むすべてをバイパスすることもで きます。

バイパスは専用スイッチでワンタッチで行えます。

(→BYPASSを切り替える)

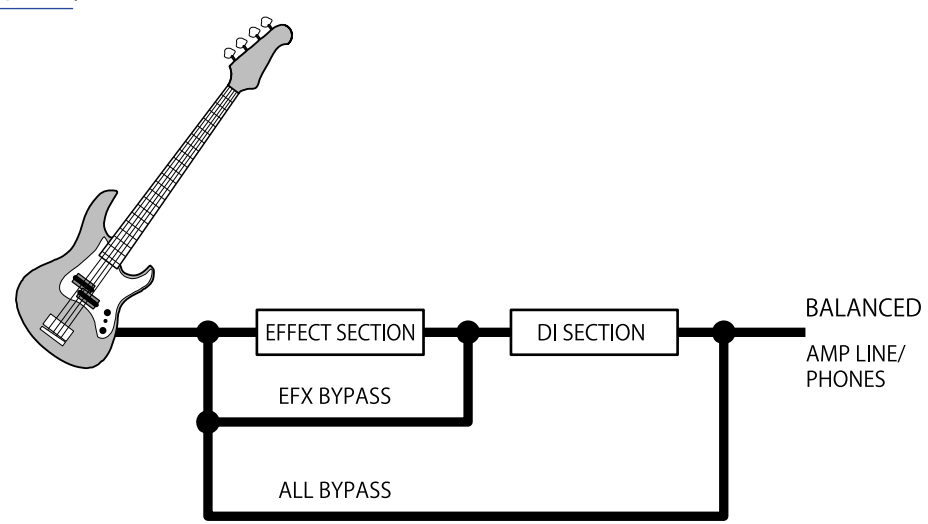

### メモリーの概念(パッチメモリー/バンク)

### パッチメモリー

使用エフェクト、並び順、各エフェクトのON/OFF やパラメーターの設定値を記録したものです。エフェクトの 呼び出しや保存はパッチメモリー単位で行い、240 個のパッチメモリーを記録することができます。

バンク

パッチメモリーを4個単位でひとまとめにしたものです。60個のバンクを記録することができます。

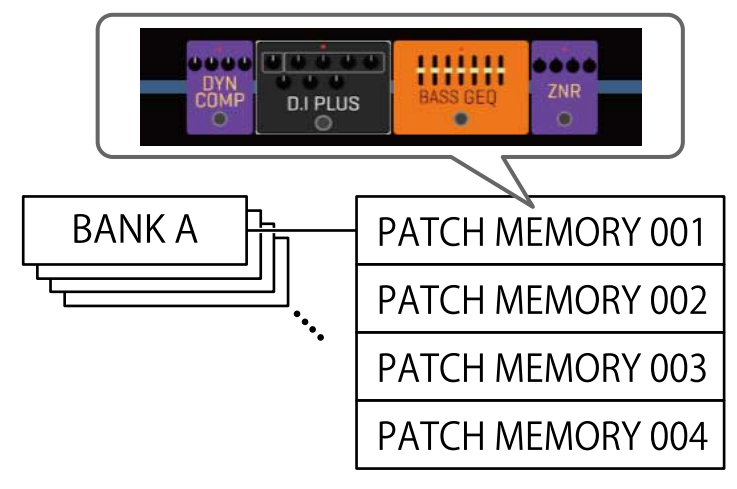

### PLAY MODEについて

B6 には4 つのPLAY MODE があり、PLAY MODE 選択セクション( → <u>各部の役割</u>) でワンタッチで選択できま す。

目的に応じて使い分けながら演奏します。

| PLAY MODE    | 説明                                                                                                    |
|--------------|----------------------------------------------------------------------------------------------------|
| LOOPER       | タッチスクリーンにルーパー画面を表示し、フットスイッチでルーパーを操作で<br>きます。<br>(→ <u>ルーパーに合わせて演奏する</u> )                               |
| MEMORY       | タッチスクリーンにバンクとバンク内のパッチメモリーを表示し、フットスイッ<br>チでパッチメモリーを選択できます。<br>(→ <u>1</u> つのバンクの中でパッチメモリーを切り替えて演奏する)     |
| BANK / PATCH | タッチスクリーンにパッチメモリー名を大きく表示し、フットスイッチでバン<br>ク、パッチメモリーを選択できます。<br>(→ <u>バンクとパッチメモリーを切り替えて演奏する</u> )           |
| EFFECT BOARD | タッチスクリーンにパッチメモリーで使用しているエフェクトを表示し、フット<br>スイッチで各エフェクトをON/OFF できます。<br>(→ <u>エフェクトのON/OFF を切り替えて演奏する</u> ) |

# タッチスクリーンの操作について

B6 は操作や設定をタッチスクリーンで行うことができます。 ここではタッチスクリーンの操作のしかたについて説明します。

### タッチスクリーンに表示される画面について

### PLAY MODE画面

電源投入時や、PLAY MODE 選択セクション( → <u>各部の役割</u>) でPLAY MODE を選択したときに表示されます。 LOOPER MEMORY

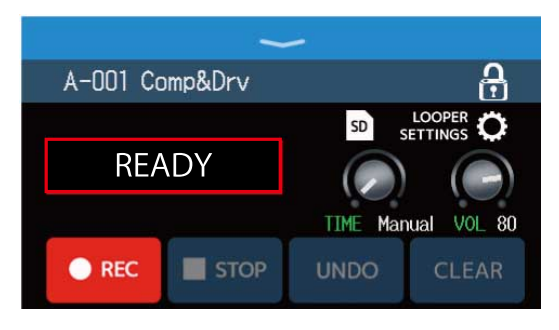

**BANK / PATCH** 

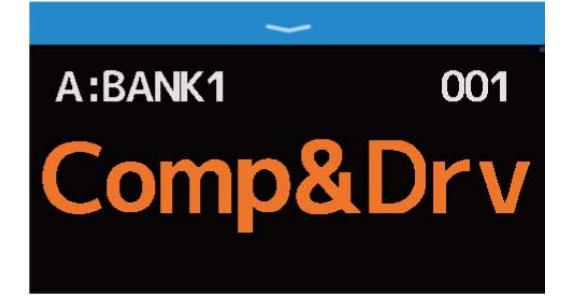

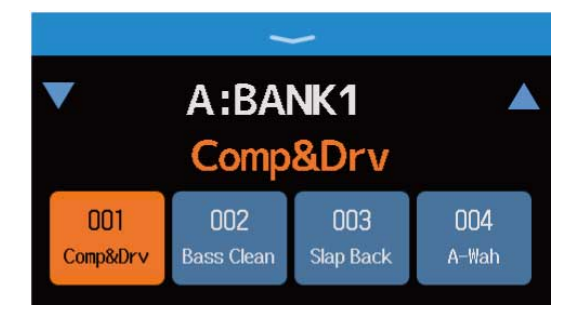

### **EFFECT BOARD**

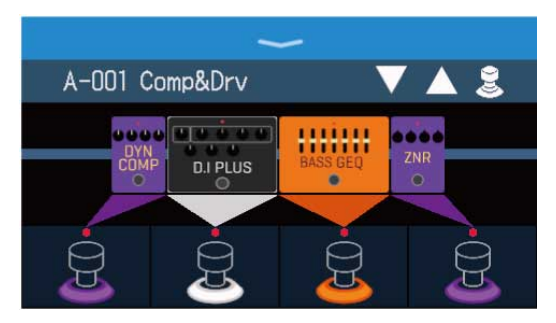

### メニュー画面

B6 の全ての機能はメニュー画面でアイコンで配置され、タッチすることにより簡単に各機能にアクセスすることができます。

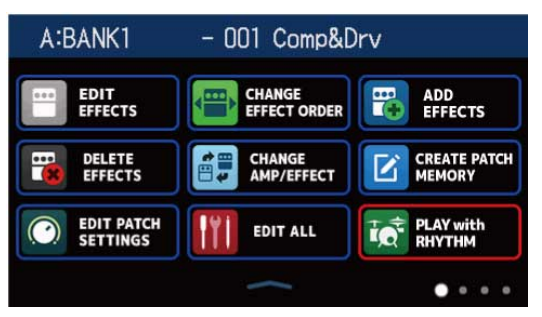

### メニュー画面を表示するには

### PLAY MODE 画面表示中

ツールバーを下方向へスワイプします。

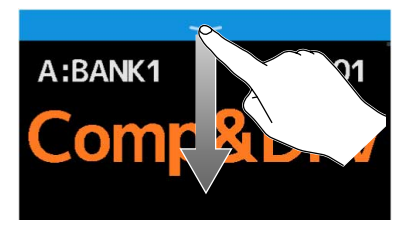

#### 各設定画面表示中

< BACK を繰り返しタッチします。

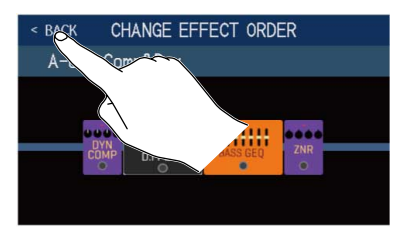

### メニュー画面の操作

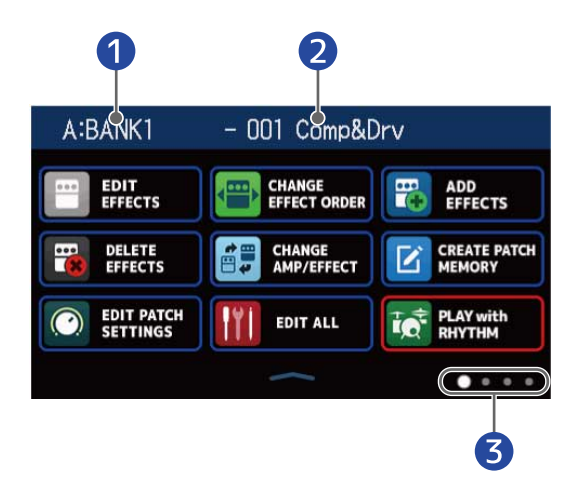

- 1 選択中のバンク
- 2 選択中のパッチメモリー
- 3 メニュー画面は4ページあり、現在表示されている画面の位置を示しています。
- アイコンをタッチして設定/調節したい機能を選択します。

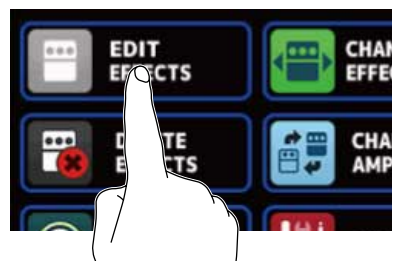

前/次のページを表示します。

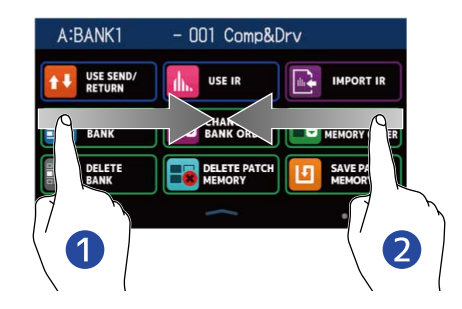

 前のページを表示 左端から右にスワイプ

 次のページを表示 右端から左にスワイプ メニュー画面下部のバーを上方向にスワイプするとPLAY MODE画面に戻ります。

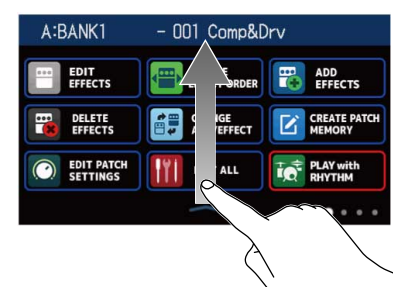

#### HINT

- ・メニュー画面表示中も選択中のPLAY MODE は有効で、フットスイッチで操作をすることができます。
- メニュー画面のアイコンは、ドラッグ(タッチしたまま左右/上下に移動)して並び替えることができます。

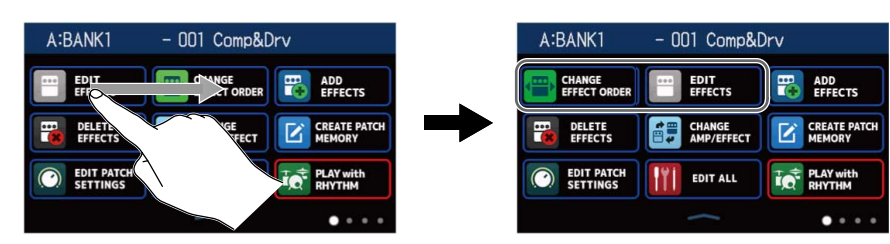

### 各機能画面の操作

タッチやドラッグで操作を行います。

項目選択:タッチ

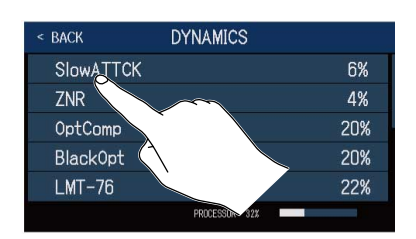

移動/調節:ドラッグ(タッチしたまま左右/上下に移動)

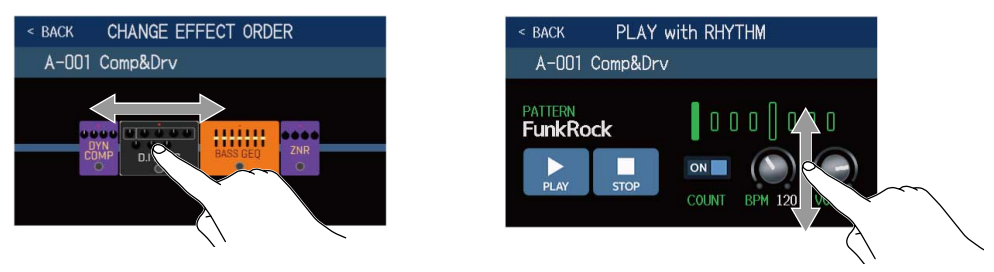

### 一つ前の画面に戻るには

タッチスクリーン左上に < BACK が表示されているときは、タッチすると一つ前の画面戻ることができます。

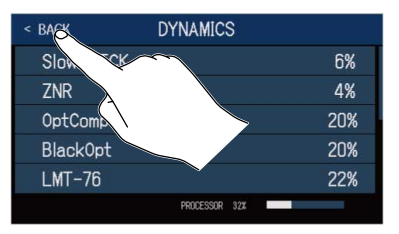

### リスト項目をスクロールするには

リスト項目が多くタッチスクリーン内に項目が収まりきらないときは、右端にスクロールバーが表示されま す。

タッチスクリーンを上または下にドラッグすると、表示をスクロールすることができます。

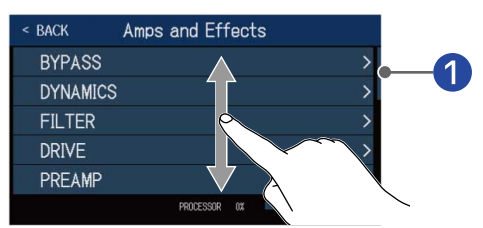

### 1 スクロールバー

# 各部の役割

### フロントパネル

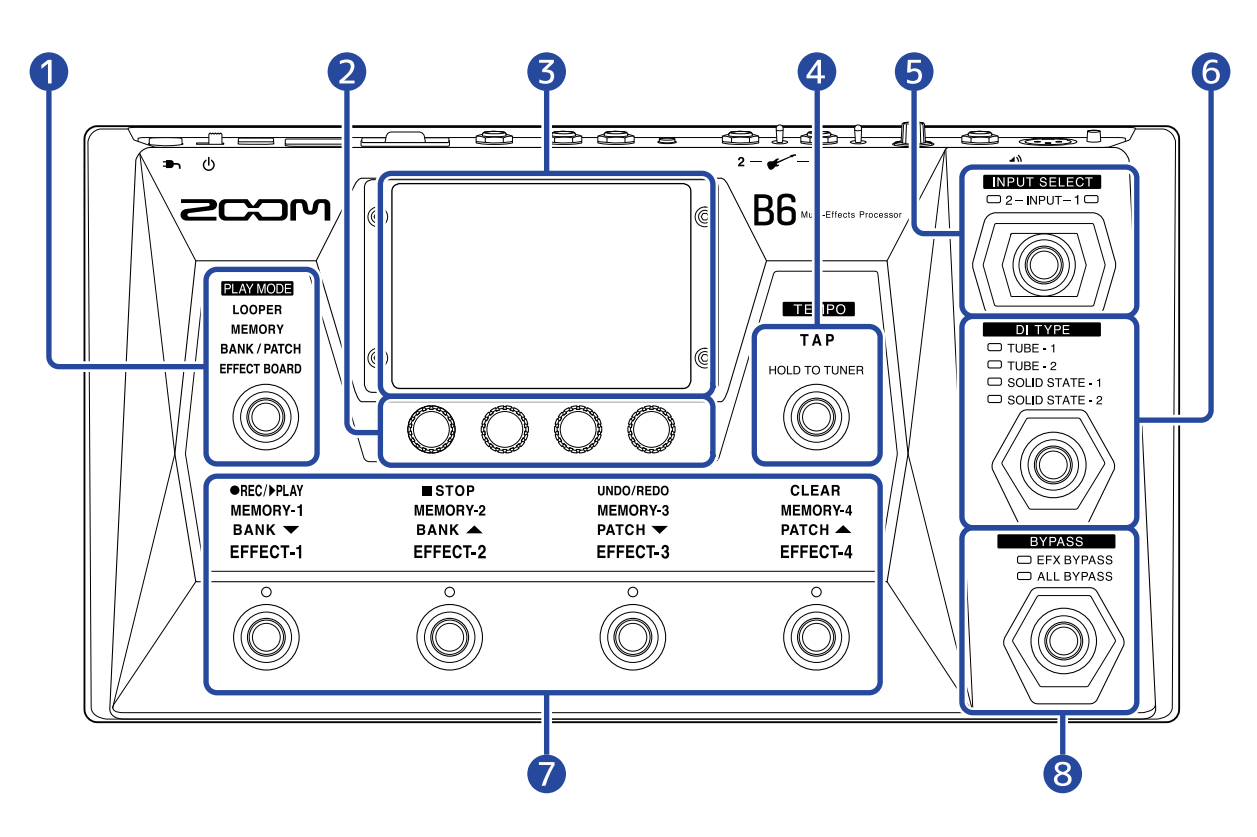

### 1 PLAY MODE 選択セクション

B6 のPLAY MODE を選択します(選択したモードが点灯します)。 PLAY MODE について詳しくは、PLAY MODEについてをご覧ください。

### 2 パラメーターノブ

エフェクトのパラメーター調節、各種設定を行います。

### **3** タッチスクリーン

パッチメモリーやバンクの選択、設定、B6本体の設定などをタッチ操作で行えます。 操作のしかたについて詳しくは、タッチスクリーンの操作についてをご覧ください。

### ④ タップスイッチ

タップテンポの調節ができます。 長押しすると、チューナーを使用できます。

### 5 入力選択スイッチ

入力を選択します(選択中の入力が点灯します)。

6 DIタイプスイッチ DIのタイプを選択します(選択中のタイプが点灯します)。

### フットスイッチ/フットスイッチ機能表示 パッチメモリーやバンクの選択、エフェクトのON/OFF、ルーパーの操作ができます。

フットスイッチで操作可能な機能が点灯します。

### 8 バイパススイッチ

バイパスのON/OFF、バイパスのしかたを選択します(選択中の設定が点灯します)。

### リアパネル

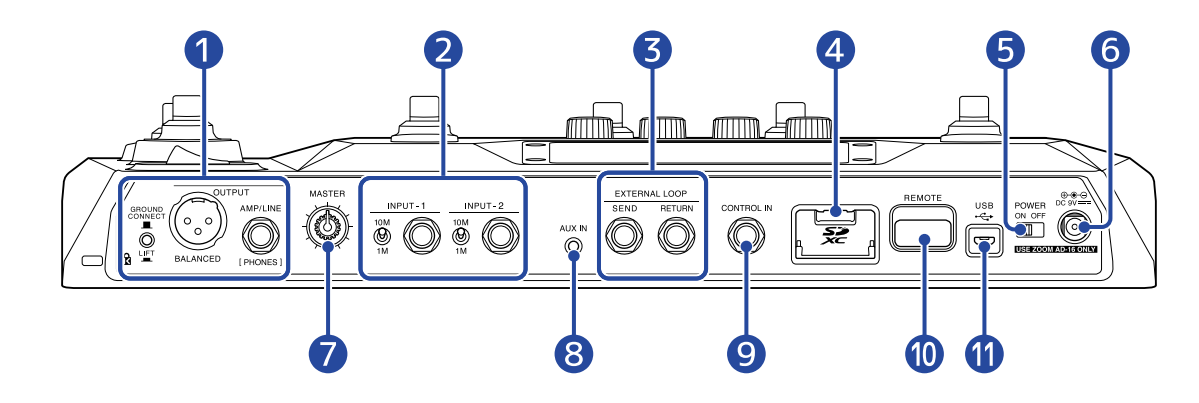

#### 1 出力端子部

GROUND CONNECT

> ■ GROUND LIFTスイッチ:OUTPUT-BALANCED端子のグランドへの接続/解除を切り替えます。 ⊔⊑

- CONNECT ( **■** ) :グランドピンがグランドに接地します。
- LIFT (▲):グランドピンがグランドから切り離されます。グランドループによるノイズが発生した ときに有効です。

💮 OUTPUT-BALANCED端子:PAシステムに接続します。

● AMP/LINE [PHONES]端子:ベースアンプ、モニタースピーカー、ヘッドフォンを接続します。

### 2 入力端子部

INPUT1、2端子:ベースを接続します。

#### 10M

ᅟᅟ インピーダンス選択スイッチ1、2:接続するベースに合わせてインピーダンスを切り替えます。 ™

### 3 EXTERNAL LOOP 端子

外部エフェクターを接続します。

🔘 SEND 端子:外部エフェクターの入力端子と接続します。

🍘 RETURN 端子:外部エフェクターの出力端子と接続します

#### 4 SD カードスロット

SDカードをセットすると、以下のことができます。

- ループフレーズの録音時間の拡張/保存
- インパルス・レスポンスデータの読み込み

- B6をカードリーダーとして使用
- ファームウェアアップデート

SD/SDHC/SDXC 規格対応カードに対応しています。 SD カードはB6 で初期化してご使用ください。(→ SD カードを初期化する)

5 電源スイッチ

電源をON/OFF します。

6 DC9V AC アダプター端子

専用のAC アダプター(ZOOM AD-16)を接続します。

マスターノブ
 B6 の音量を調節します。

 8 AUX IN 端子 携帯音楽プレーヤーなどを接続します。

### 10 REMOTE 端子

専用無線アダプター(ZOOM BTA-1 など)を接続します。 iOS/iPadOSアプリケーション「Handy Guitar Lab for B6」を使って、iPhone/iPadからワイヤレスでB6を 操作できます。

1 USB(Micro-B)端子

パソコンを接続すると、以下のことができます。

- B6をオーディオインターフェースとして使用
- Guitar Labを使ってB6を操作
- B6をカードリーダーとして使用

### メニュー画面

### メニュー画面に表示されるアイコンの機能一覧です。

| アイコン                         | 説明                                                                                | アイコン                   | 説明                                                                                   |
|------------------------------|-----------------------------------------------------------------------------------|------------------------|--------------------------------------------------------------------------------------|
| EDIT<br>EFFECTS              | エフェクトのパラメーターを<br>調節します。(→ <u>エフェクト</u><br><u>を調節する</u> )                          | CHANGE<br>EFFECT ORDER | パッチメモリーのエフェクト<br>を並び替えます。(→ <u>エフェ</u><br><u>クトの並び順を変更する</u> )                       |
| ADD<br>EFFECTS               | パッチメモリーにエフェクト<br>を追加します。(→ <u>エフェク</u><br><u>トを追加する</u> )                         | DELETE<br>EFFECTS      | パッチメモリーからエフェク<br>トを削除します。(→ <u>エフェ</u><br><u>クトを削除する</u> )                           |
| CHANGE<br>AMP/EFFECT         | パッチメモリーのエフェクト<br>/アンプを変更します。(→<br><u>エフェクトを変更する</u> )                             | CREATE PATCH<br>MEMORY | パッチメモリーを作成しま<br>す。(→ <u>パッチメモリーを作</u><br><u>成する</u> )                                |
| EDIT PATCH<br>SETTINGS       | パッチメモリー名やパッチレ<br>ベルの設定を行います。(→<br><u>パッチメモリーの音量を設定</u><br>する、パッチメモリーの名前<br>を変更する) | EDIT ALL               | パッチメモリーの全ての設定<br>を行います。(→ <u>全ての設定</u><br><u>を一つの画面で行う</u> )                         |
| PLAY with<br>RHYTHM          | リズムを使用します。(→ <u>リ</u><br>ズムを使用する)                                                 | USE SEND/<br>RETURN    | センド/リターンの設定を行<br>います。(→ <u>センド/リター</u><br><u>ンを使用する</u> )                            |
|                              | インパルス・レスポンス<br>(IR)を使用します。(→ <u>イ</u><br><u>ンパルス・レスポンス(IR)</u><br>を使用する)          | IMPORT IR              | インパルス・レスポンス<br>(IR)データを読み込みま<br>す。(→ <u>インパルス・レス</u><br>ポンス(IR)データを読み込<br><u>む</u> ) |
| CREATE<br>BANK               | バンクを作成します。(→ <u>バ</u><br><u>ンクを作成する</u> )                                         | CHANGE<br>BANK ORDER   | バンクの並び順を変更しま<br>す。(→ <u>バンクの並び順を変</u><br>更する)                                        |
| CHANGE PATCH<br>MEMORY ORDER | パッチメモリーの並び順を変<br>更します。(→ <u>パッチメモ</u><br>リーの並び順を変更する)                             | DELETE<br>BANK         | バンクを削除します。(→ <u>バ</u><br>ンクを削除する)                                                    |
|                              | パッチメモリーを削除しま<br>す。(→ <u>パッチメモリーを削</u><br><u>除する</u> )                             | SAVE PATCH<br>MEMORY   | パッチメモリーを保存しま<br>す。(→ <u>パッチメモリーを保</u><br><u>存する</u> )                                |

| アイコン                      | 説明                                                                                               | アイコン                    | 説明                                                                                   |
|---------------------------|--------------------------------------------------------------------------------------------------|-------------------------|--------------------------------------------------------------------------------------|
| SET SYSTEM<br>SETTINGS    | システム設定の変更や確<br>認、SD カードの管理を行い<br>ます。(→、ファームウェア<br>のバージョンを確認する、SD<br>カードを管理する)                    | SET TEMPO               | エフェクトやリズム、ルー<br>パーで使用するテンポを設定<br>します。(→ <u>マスターテンポ</u><br>を調節する)                     |
| SET USB<br>AUDIO          | USB オーディオの設定を行い<br>ます。(→ <u>オーディオイン</u><br><u>ターフェースの設定をする</u> )                                 | SET AUTO<br>SAVE        | オートセーブ機能のON/OFF<br>を切り換えます。(→ <u>オート</u><br><u>セーブを設定する</u> )                        |
| SET POWER/<br>DISPLAY     | タッチスクリーンの明るさ<br>を調節したり、ECO モード<br>のON/OFF を切り換えます。<br>(→ タッチスクリーンの明る<br>さを調節する、ECO モードを<br>設定する) |                         | チューナーの詳細設定を行い<br>ます。(→ <u>チューナーの設定</u><br><u>を変更する</u> )                             |
|                           | チューナーを使用します。<br>(→ <u>チューナーを使用する</u> )                                                           | SET OUTPUT<br>EQ / VOL  | 各入力チャンネルごとに出力<br>音の音質等を設定します。<br>(→ OUTPUT EQ 、音量を調<br><u>節する</u> )                  |
| SET<br>PRESELECT          | プリセレクト機能のON/OFFを<br>切り替えます。(→ <u>プリセレ</u><br><u>クト機能を使う</u> )                                    | PLAY MODE<br>BANK/PATCH | タッチスクリーンにパッチメ<br>モリー名を大きく表示して<br>パッチメモリーを選択しま<br>す。(→ バンクとパッチメモ<br>リーを切り替えて演奏する)     |
| PLAY MODE<br>EFFECT BOARD | タッチスクリーンにパッチメ<br>モリーで使用しているエフェ<br>クトを表示します。(→ <u>エ</u><br>フェクトのON/OFFを切り替<br>えて演奏する)             | PLAY MODE<br>MEMORY     | バンク内の4つのパッチメモ<br>リーをフットスイッチで選択<br>できます。(→ <u>1つのバンク</u><br>の中でパッチメモリーを切り<br>替えて演奏する) |
| PLAY MODE<br>LOOPER       | ルーパーを使用します。(→<br><u>ルーパーに合わせて演奏す</u><br><u>る</u> )                                               |                         |                                                                                      |

HINT

メニュー画面のアイコンは、ドラッグ(タッチしたまま左右/上下に移動)して並び替えることができます。

| A:BANK1 - 001 Comp&Drv | A:BANK1                | - 001 Comp&D         | Drv                    |
|------------------------|------------------------|----------------------|------------------------|
| EDIT EDIT ADD EFFECTS  | CHANGE<br>EFFECT ORDER | EDIT<br>EFFECTS      | ADD EFFECTS            |
| DELETE SE CREATE PATCH | DELETE<br>EFFECTS      | CHANGE<br>AMP/EFFECT | CREATE PATCH<br>MEMORY |
| EDIT PATCH             | EDIT PATCH<br>SETTINGS | EDIT ALL             | PLAY with<br>RHYTHM    |
|                        |                        | \<br>\               | • • • •                |

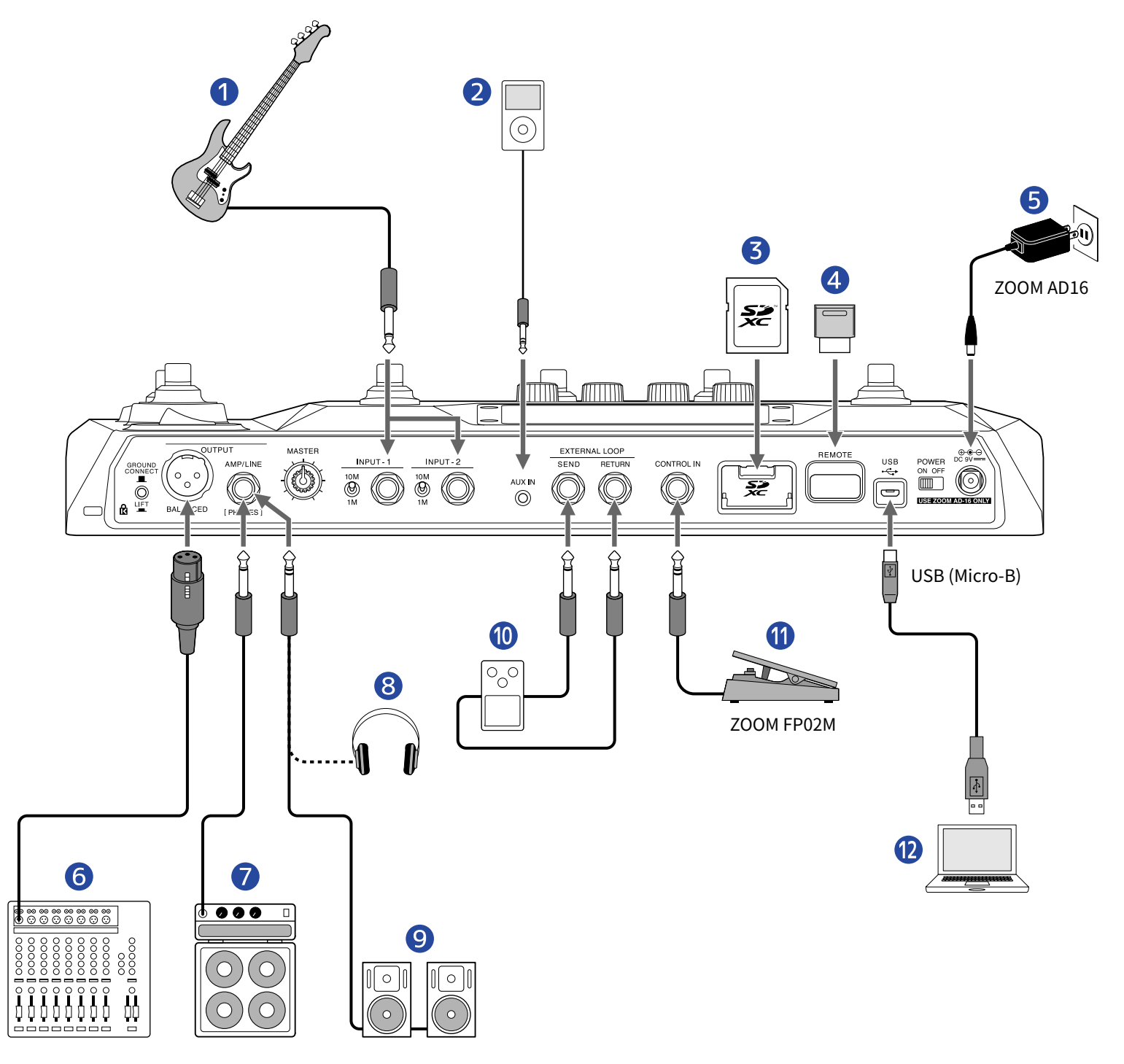

### 1 ベース

INPUT1またはINPUT2端子に接続します。接続するベースに合わせてインピーダンス選択スイッチでイン ピーダンスを切り替えてください。

- (例): 一般的なエレクトリックベースを使用する場合
- ・ (10M)
   ・ ピエゾピックアップを搭載したアコースティックベースを使用する場合
   1M

### 2 携帯音楽プレーヤーなど 音量は接続機器側で行います。

3 SDカード

ループフレーズの録音時間を拡張したり、ループフレーズを保存することができます。 また、IRデータを取り込んだり、ファームウェアアップデートを行うこともできます。

 専用無線アダプター(ZOOM BTA-1など) iOS/iPadOSアプリケーションHandy Guitar Lab for B6を使って、ワイヤレスでB6を操作できます。

5 ACアダプター(ZOOM AD-16)

### 6 PAミキサーなど

GROUND CONNECT

でOUTPUT-BALANCED端子のグランドへの接続/解除を切り替えることができます。  $\bigcirc$ 

- CONNECT (▲):グランドピンがグランドに接地します。
- LIFT(\_\_\_): グランドピンがグランドから切り離されます。グランドループによるノイズが発生したとき に有効です。
- 7 ベースアンプ
- 8 ヘッドフォン
- 9 パワードモニター
- 10 外部エフェクター SEND端子をエフェクターの入力端子、RETURN端子をエフェクターの出力端子に接続します。
- 11 エクスプレッションペダル(ZOOM FP02M) ペダルでエフェクトの調節ができます。
- 12 パソコン (Mac/Windows) Micro-BのUSBケーブルで接続します。 B6をオーディオインターフェースとして使用したり、Guitar Labを使用できます。

#### HINT

パソコン用アプリケーション「Guitar Lab」を使用すると、パッチメモリー管理やエフェクトの編集・追加が可 能です。「Guitar Lab」はZOOM のWEB サイト(zoomcorp.com )からダウンロードできます。 iOS/iPadOS アプリケーション「Handy Guitar Lab for B6」を使用すると、B6 のリモートコントロールが可能で す。「Handy Guitar Lab for B6」はApp Store からダウンロードできます。

### SD カードをセットする

B6 にSD カードをセットすると、以下のことができます。

- ・ループフレーズの録音時間を拡張したり、ループフレーズを保存できます。
- お手持ちのインパルス・レスポンスデータやサードパーティ製インパルス・レスポンスデータを読み込んで 使用できます。
- B6 をカードリーダーとして使用できます。
- ファームウェアアップデートを行えます。
- 電源OFFの状態でSD カードスロットカバーを開き、SD カードをスロットの奥まで差し込む 取り出したいときはSD カードを一度スロットの奥に押し込んでから、引き抜きます。

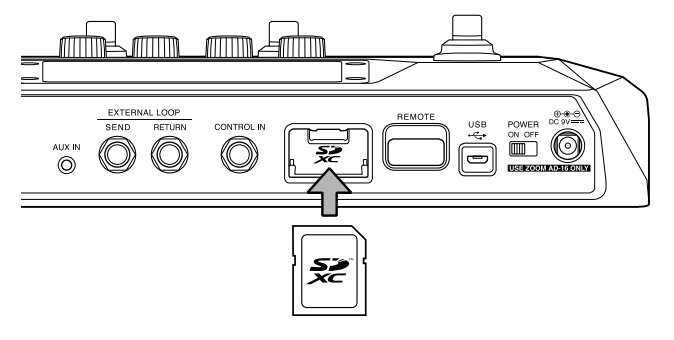

#### NOTE

- SD/SDHC/SDXC 規格対応カードに対応しています。
- SD カードのライトプロテクトを解除してから挿入してください。
- 電源がON のままSD カードを抜き差しすると、データを破損させる恐れがあります。
- SD カードを抜き差しするときは、カードの向きや裏表に注意してください。
- ・市販のSD カードや、他のパソコンで初期化されたSD カードを使用する場合は、最初にB6 で初期化する必要 があります(→ SD カードを初期化する)。

# 電源をON/OFF する

### 電源を入れる

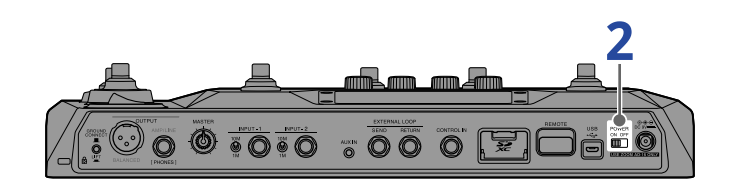

1. アンプやパワードモニターの音量を最小にする

#### NOTE

ノイズの発生や故障を防ぐために、パワードモニターやベースアンプは接続が終わってから電源をオンにしてく ださい。

**2.** <sup>POWER</sup> <sup>○N OFF</sup> を"ON" にする

B6の電源が入り、タッチスクリーンにPLAY MODE(→PLAY MODEについて)の画面が表示されます。

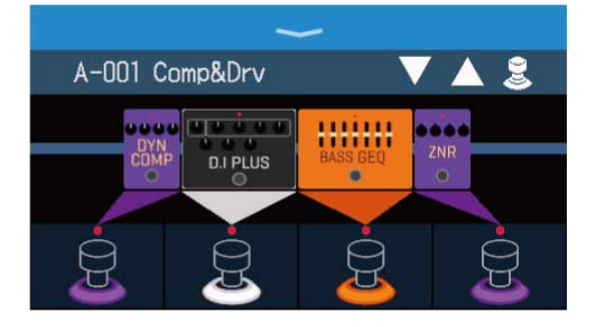

#### HINT

電源を入れると、前回電源をOFF にしたときのPLAY MODE で立ち上がります。

### 3. アンプやモニタースピーカーの音量を上げる

ECO モードについて

- 初期設定ではECO モードが"ON" に設定されており、操作が行われないまま10 時間が経過すると、自動的に 電源が切れます。
- ECO モードは、"OFF" にすることもできます。(→ ECO モードを設定する)

### 電源を切る

- 1. アンプやモニタースピーカーの音量を最小にする
- **2.** <sup>POWER</sup> を"OFF" にする タッチスクリーンの表示が消えます。

# INPUT SELECTを切り替える

エレキベースとアップライトベースなど2本のベースをB6に接続して、切り替えて使うことができます。 ベースをINPUT 1、INPUT 2端子に接続し、インピーダンス選択スイッチを接続したベースに合わせてくださ い。(→ 接続する)

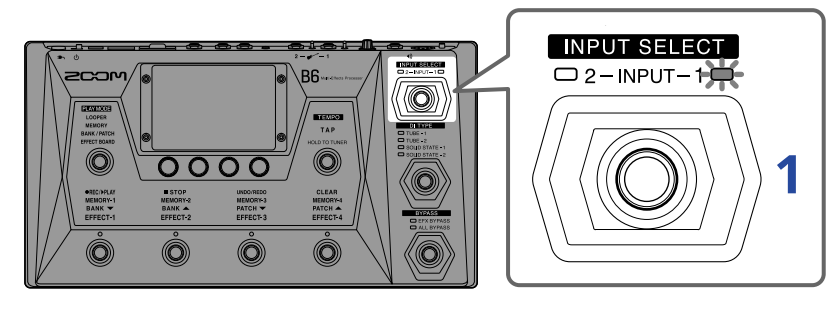

**1.** を押して入力を選択する

選択した入力のインジケーターが点灯します。

# **DI TYPEを切り替える**

B6は真空管タイプとソリッドステートタイプのDI特性を再現したDIセクションを搭載しており、4種類から選択できます。

DIセクションはOUTPUT-BALANCED端子とAMP/LINE [PHONES] 端子の両方の出力に有効です。

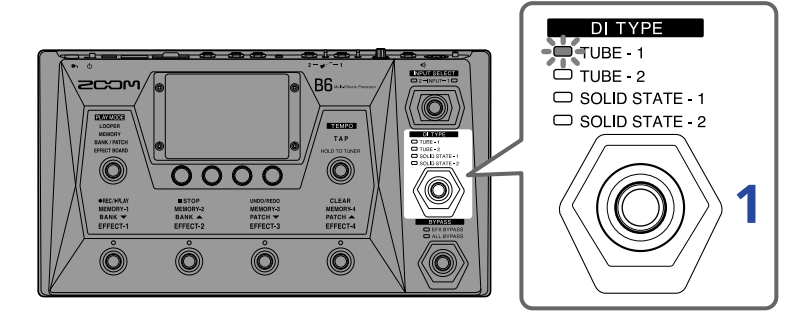

選択したDI TYPEのインジケーターが点灯します。

| TUBE-1        | 豊富な倍音と太い低域が特長の真空管DI特性を再現しています。                   |
|---------------|--------------------------------------------------|
| TUBE-2        | 明瞭なアタックとタイトな低域が特長の真空管DI特性を再現していま<br>す。           |
| SOLID STATE-1 | 適度なコンプレッションとシャープな音色が特長のソリッドステートDI<br>特性を再現しています。 |
| SOLID STATE-2 | 歪みの少ないクリアな音色が特長のソリッドステートDI特性を再現して<br>います。        |
| 消灯            | DIセクションをOFFします。                                  |

# BYPASSを切り替える

B6のエフェクト部をバイパスすることができます。また、DIセクションを含むすべてをバイパスすることもで きます。

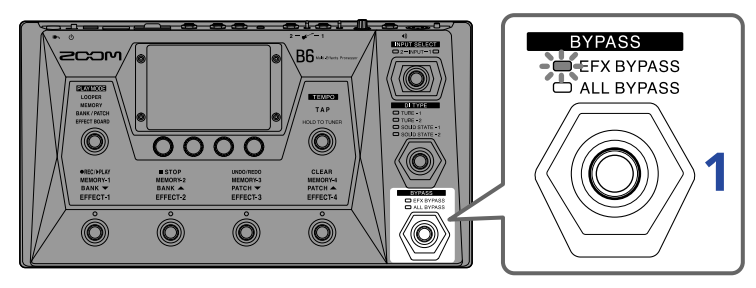

1. 💮 を押してバイパスのしかたを設定する

選択したバイパスのインジケーターが点灯します。

| EFX BYPASS | エフェクト部をバイパスします。<br>(DIセクションのみ使用します。) |
|------------|--------------------------------------|
| ALL BYPASS | エフェクト部とDIセクションをバイパスします。              |
| 消灯         | バイパスしません。                            |

#### HINT

• ベースアンプなどのEQや音量は、B6のエフェクトをバイパスすると調節しやすくなります。

・ 電源ON時はバイパスOFFの状態で起動します。

# マスターレベルを調節する

B6から出力する音量を調節します。

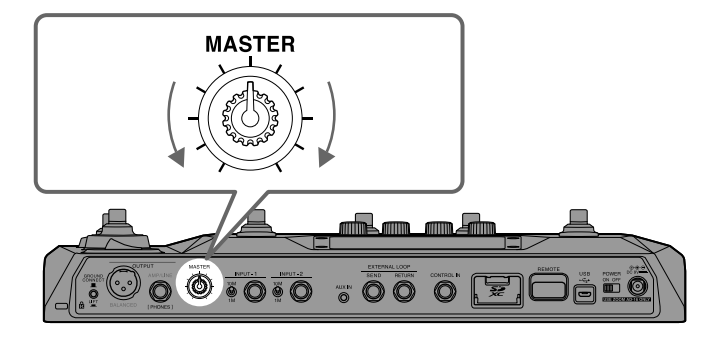

#### NOTE

- ・設定範囲は-∞~+6dBです。
- ノブ中央で0 dB 設定となります。

# OUTPUT EQ、音量を調節する

B6 の出力音の音量、音質をチャンネルごとに調節できます。 本設定はAMP/LINE[PHONES]端子の出力に有効ですが、「VOL」設定はOUTPUT-BALANCED端子の出力にも 有効です。

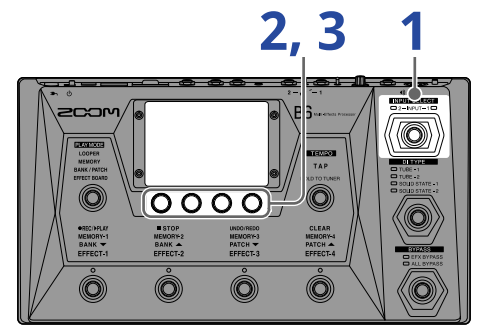

- 1. OUTPUT EQ、音量を調節したいチャンネルを を押して選択する 選択した入力のインジケーターが点灯します。
- **2.** 「MEMORY」「BANK/PATCH」「EFFECT BOARD」の各モード中に ② を回す タッチスクリーンにOUTPUT EQ/音量調節画面が表示されます。
- 3. 🕐 を回して出力音の音質、音量を調節する

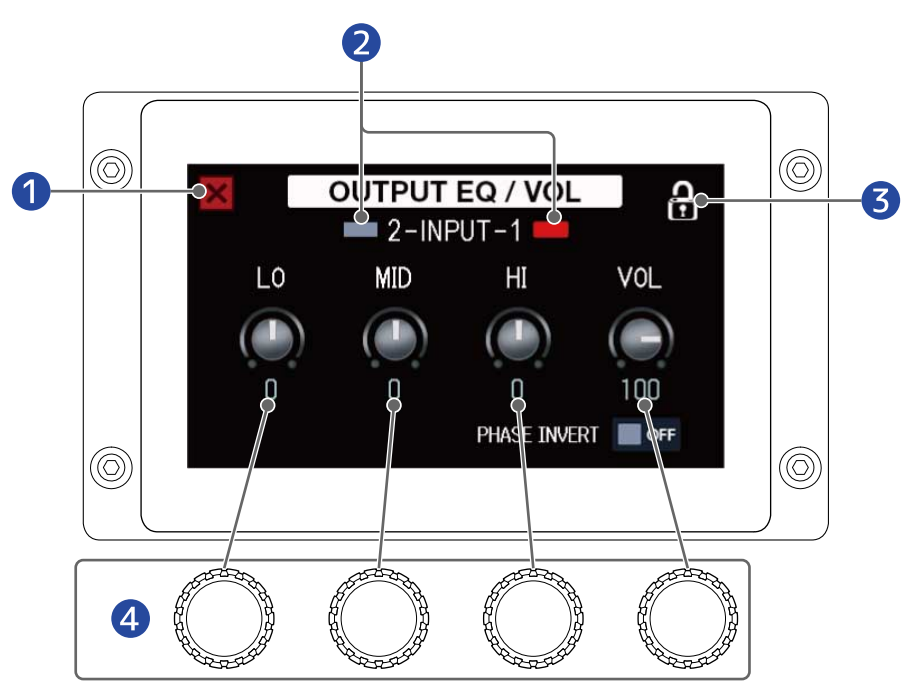

- 1 元の画面に戻る
- 2 入力チャンネルの選択と表示 タッチすると入力を切り替えます。

3 設定のロック/ロック解除を切り替え

ロック: <mark> ()</mark> ロック解除: 🔒

4 低域/中域/高域/音量を調節

調節後しばらくすると自動的に元の画面に戻ります。

#### HINT SET OUTPUT EQ / VOL メニュー画面で をタッチしてOUTPUT EQ/音量調節画面を表示することもできます。 を押してチャンネルを変更すると、変更したチャンネルの音 ・ OUTPUT EQ/音量調節画面表示中に $(\bigcirc)$ 質、音量を調節できます。 • ライブ演奏時にベースアンプとモニタースピーカーの出力が干渉してステージ上の音が弱く聴こえることが あります。B6の出力で位相を反転することで、この現象を回避できることがあります。 タッチしてONにすると、位相を反転できます。 < BACK SET OUTPUT EQ/VOL 2-INPUT-1 LO MID HI VOL 0 0 100 0 PHASE INVERT ON

# エフェクトのON/OFF を切り替えて演奏する

EFFECT BOARD モードではパッチメモリーで使用しているエフェクト/アンプがタッチスクリーンに表示され、フットスイッチでお好みのエフェクトをON/OFF することができます。

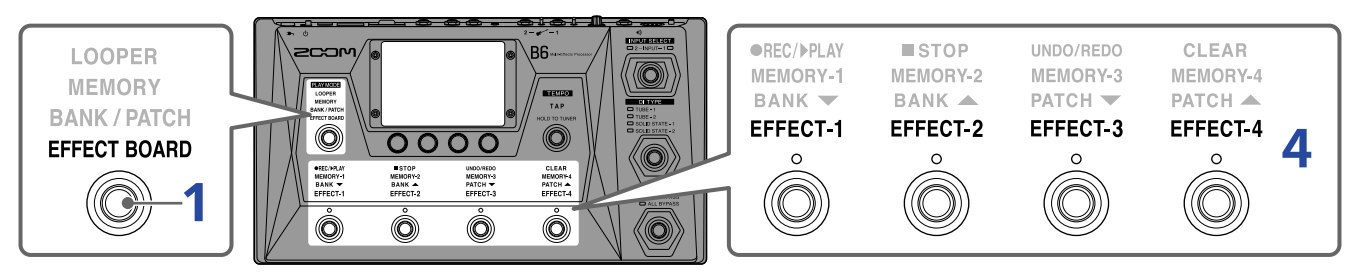

### 1. <sup> 「</sup> 「 を繰り返し押して EFFECT BOARD を選択する

B6 がEFFECT BOARD モードになり、パッチメモリーで使用しているエフェクトやアンプが一目で確認で きます。

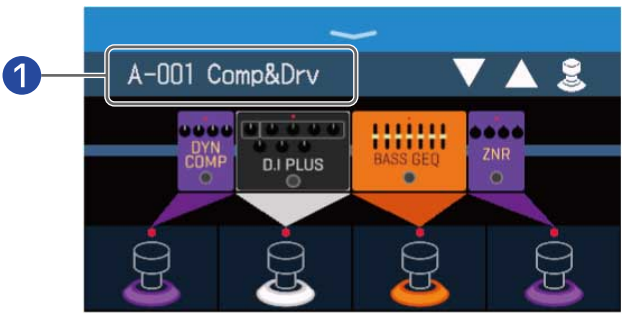

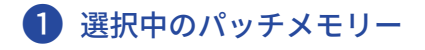

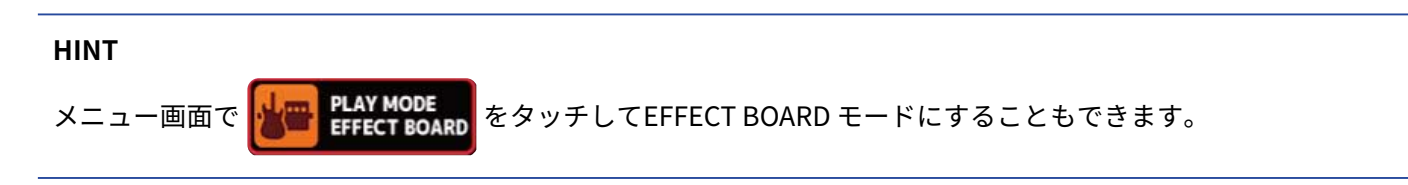

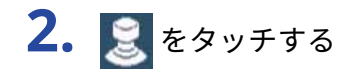

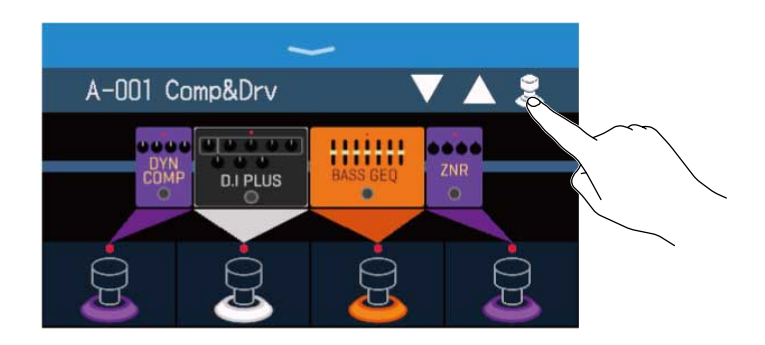

 フットスイッチでON/OFF したいエフェクトをタッチする タッチしたエフェクトがフットスイッチに割り当てられます。 もう一度タッチすると、割り当てを解除します。

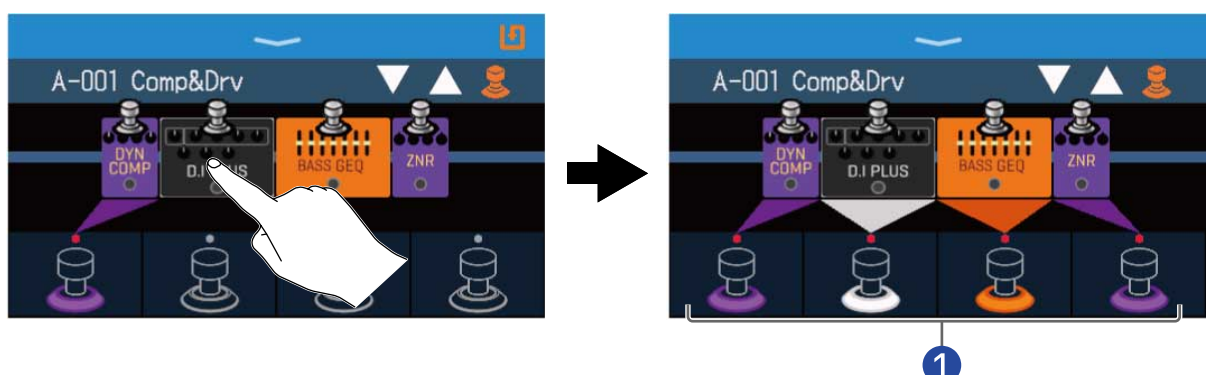

1 エフェクトが割り当てられるとフットスイッチの根元がカテゴリに応じた色に変わります。

4. フットスイッチを押して、エフェクトをON/OFF する

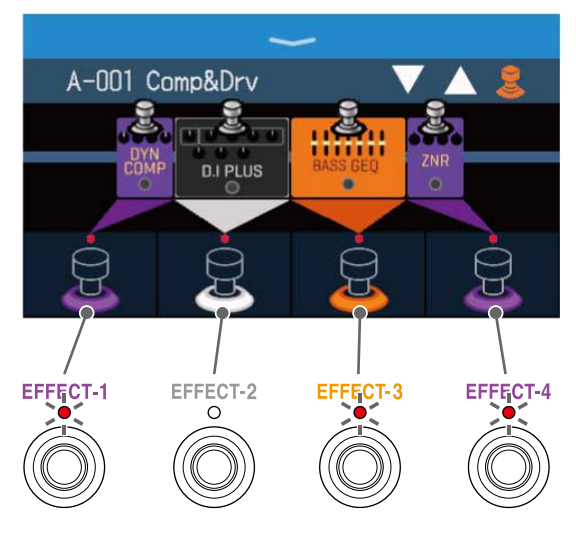

- エフェクトON時はインジケーターが点灯します。
- •フットスイッチの表示がカテゴリに応じた色で点灯します。

#### NOTE

- エフェクトはタッチした順番に関係なく左詰めでフットスイッチに割り当てられます。
- すべてのフットスイッチにエフェクトが割り当てられている状態では、エフェクトをタッチしてもフットス イッチに割り当てられません。
- フットスイッチに特殊機能が割り当てられているエフェクトがあります(押している間のみエフェクトON など)。エフェクト調節画面で特殊機能を選択することができます。(→ フットスイッチの特殊機能につい て)

#### HINT

タッチスクリーンで以下の操作をすることもできます。

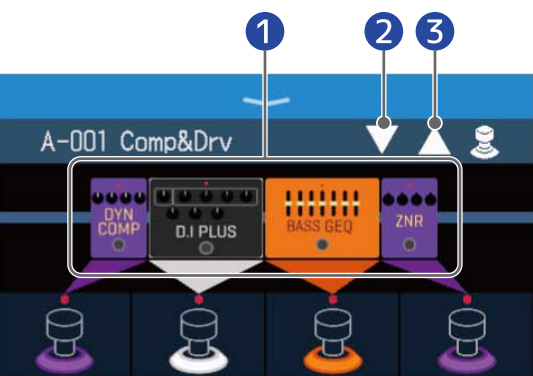

- エフェクト調節画面を表示 (→ エフェクトを調節する)
- 2 前のパッチメモリーを選択
- 3 次のパッチメモリーを選択

# バンクとパッチメモリーを切り替えて演奏する

タッチスクリーンにバンクとパッチメモリー名を大きく表示して、バンクやパッチメモリーを選択できます。

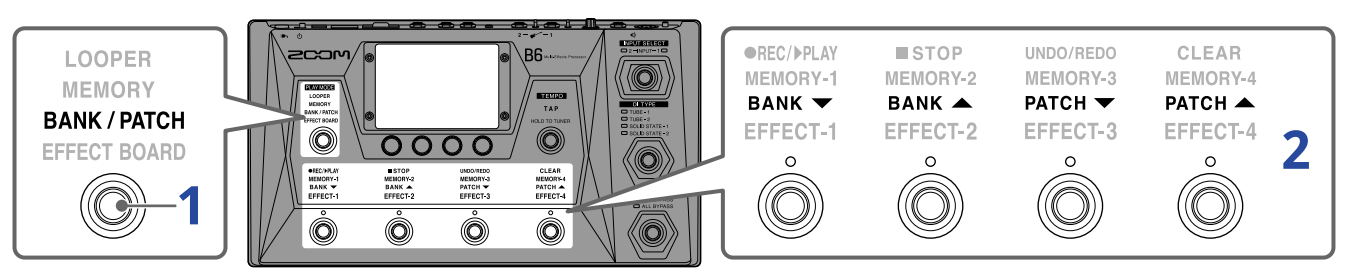

**1.** を繰り返し押して **BANK / PATCH**を選択する

B6 がBANK/PATCH モードになり、選択されているバンクとパッチメモリー名がタッチスクリーンで大き く確認できます。

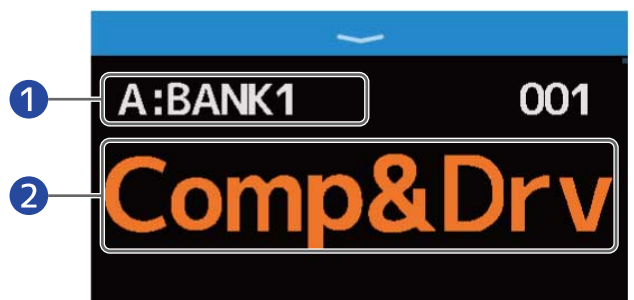

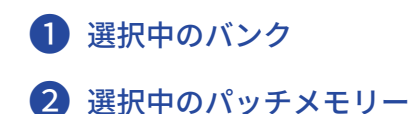

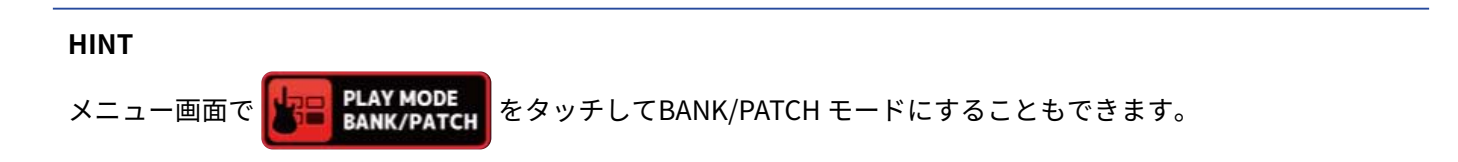
2. タッチスクリーンを上方向または下方向にスワイプしてパッチメモリーを選択する 次のパッチメモリーを選択します。

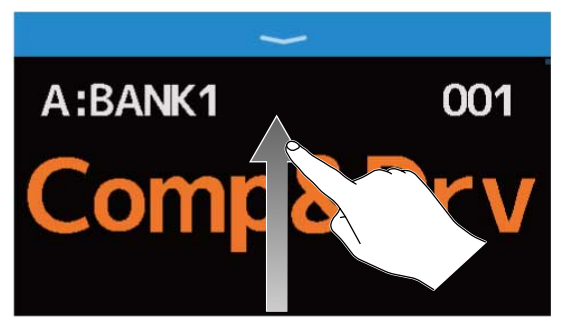

前のパッチメモリーを選択します。

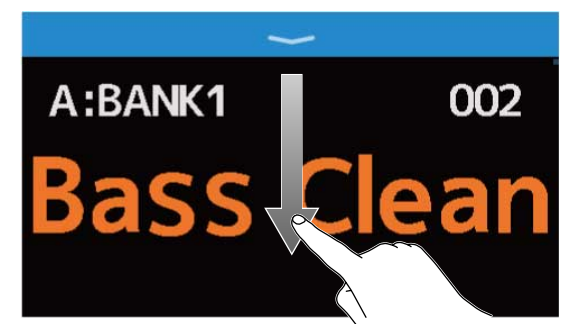

フットスイッチでバンク、パッチメモリーを選択することもできます。

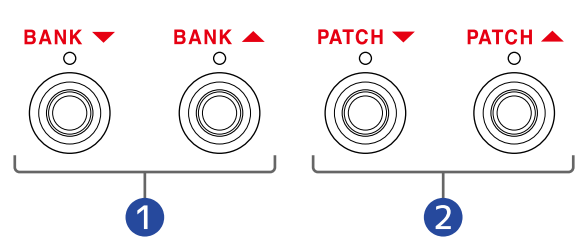

1 前/次のバンクを選択します。

2 前/次のパッチメモリーを選択します。

### HINT

・パッチメモリー名をタッチするとパッチメモリーを編集できる画面が表示され、エフェクトの追加、変更、削除や調節などを行うことができます。(→全ての設定を一つの画面で行う)

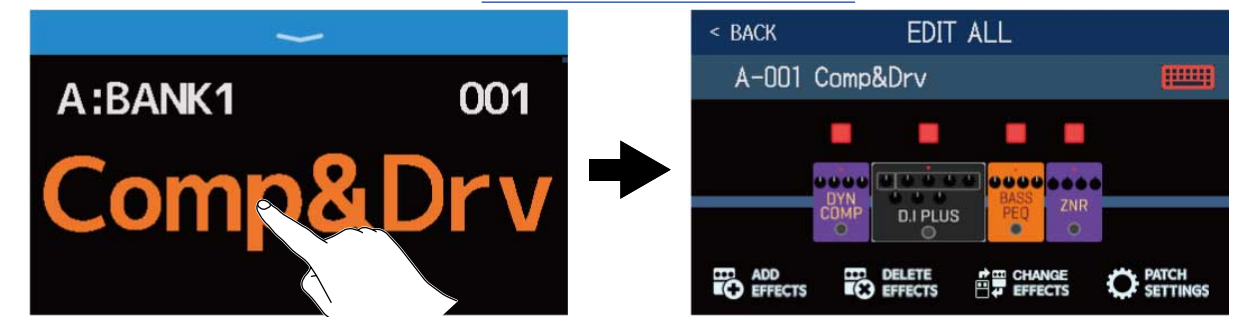

BANK/PATCHモードではプリセレクト機能が使用できます。あらかじめ次に選択するパッチメモリーを選択しておいてワンタッチで切り替えることができ、ライブ演奏時に離れたところにあるパッチメモリーに切り替えるときに便利です。(→プリセレクト機能を使う)

# プリセレクト機能を使う

BANK/PATCHモードではプリセレクト機能が使用できます。

プリセレクト機能をON にすると、バンクやパッチメモリーを切り替えたときに変更をスタンバイ状態と

し、 🔘 を押したときにパッチメモリーの変更が確定します。

離れたパッチメモリーを直接選択することができ、ライブ演奏時に便利です。

## プリセレクト機能をON/OFFする

プリセレクト機能をON/OFFできます。

PLAY MODE

- **1.** メニュー画面で **「「「SET PRESELECT** をタッチする
- 2. 切換スイッチをタッチしてON/OFF を切り換える タッチする度にON/OFF が切り換わります。

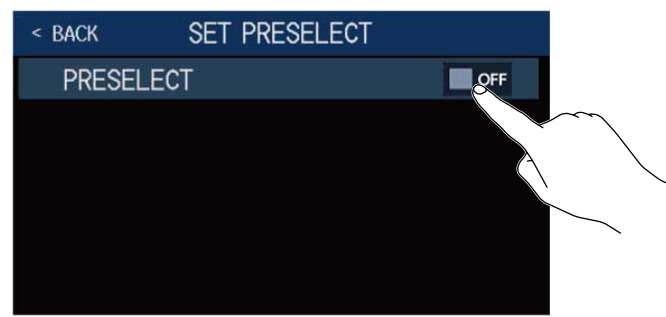

| 設定  | 説明                 |
|-----|--------------------|
| ON  | プリセレクト機能をON にします。  |
| OFF | プリセレクト機能をOFF にします。 |

# プリセレクト機能をONにしたときのパッチメモリーの選択のしかた

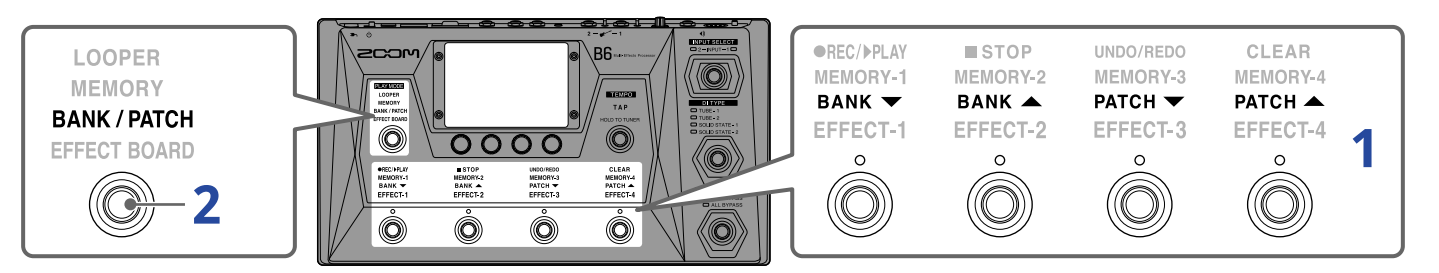

**1.**BANK/PATCH モード中に、フットスイッチでバンク、パッチメモリーを選択する

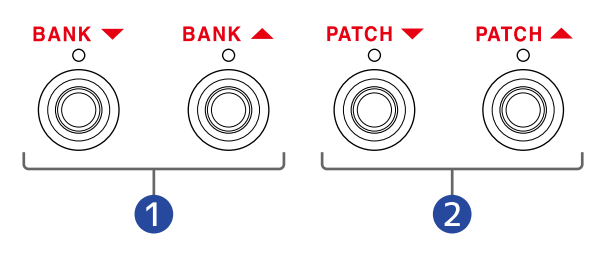

1 前/次のバンクを選択します。

2 前/次のパッチメモリーを選択します。

現在選択されているパッチメモリーと、次に選択するパッチメモリーが表示されます。

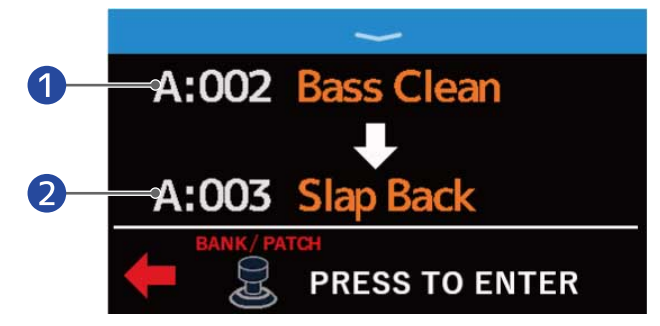

- 1 現在選択されているパッチメモリー
- 2 次に選択するパッチメモリー
- **2.** <sup>BANK/PATCH</sup> を押して選択を確定する

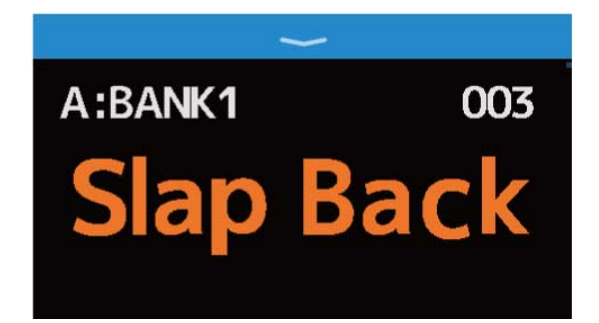

# 1 つのバンクの中でパッチメモリーを切り替えて演 奏する

タッチスクリーンにバンクを表示して、バンク内の4 つのパッチメモリーをワンタッチで選択できます。

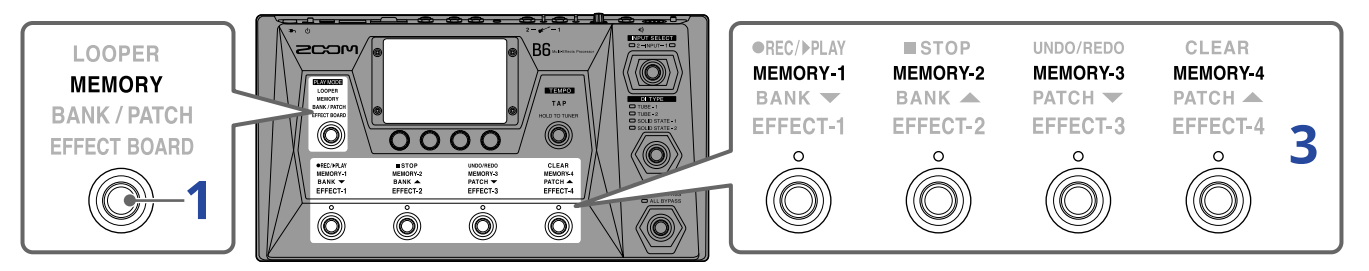

を繰り返し押して MEMORY を選択する

B6 がMEMORY モードになり、選択されているバンクとバンク内の4 つのパッチメモリーを確認できます。

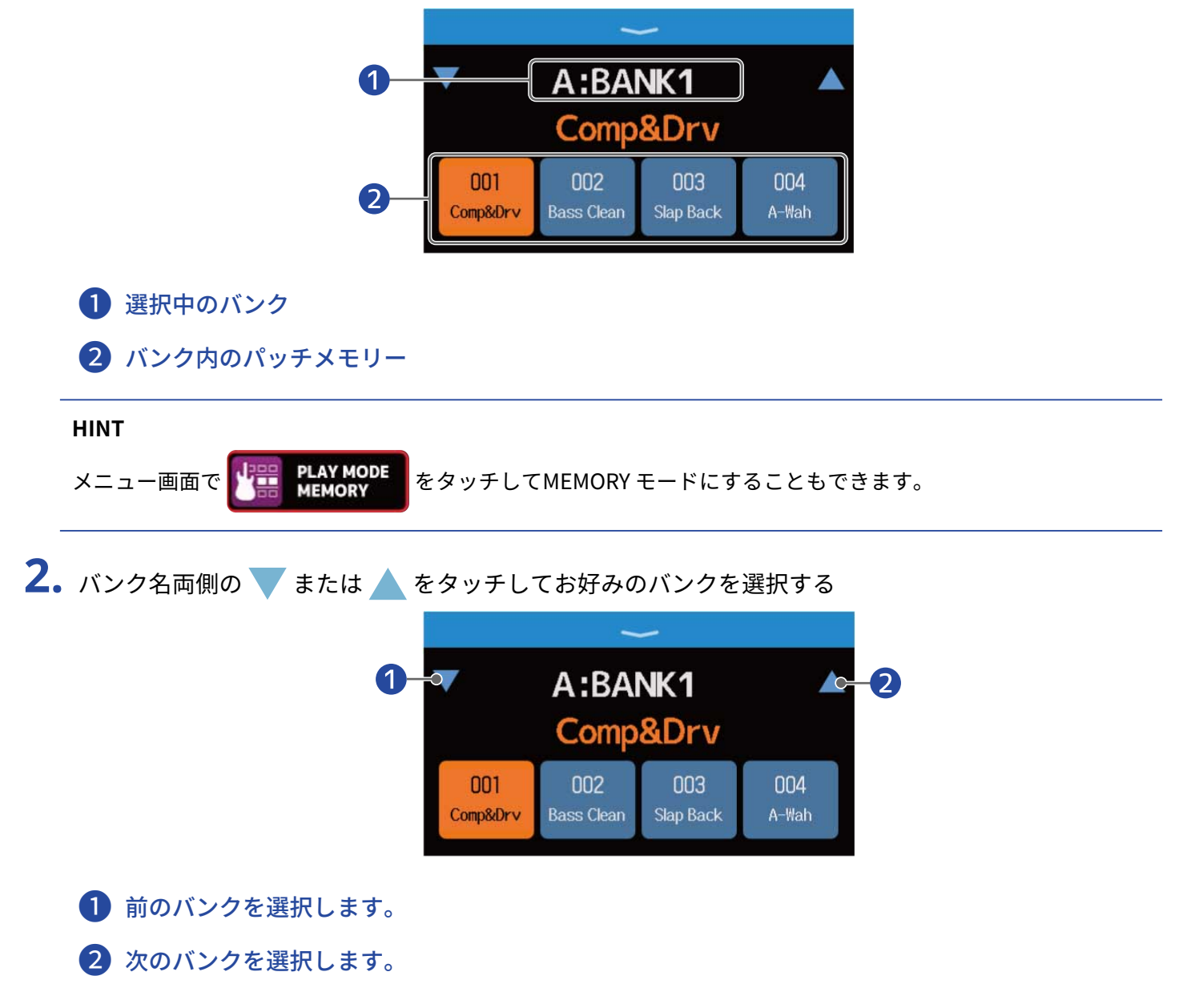

 お好みのパッチメモリーをタッチする 選択したパッチメモリーがハイライトされます。

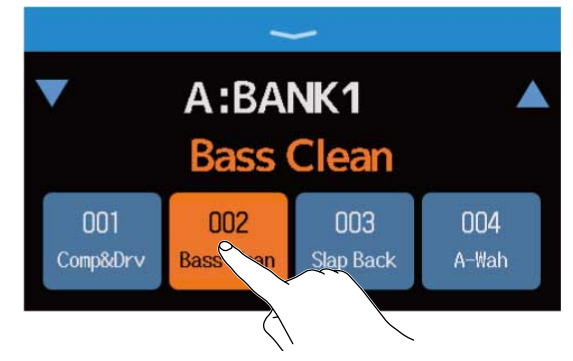

フットスイッチでパッチメモリーを直接選択することもできます。

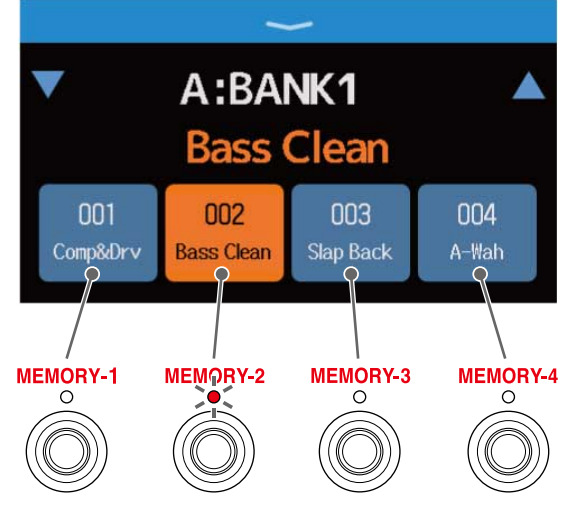

選択中のパッチメモリーのインジケーターが点灯します。

### HINT

• パッチメモリーの順番は、ドラッグして並び替えることができます。

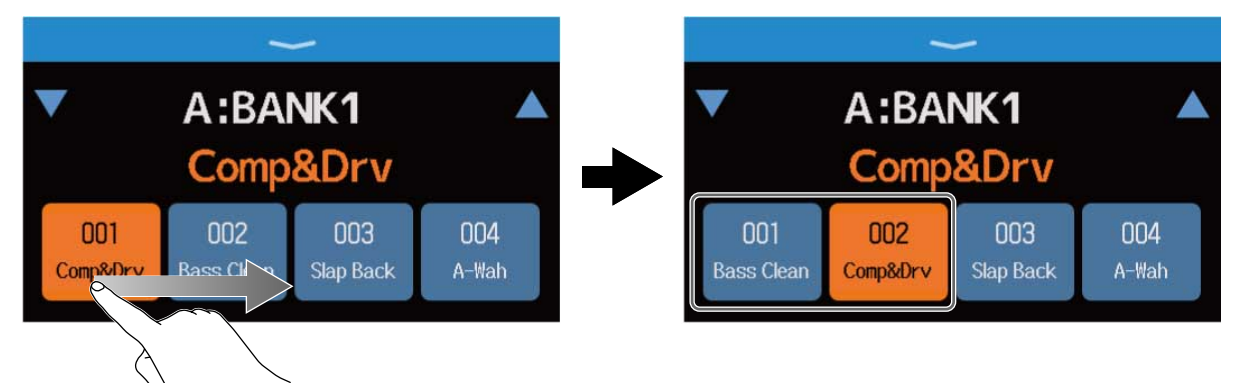

 パッチメモリー名をタッチするとパッチメモリーを編集できる画面が表示され、エフェクトの追加、変更、 削除や調節などを行うことができます。(→全ての設定を一つの画面で行う)

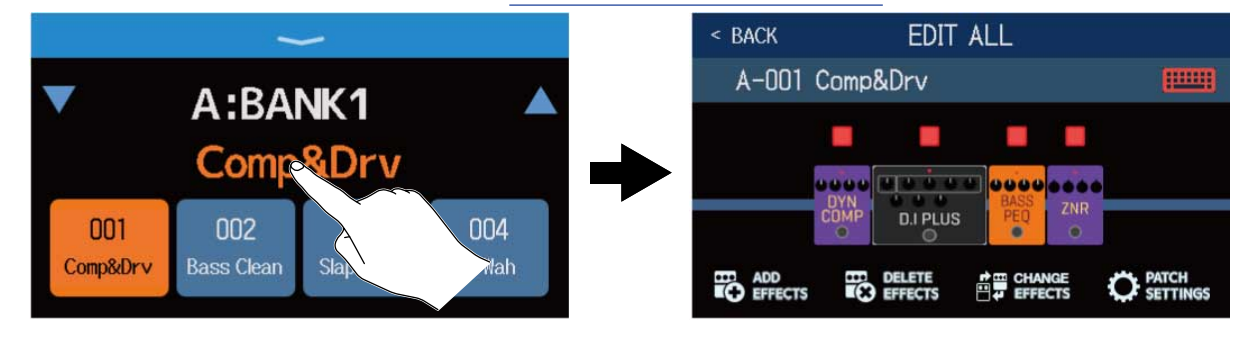

# ルーパーに合わせて演奏する

演奏したフレーズを録音して、最大でステレオ45秒のループフレーズを作ることができます。

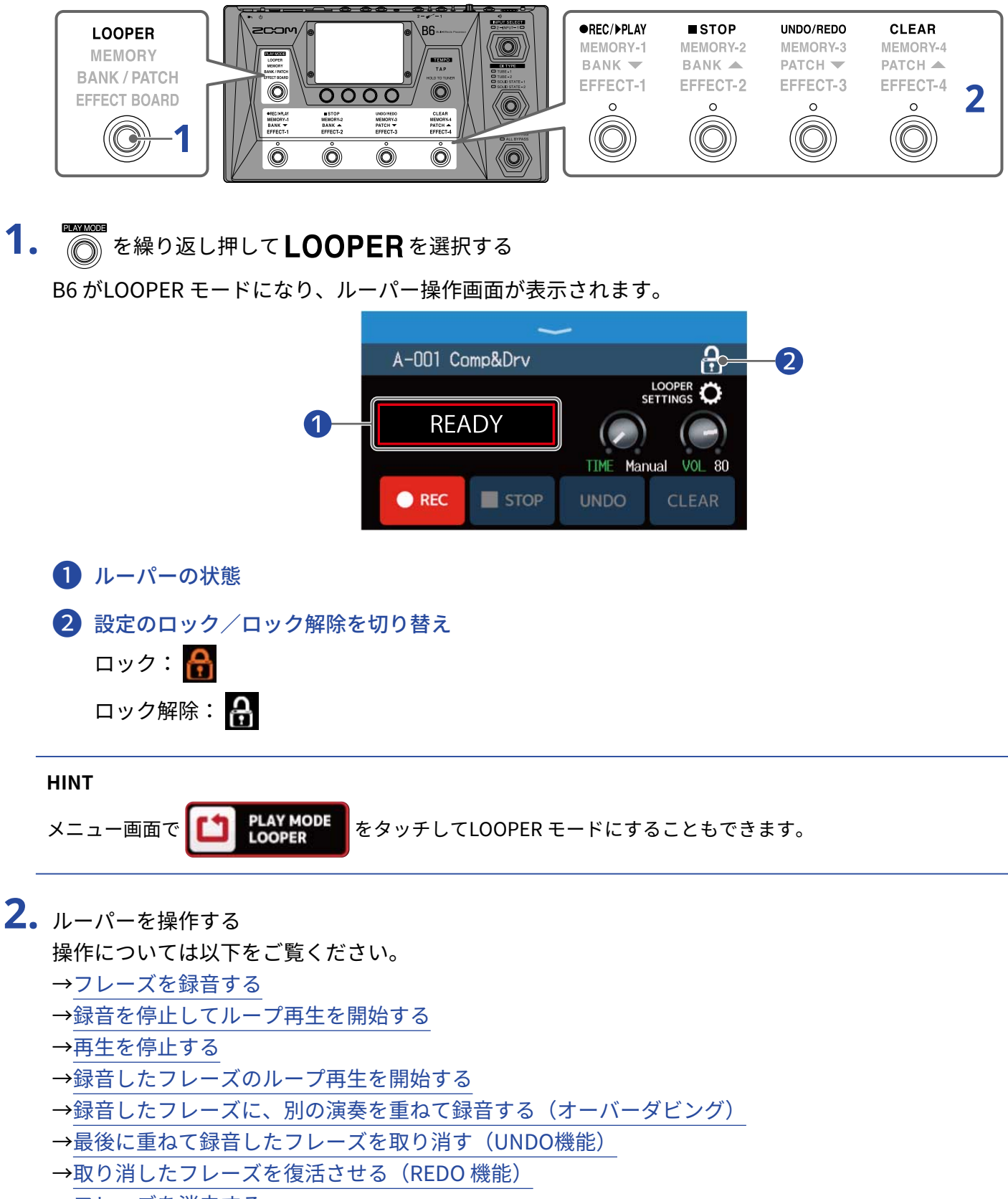

→フレーズを消去する

### ■ ルーパーのテンポについて

- ルーパーのテンポはエフェクトやリズムと共有されています。
- テンポはマスターテンポを調節するまたはテンポを調節するで設定することができます。
- ・以下の場合に録音したループフレーズは、テンポを変更すると消去されます。
  - ルーパーの録音時間が「↓×1~64」に設定されているとき(→録音時間を設定する)
  - リズム再生中(→リズムを使用する)

### NOTE

- プリカウント機能をON にすると、プリカウント後に録音が開始されます。(→ プリカウントを設定する)
- AUX IN 端子から入力された音は録音されません。
- ・録音時間や音量などの設定についてはルーパーを設定するを参照してください。

#### HINT

- SD カードを使用すると録音時間の拡張/保存ができます。また、SD カードのフレーズを呼び出して再生/ オーバーダビングすることができます。(→ SD カードを使う)
- ・リズム再生中(→<u>リズムを使用する</u>)はクオンタイズが有効になり、録音終了のタイミングが多少ずれて
   も、自動的に補正され正確なタイミングでループ再生されます。
- ループ再生中に他のPLAY MODE を選択したりメニュー画面を表示すると、ループを再生したままパッチメモリーを選択したり、リズムを使用するなど他の操作を行うことができます。他の操作をしているときにループ再生を停止する場合は、
  - で **PLAY MODE** をタッチしてから停止操作を行ってください。
  - ルーパーの再生状態は、他のPLAY MODE 画面表示中は左上に表示されます。

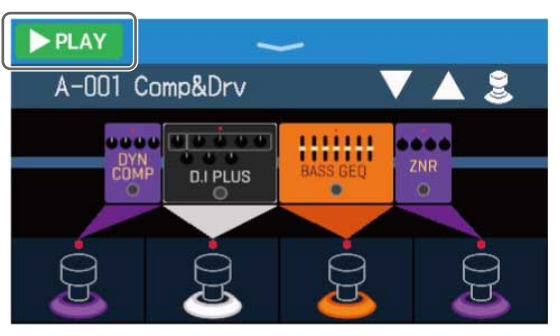

- **PLAY** :再生中
- **REC** : 録音中
- STOP :停止中
- OVERDUB : オーバーダビング中

# ルーパーの操作について

## フレーズを録音する

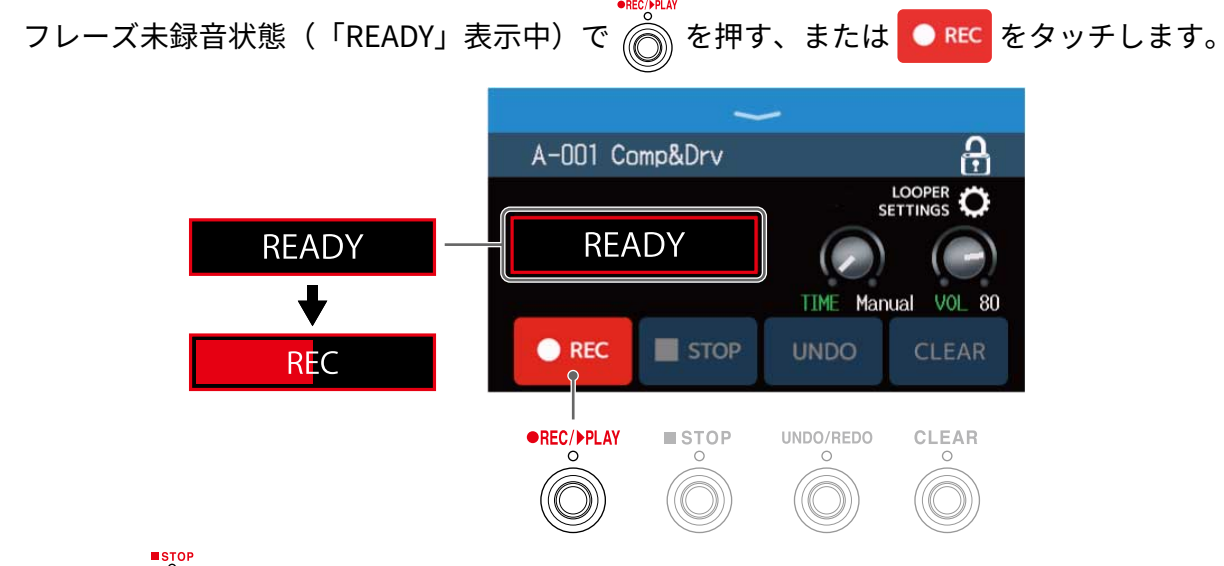

録音中に 🍈 を押すと、録音を停止します。

# 録音を停止してループ再生を開始する

録音中に ⑥ を押す、または ▶ PLAY をタッチします。

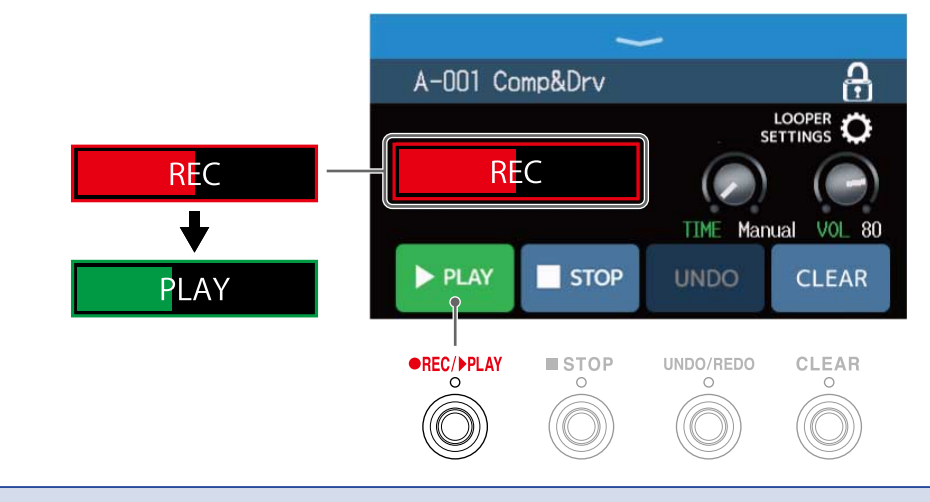

### NOTE

- 最大録音時間に達すると、録音を停止してループ再生が開始されます。
- ・録音時間が「」×1~64」に設定されている場合は、設定した録音時間が経過すると録音を停止してループ 再生が開始されます。(→録音時間を設定する)

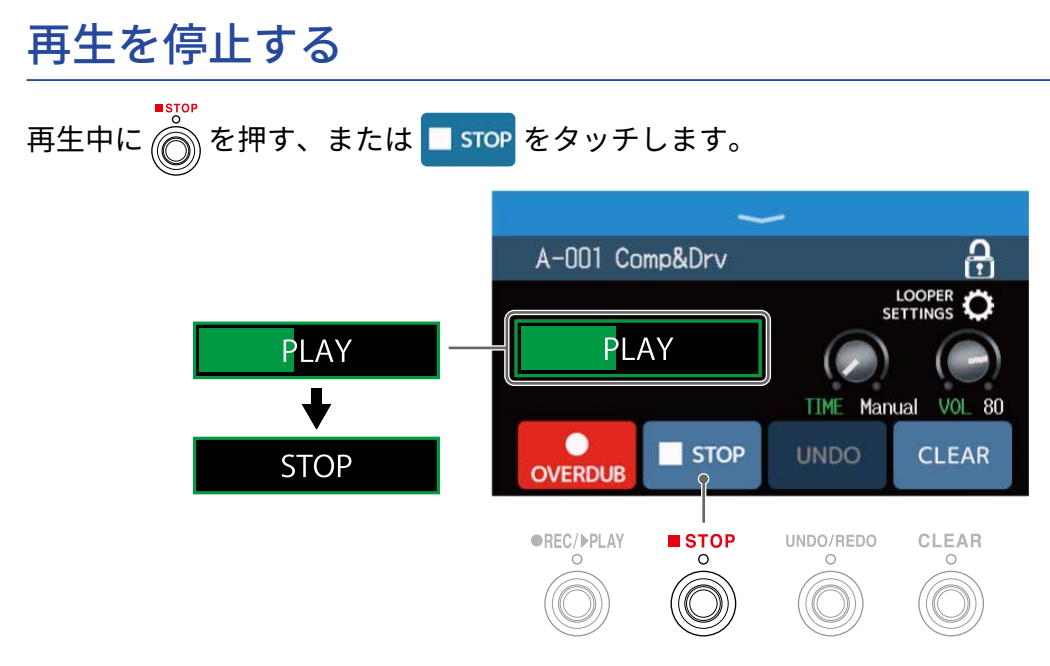

## 録音したフレーズのループ再生を開始する

停止中に 🔊 を押す、または ▶ PLAY をタッチします。 A-001 Comp&Drv 2 STOP STOP ₽ TIME Manual VOL 80 > PLAY STOP CLEAR PLAY UNDO/REDO O •REC/>PLAY ■ STOP O CLEAR

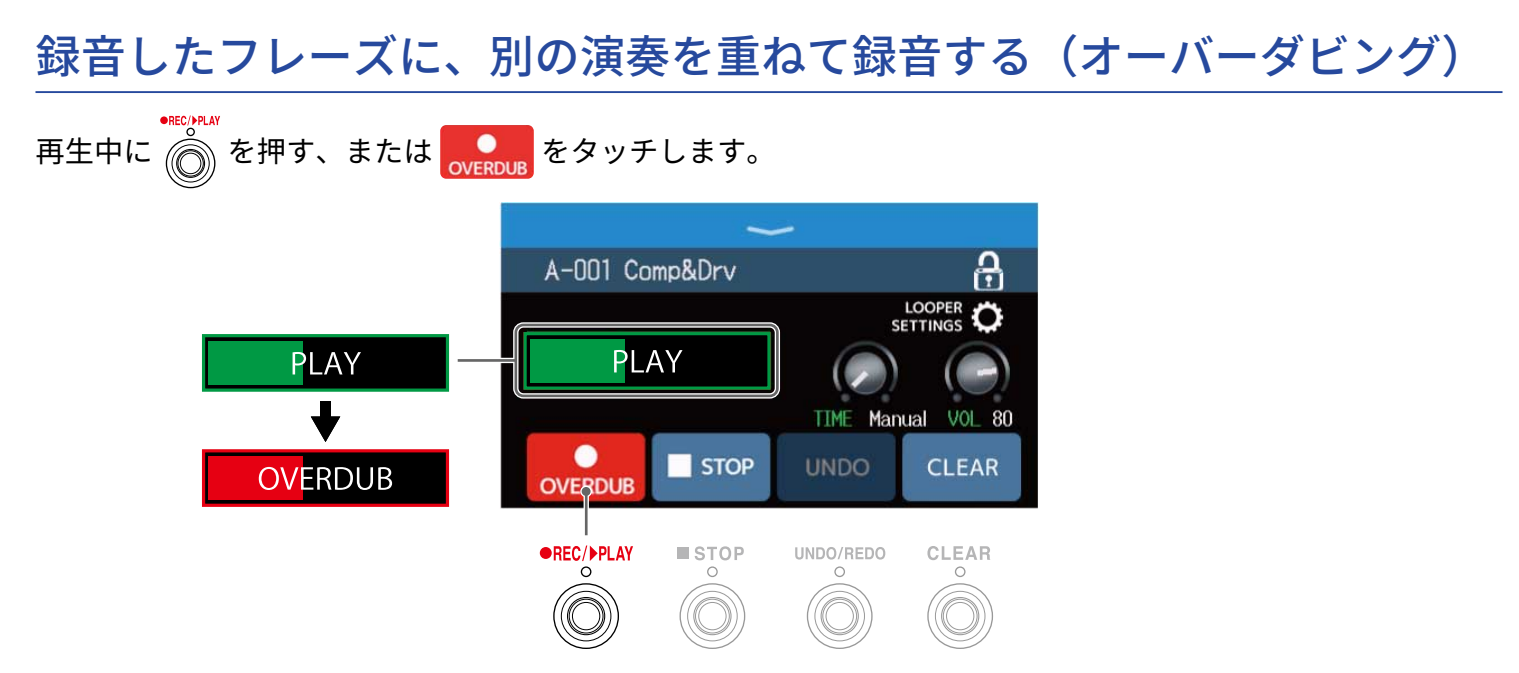

- フレーズを最後まで再生した後は、フレーズの先頭に戻ってループ再生し、オーバーダビングを繰り返します。
- オーバーダビング中に 💮 を押すとオーバーダビングが終了し、フレーズの再生に戻ります。

## 最後に重ねて録音したフレーズを取り消す(UNDO機能)

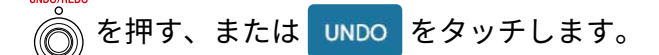

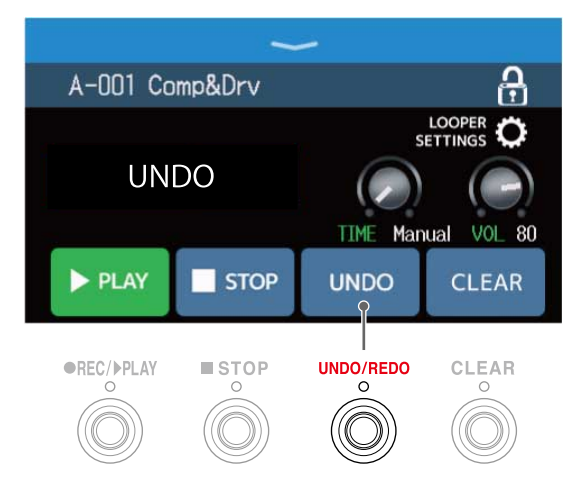

# 取り消したフレーズを復活させる(REDO 機能)

麊 を押す、または REDO をタッチします。

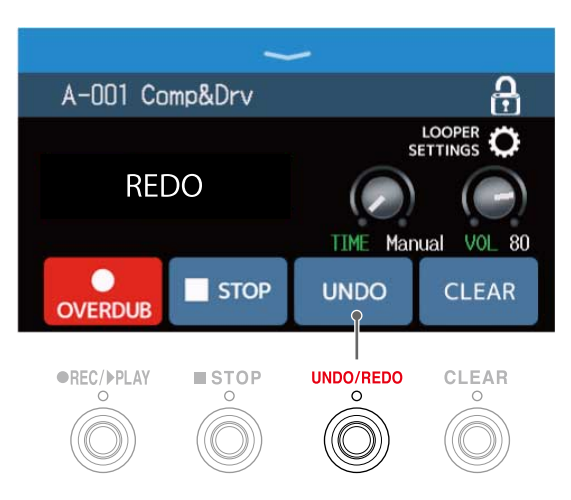

## フレーズを消去する

を押す、または CLEAR をタッチします。

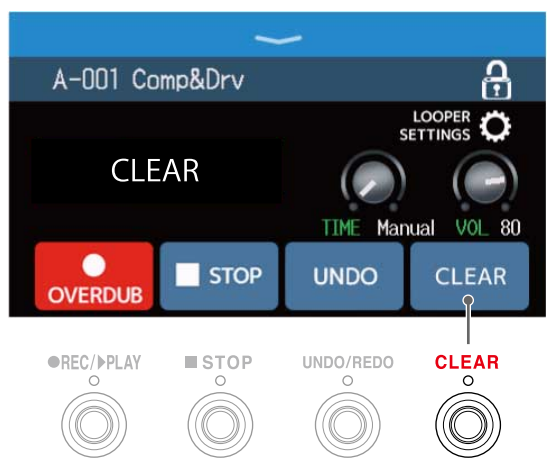

録音したフレーズが消去されます。

# ルーパーを設定する

ルーパーの各種設定を行います。

## 録音時間を設定する

フレーズの録音時間を設定します。

 ルーパー操作画面(→<u>ルーパーに合わせて演奏する</u>)で ○ を回す、または「TIME」つまみを上下にド ラッグする

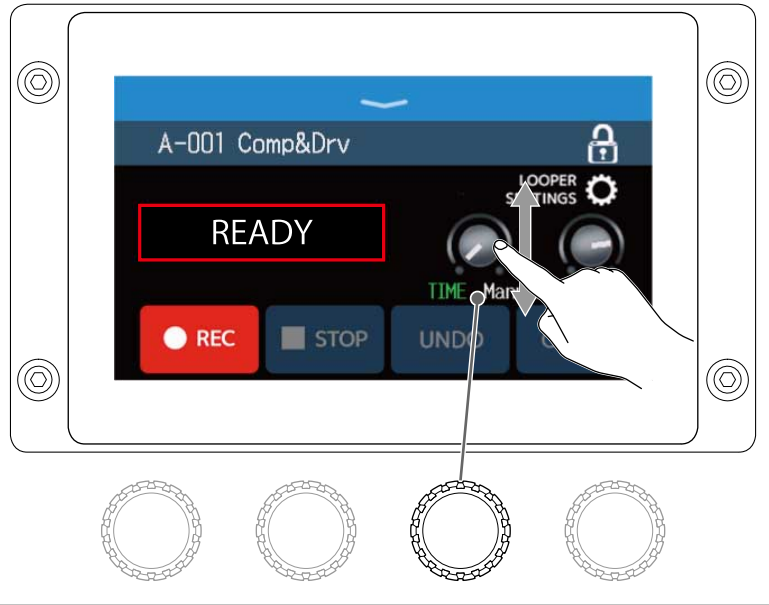

| 設定                   | 説明                                                                                                    |
|----------------------|----------------------------------------------------------------------------------------------------|
| MANUAL               | 手動で録音を停止するか、最大録音時間に達するまで録音します。                                                                                                    |
| $J \times 1 \sim 64$ | 四分音符1 拍~ 64 拍に設定します。実際に録音される時間はBPM(テンポ)の設<br>定で決まります(→ マスターテンポを調節する)<br>録音時間(秒)= 60 ÷ BPM ×拍数<br>設定した録音時間が経過すると録音を停止してループ再生が開始されます。 |

### NOTE

- ・設定範囲はMANUAL、四分音符×1~四分音符×64です。
- ルーパーの録音時間はステレオでは2秒から45秒、モノラルでは2秒から90秒です。ステレオ/モノラルの 切り替えについてはステレオ/モノラルを設定するを参照してください。
- ・ 録音範囲に収まらない場合、自動的に調節されます。
- •録音時間を変更すると、録音データは消去されます。

## 音量を調節する

ルーパーの音量を調節します。

 ルーパー操作画面(→<u>ルーパーに合わせて演奏する</u>)で <sup>(\*)</sup>を回す、または「VOL」つまみを上下にド ラッグする

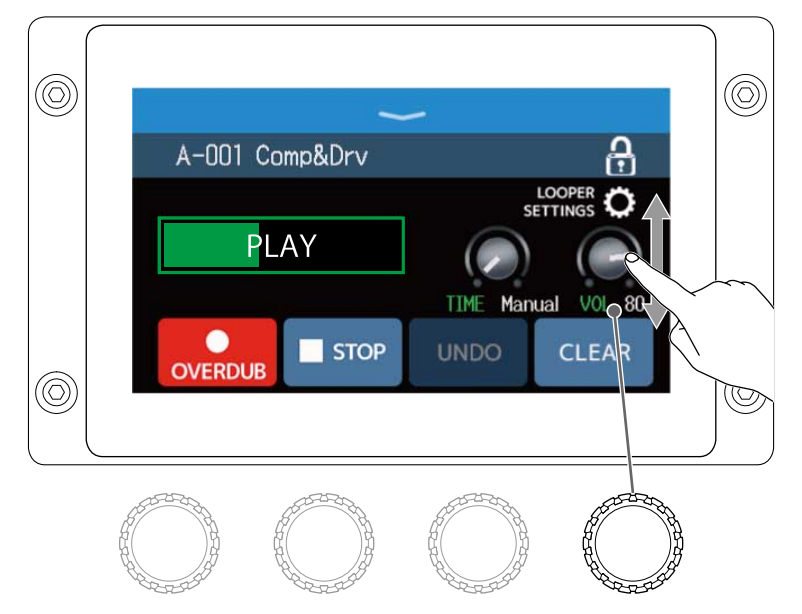

### HINT

0~100の範囲で調節できます。

## ステレオ/モノラルを設定する

録音するフレーズをステレオまたはモノラルに切り替えることができます。

**1.**ルーパー操作画面(→ ルーパ<u>ーに合わせて演奏する</u>)で「LOOPER SETTINGS」をタッチする

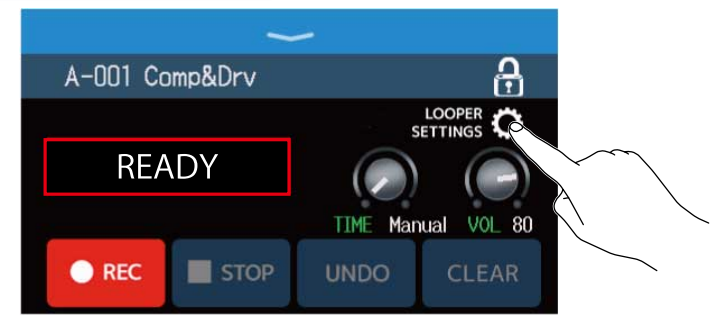

## 2. お好みの設定をタッチする

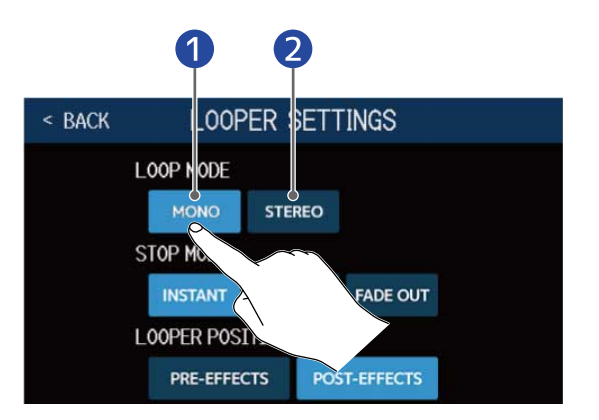

### 1 モノラル

2 ステレオ

NOTE

- ・ルーパーの録音時間はステレオでは2秒から45秒、モノラルでは2秒から90秒です。
- SD カード使用時(→ <u>SD カードを使う</u>)はステレオ/モノラルの切り替えはできません。ステレオ固定にな ります。

## 停止方法を設定する

ループ再生の停止操作をしたときの停止方法を設定することができます。

**1.**ルーパー操作画面(→ ルーパ<u>ーに合わせて演奏する</u>)で「LOOPER SETTINGS」をタッチする

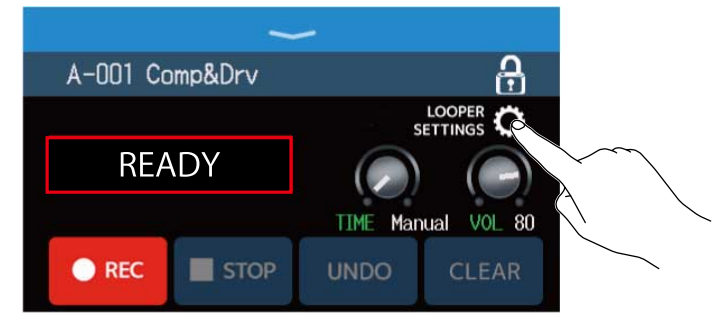

2. お好みの停止方法をタッチする

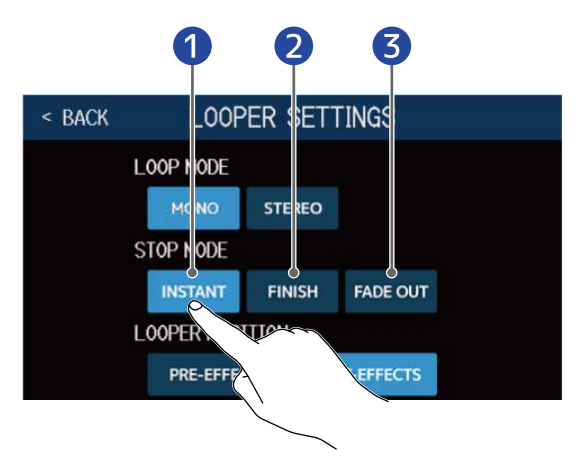

停止操作直後に停止します。

- 2 ループを最後まで再生してから停止します。
- 3 ループをフェードアウトしてから停止します。

## ルーパーの位置を変更する

ルーパーの位置を変更することができます。

**1.**ルーパー操作画面(→ ルーパ<u>ーに合わせて演奏する</u>)で「LOOPER SETTINGS」をタッチする

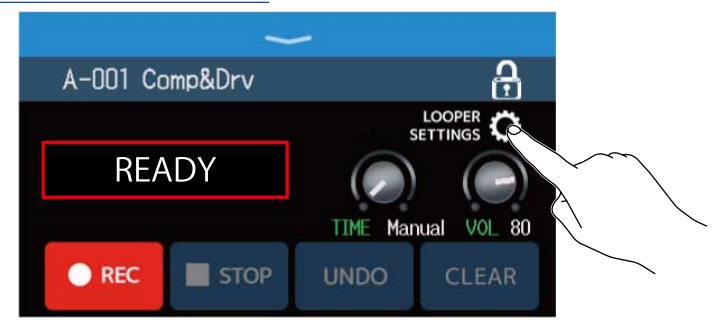

2. お好みのルーパーの位置をタッチする

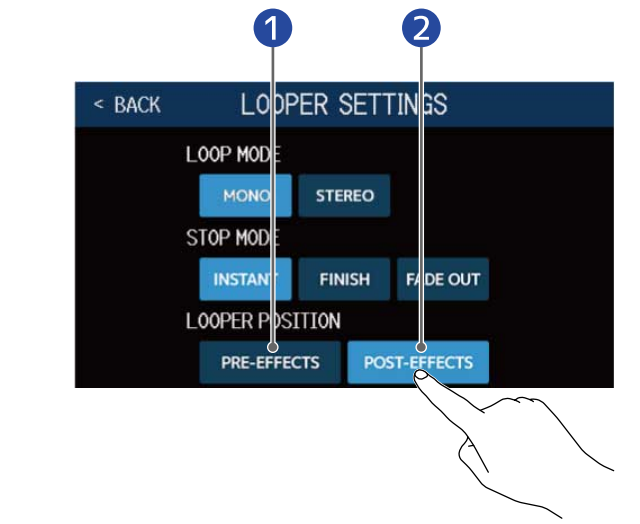

ルーパーの位置をエフェクトの前に設定します。

2 ルーパーの位置をエフェクトの後に設定します。

### HINT

ルーパーの位置をエフェクトの前にして一度演奏した音をループさせれば、楽器を演奏しなくても音作りをする ことができます。

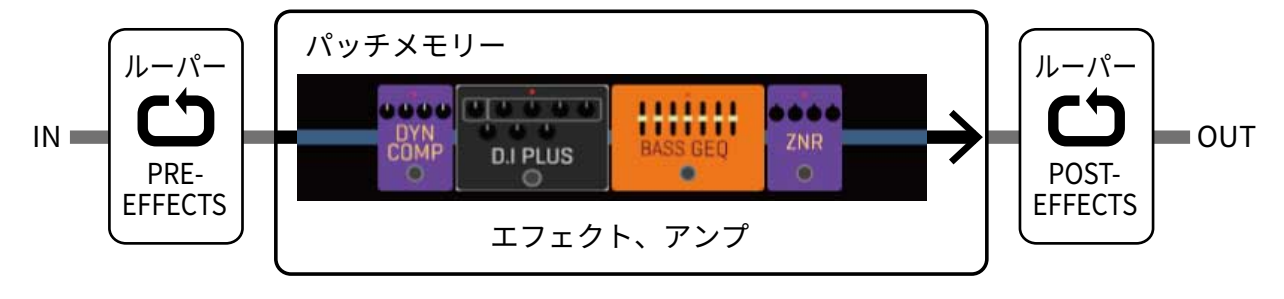

# SD カードを使う

B6 にSD カードをセットすると、フレーズの録音時間を拡張したり、作成したフレーズを保存できます。また、 お手持ちのオーディオファイルを読み込んで、フレーズとして使用することもできます。

フレーズを作成してSD カードに保存する

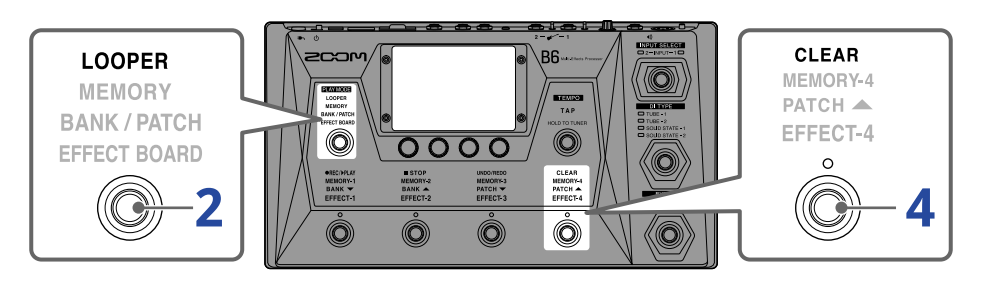

- SD カードをセットする (→ SD カードをセットする)
- 2. 愛を繰り返し押してLOOPERを選択する、またはメニュー画面で Cooper をタッチする B6 がLOOPER モードになり、ルーパー操作画面が表示されます。

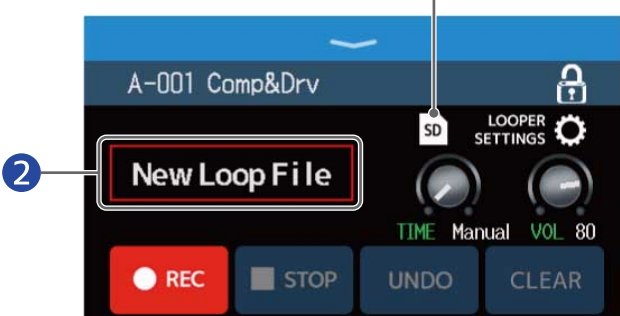

- SDカードをセット中に表示されます。
- 2 「New Loop File」が表示され、新しくフレーズを作成できる状態を示しています。フレーズ作成中 やフレーズを選択したときは、選択中のフレーズ名が表示されます。

## 3. ループフレーズを作成する

ルーパーに合わせて演奏するの手順2の操作に従って、フレーズを作成します。

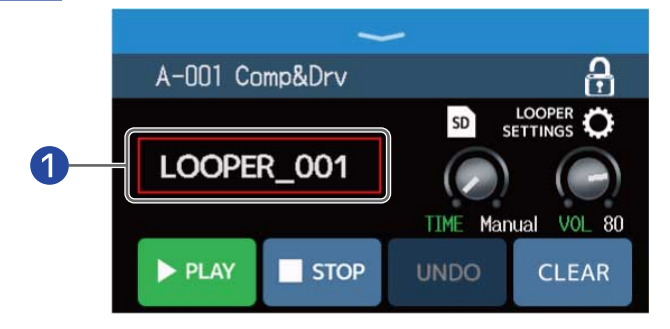

① フレーズの録音を開始すると、フレーズ名を表示します。作成中のフレーズは、表示されている名前 で保存されます

### NOTE

- フレーズは「LOOPER\_xxx」の名前で作成されます。フレーズ名の「xxx」は通し番号となります。
- SD カードセット時はフレーズを削除することができません。SD カードに保存したフレーズはパソコンなどで 削除してください。
- SD カードセット時は、タッチスクリーンにルーパーの状態は表示されません。
- ・ SD カードセット時の録音時間は2 秒から2 時間です。
- 4. フレーズを作成し終わったら、

作成したフレーズがSD カードに保存されます。

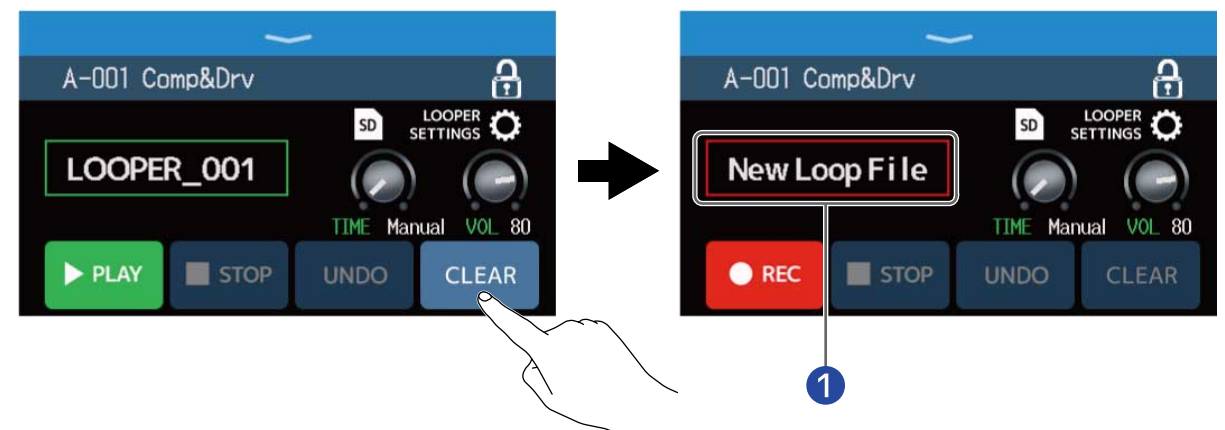

🚺 「New Loop File」が表示され、新しくフレーズを作成できる状態になります。

### NOTE ルーパーを設定するの設定はフレーズ別に保存されません。全フレーズ共通の設定となります。

## SD カードに保存したフレーズを選択する

1. ルーパー操作画面(→ ルーパーに合わせて演奏する)で 🗊 をタッチする

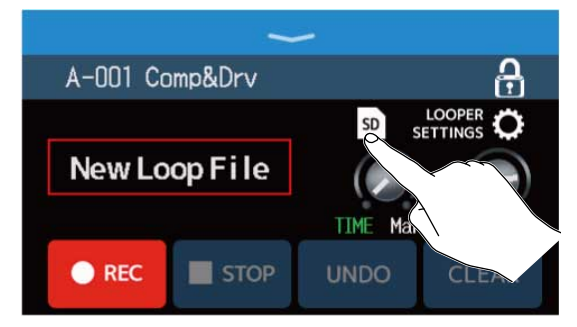

# 2. 選択したいフレーズをタッチする

選択したフレーズがルーパー操作画面に表示されます。

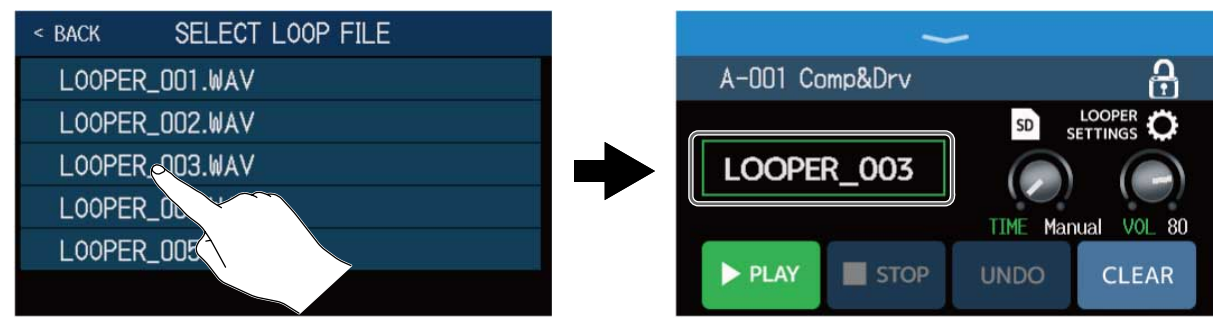

選択したフレーズは再生したり、オーバーダビングをすることができます。

HINT

お手持ちのオーディオファイルを読み込んで、フレーズとして使用するには、あらかじめオーディオファイルを SD カードの「B6\_Looper」フォルダにコピーしておいてください。(→ <u>B6 のフォルダー・ファイル構成</u>) 「B6 Looper」フォルダはSD カードをB6 で初期化すると一番上の階層に作成されます。(→ SD カードを初期

化する)

以下の形式のオーディオファイルが読み込み可能です。

- ・サンプリング周波数:44.1 kHz
- ビットレート:16-bit
- ・ステレオ

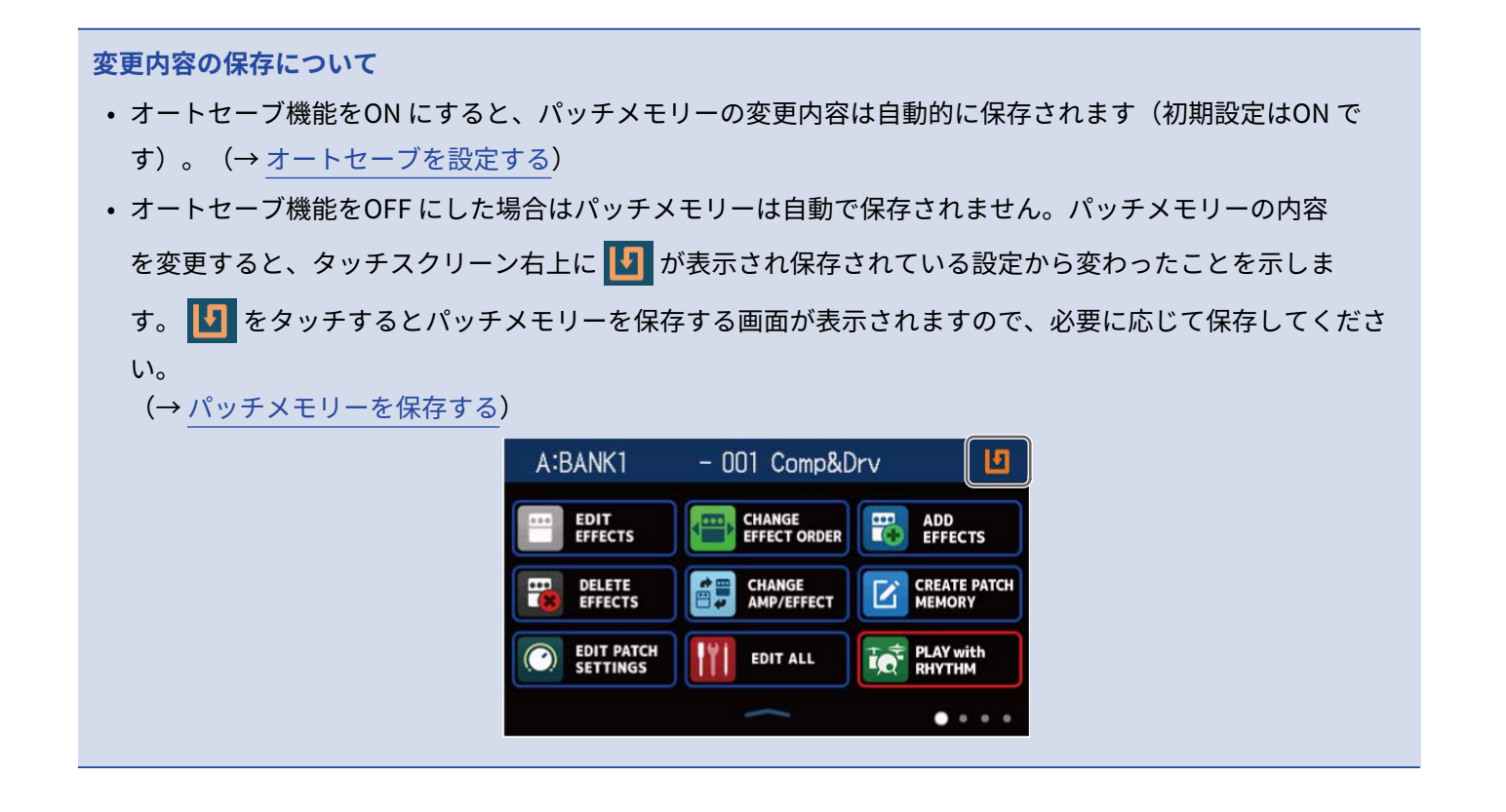

# エフェクトをON/OFF する

パッチメモリーのエフェクトを個別にON/OFF します。

- **1。**エフェクトをON/OFF したいパッチメモリーを選択する
- **2.** メニュー画面で **EDIT ALL** をタッチする
- 3. ON/OFF するエフェクト上のインジケーターをタッチする

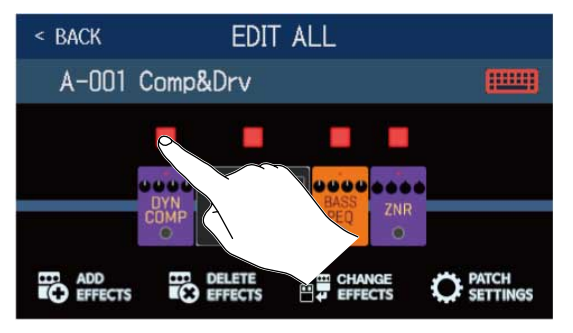

赤点灯がON、消灯がOFF です。

#### HINT

H

EDIT ALL では、パッチメモリーの編集操作を一つの画面で行うことができます。

(→全ての設定を一つの画面で行う」)

# エフェクトを変更する

パッチメモリーのエフェクトをお好みのエフェクトに変更します。

- 1. エフェクトを変更したいパッチメモリーを選択する
- 2. メニュー画面で CHANGE AMP/EFFECT をタッチする
- 3. 変更したいエフェクトをタッチする

| < BACK | CHANGE AMP/EFFECTS   |  |
|--------|----------------------|--|
| A-001  | Comp&Drv             |  |
|        | DI PLUS BASS GEU ZNR |  |

タッチしたエフェクトがリストに表示されます。

| < BACK   | PREAMP        | ок  |
|----------|---------------|-----|
| D.I Plus |               | 20% |
| Dark Pre |               | 36% |
| Bass BB  |               | 21% |
| DI-5     |               | 30% |
| Bass Pre |               | 29% |
|          | PROCESSOR 39% |     |

1

### 1 カテゴリ名

**4.** 同じカテゴリ内のエフェクトを選択する場合:手順6に進む 別のカテゴリのエフェクトを選択する場合: < BACK をタッチする

| < BACK   | PREAMP        | ок  |
|----------|---------------|-----|
| D.I P    |               | 20% |
| Dark K   |               | 36% |
| Bass BB  |               | 21% |
| DI-5     |               | 30% |
| Bass Pre |               | 29% |
|          | PROCESSOR 39% |     |

5. 選択したいカテゴリをタッチする

| < back | Amps and Effects |   |
|--------|------------------|---|
| BYPASS | S                | > |
| DYNAM  | ICS              | > |
| FILTER |                  | > |
| DRIVE  |                  | > |
| PREAM  |                  | > |
|        | JCESSOR 39%      |   |

**6.** 選択したいアンプまたはエフェクトをタッチ→「OK」をタッチする

| < BACK    | FILTER     | OK |
|-----------|------------|----|
| BassGEQ   |            | 8% |
| St Ba GEC | <b>)</b>   | 9% |
| BassPEQ   |            | 4% |
| Splitt    |            | 5% |
| Low EQ    |            | 7% |
|           | -c550R 23% |    |

選択したアンプまたはエフェクトに変更されます。

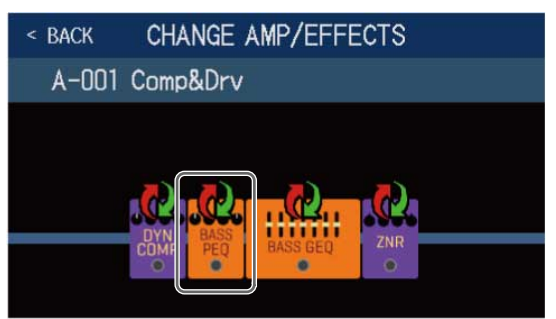

### NOTE

パッチメモリーで使用しているエフェクトがGuitar Lab 上で削除されているときは、削除されたエフェクト

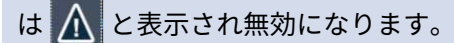

### HINT

各エフェクトの説明はGuitar Lab で確認することができます。

## パッチメモリーのエフェクト数について

B6 では6 個のエフェクトを自由に組み合わせることができますが、処理状況が100% を超えないようアンプまたはエフェクトタイプを選んでください。

処理状況はカテゴリまたはエフェクトを選択する画面で確認できます。

| < DACK    |               |     |
|-----------|---------------|-----|
| > DHCN    | FILIER        |     |
| SeqFLTR   |               | 11% |
| EG FLTR   |               | 22% |
| Exciter   |               | 10% |
| BassA-Wah |               | 8%  |
| Z Tron    |               | 9%  |
|           | PROCESSOR 35% |     |

処理状況が100%を超えてしまうエフェクトを選択すると、以下の表示が出てエフェクトが選択できず元の画面 に戻ります。

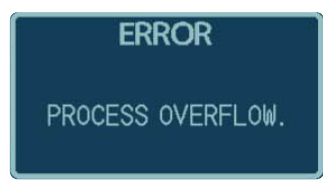

この場合は、いずれかのアンプまたはエフェクトを変更/削除し、処理状況が100% を超えないようにしてくだ さい。

# エフェクトを調節する

パッチメモリーで使用している各エフェクトの調節を行います。

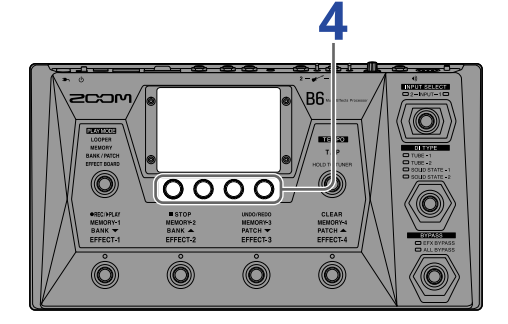

- 1. エフェクトを調節したいパッチメモリーを選択する
- **2.** メニュー画面で EDIT EFFECTS をタッチする
- 3. 調節したいエフェクトをタッチする

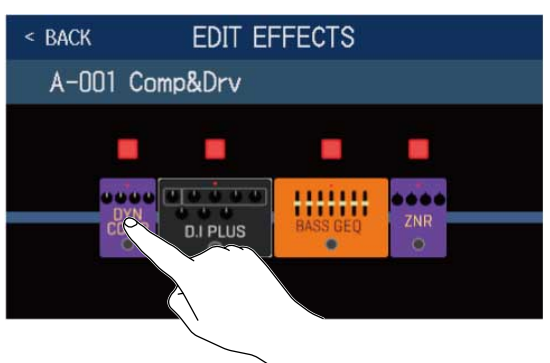

4. 🔘 を回す、またはパラメーターつまみを上下にドラッグしてエフェクトのパラメーターを調節する

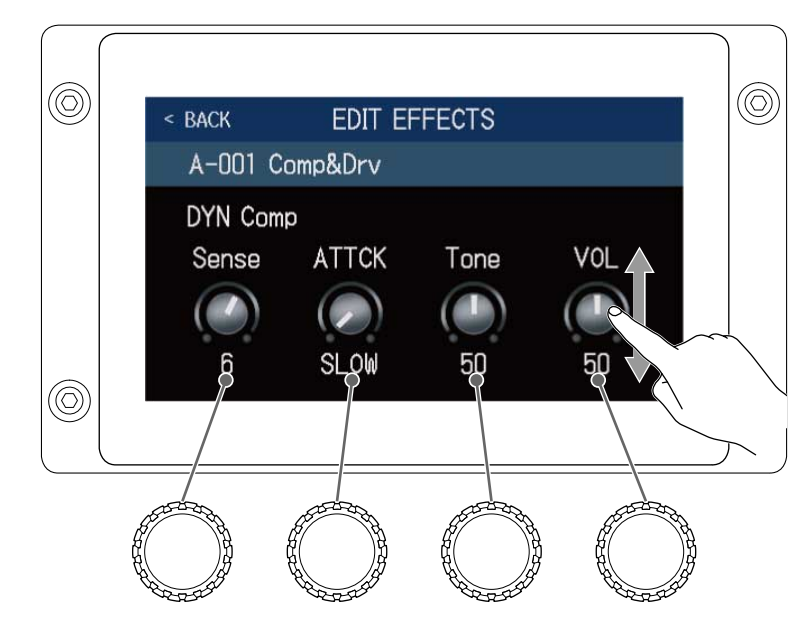

#### HINT

- Time やRate などのエフェクトパラメーターで音符マークを選択すると、テンポに同期させることができます。(→マスターテンポを調節する)
- 各エフェクトの説明はGuitar Lab で確認することができます。
- エフェクトを変更するには(→エフェクトを変更する)
- エフェクトを追加するには (→エフェクトを追加する)
- エフェクトを削除するには (→ エフェクトを削除する)

# ラージエフェクトについて

EFFECT BOARD モード時やエフェクト調節画面で大きく表示されているエフェクトはラージエフェクトと呼び、エフェクト2 つ分消費します。

| < BACK | EDIT EF  | FECTS    |     |  |
|--------|----------|----------|-----|--|
| A-001  | Comp&Drv |          |     |  |
|        |          | BASS GEQ | ZNR |  |

ラージエフェクトはパラメーターが多いため設定画面を2 ページ使用します。画面下部の ▷ または < をタッチして画面ページを選択します。

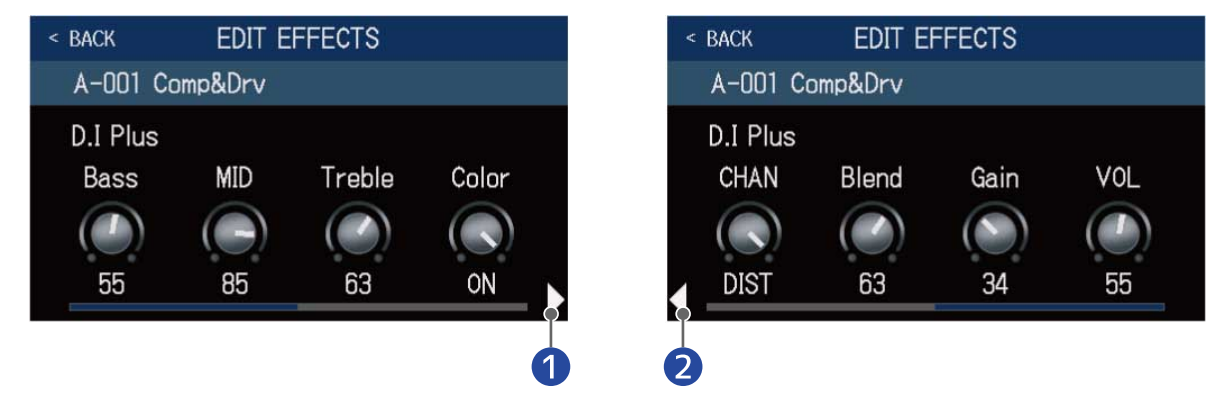

### 1 次の画面を表示

2 前の画面を表示

## フットスイッチの特殊機能について

フットスイッチを押している間のみエフェクトをON にするなど、フットスイッチに特殊機能が割り当てられて いるエフェクトがあります。特殊機能を選択するパラメーターは、タッチスクリーン上に白黒反転表示されま す。

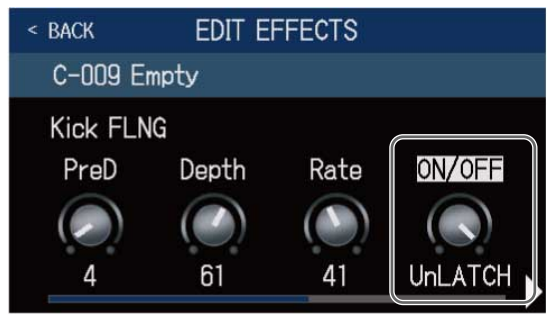

# エフェクトの並び順を変更する

パッチメモリーのエフェクトをお好みの並び順に変更します。

- 1. 並び順を変更したいパッチメモリーを選択する
- 2. メニュー画面で CHANGE EFFECT ORDER をタッチする
- 3. エフェクトのアイコンをドラッグしてお好みの位置に移動させる

| < BACK CHANGE EFFECT ORDER | < back | CHANGE EFFECT   | ORDER    |
|----------------------------|--------|-----------------|----------|
| A-001 Comp&Drv             | A-001  | Comp&Drv        |          |
|                            | B      | ZNR<br>D.I PLUS | BASS GEQ |

# エフェクトを追加する

パッチメモリーにお好みのエフェクトを追加します。

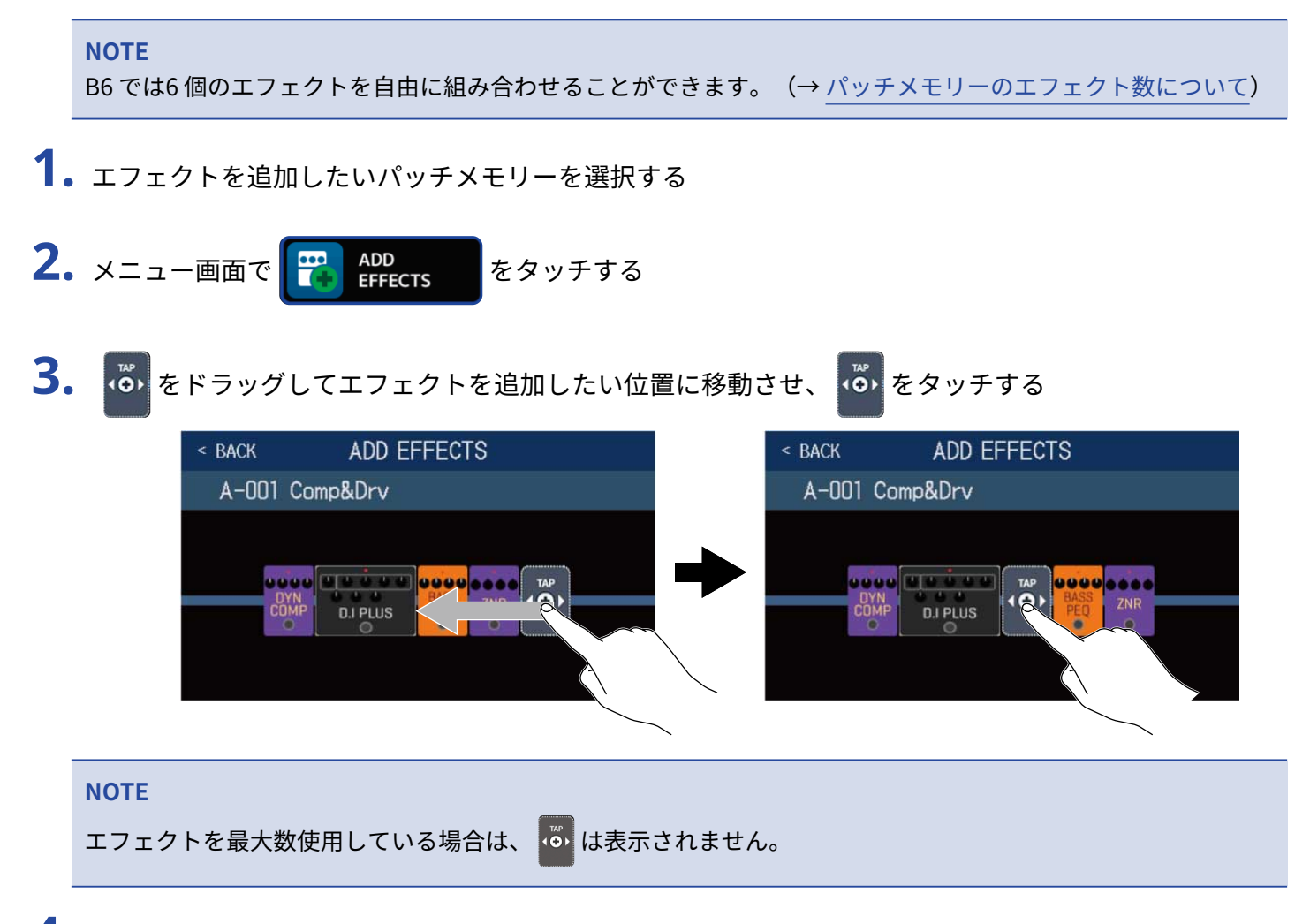

### 4. 追加したいエフェクトのカテゴリをタッチする

| < BACK | Amps and Effects |   |
|--------|------------------|---|
| BYPASS |                  | > |
| DYNAMI | cs               | > |
| FILTER |                  | > |
| DRIV   |                  | > |
| PREAM  |                  | > |
|        | JCESSOR 35%      |   |

**5.** 選択したいアンプまたはエフェクトをタッチ→「OK」をタッチする

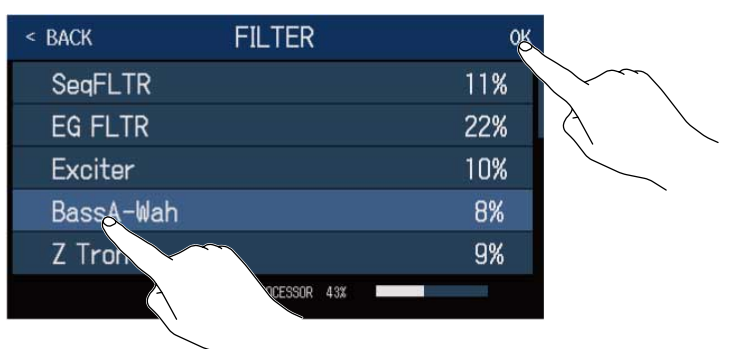

選択したエフェクトが追加されます。

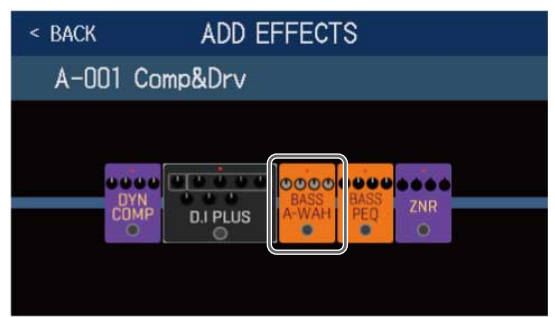

💑 が新たに表示されますので、必要に応じて手順3 ~ 5 を繰り返してエフェクトを追加します。

# エフェクトを削除する

パッチメモリーから不要なエフェクトを削除します。

1. エフェクトを削除したいパッチメモリーを選択する

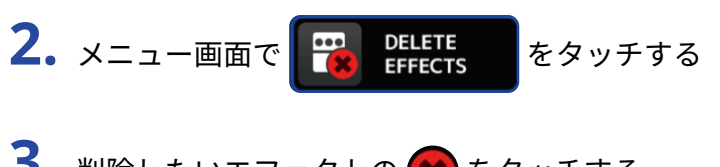

3. 削除したいエフェクトの をタッチする

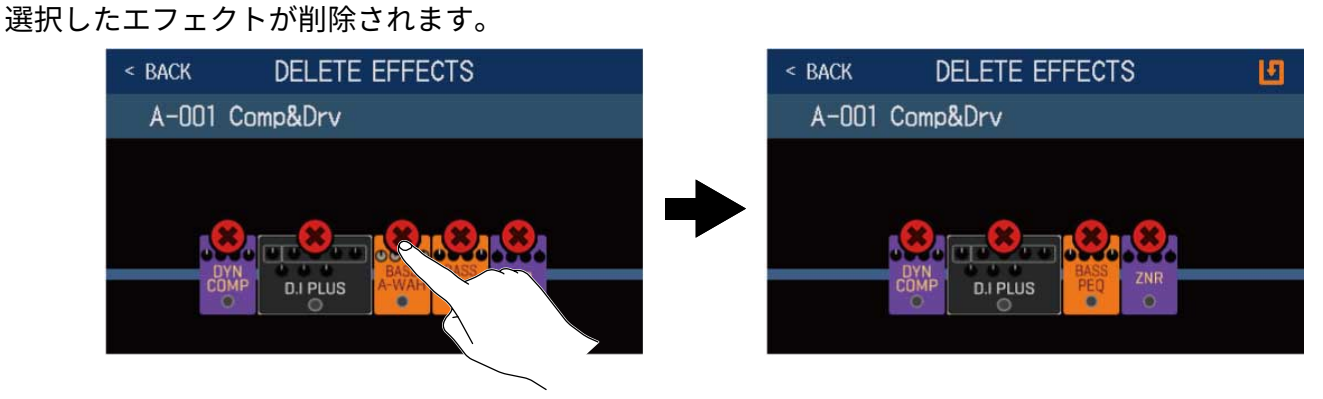

# 全ての設定を一つの画面で行う

パッチメモリーの編集操作を一つの画面で行うことができます。

1. 編集操作を行いたいパッチメモリーを選択する

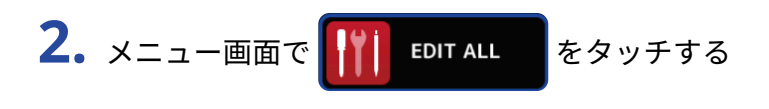

3. パッチメモリーの編集を行う

# アンプ/エフェクトをON/OFFする

ON/OFF するアンプまたはエフェクト上のインジケーターをタッチします。

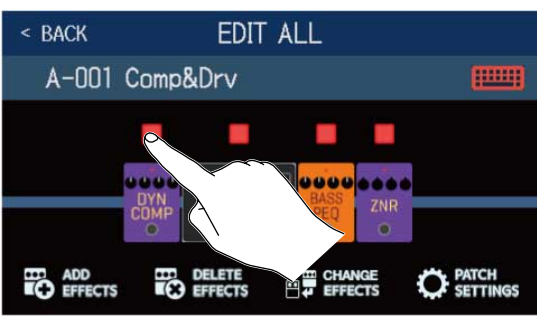

赤点灯がON、消灯がOFF です。

# アンプ/エフェクトを変更する

「CHANGE EFFECTS」をタッチします。

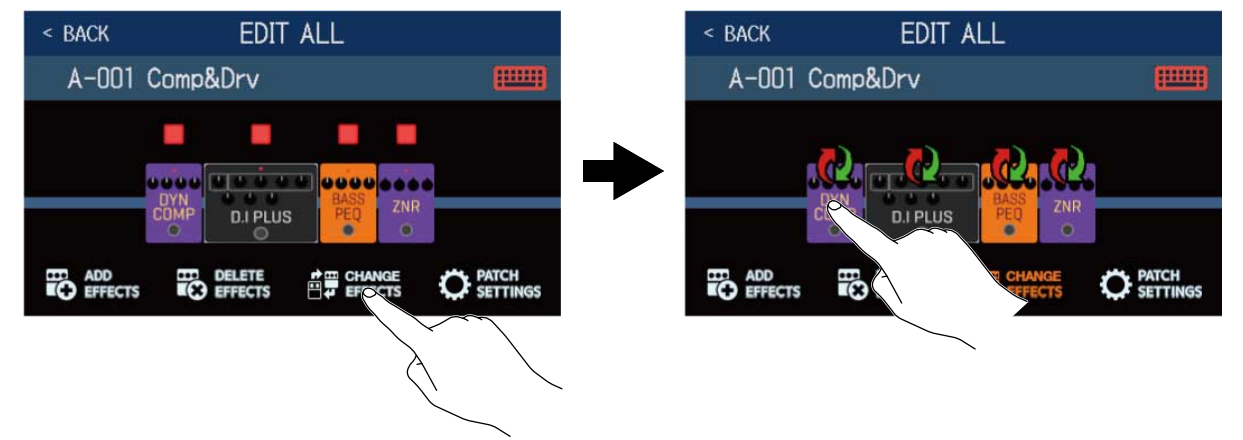

変更したいアンプまたはエフェクトをタッチすると、タッチしたアンプまたはエフェクトがリストに表示され ますので、エフェクトを変更するの操作にしたがってアンプ/エフェクトを変更します。

## エフェクトの並び順を変更する

エフェクトタイプのアイコンをドラッグしてお好みの位置に移動させます。

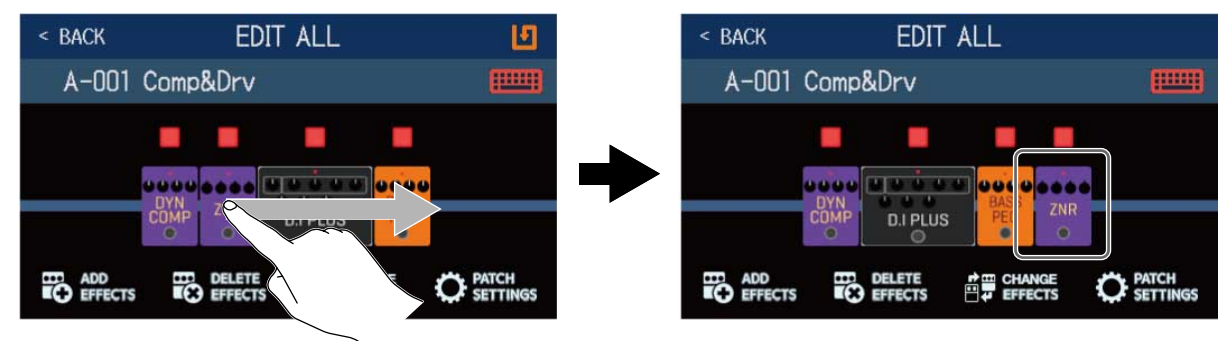

## エフェクトを追加する

「ADD EFFECTS」をタッチします。

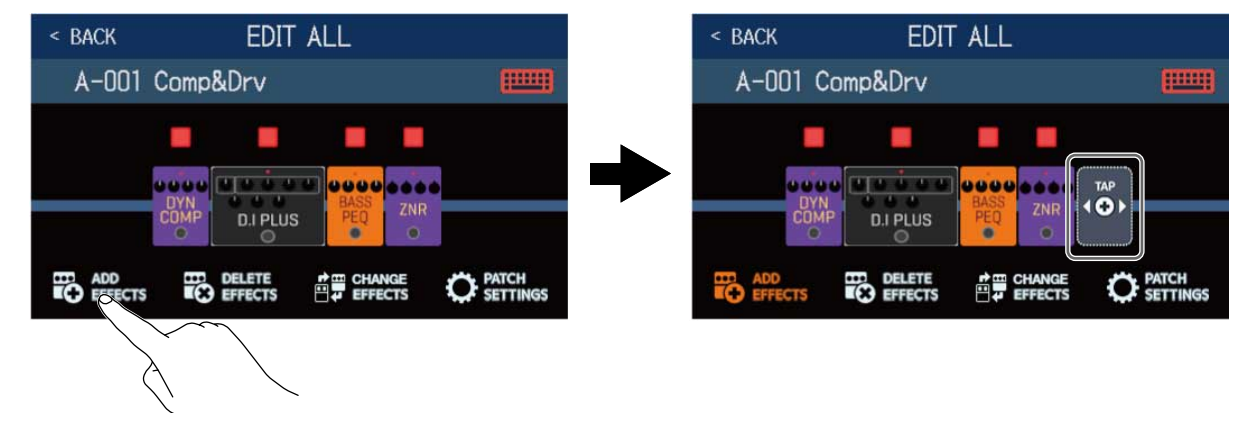

🝈 が表示されますので、エフェクトを追加するの操作にしたがってエフェクトを追加します。

## エフェクトを削除する

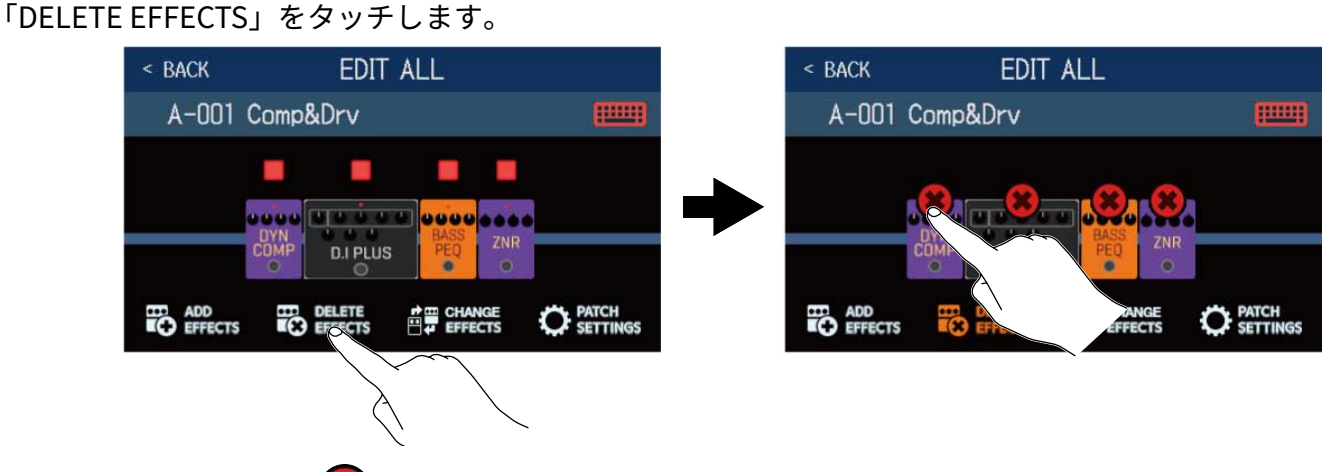

削除したいエフェクトの 🗶 をタッチすると、パッチメモリーからエフェクトが削除されます。

## エフェクトを調節する

### 調節したいエフェクトをタッチします。

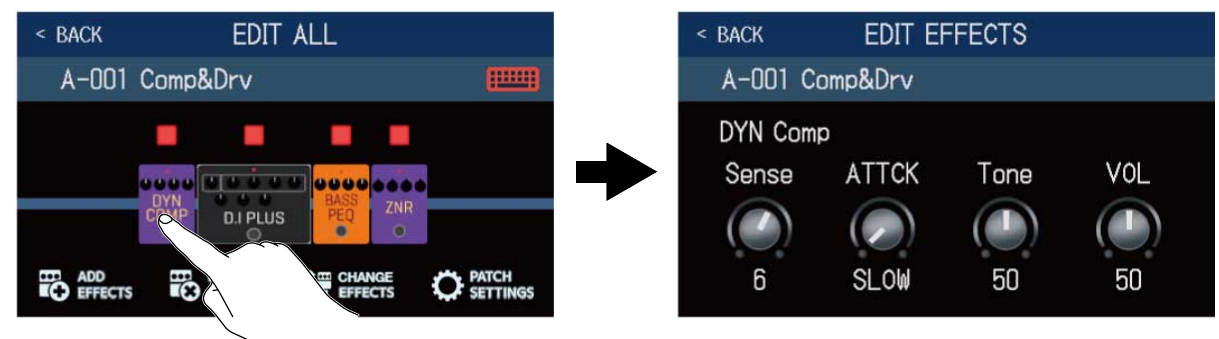

エフェクト調節画面が表示されますので、<u>エフェクトを調節する</u>の操作にしたがってエフェクトを調節しま す。

## パッチメモリーの名前を変更する

**====**をタッチします。

| < BACK EDIT ALL                          |  |       |       |   |   | Com | p&Dr | v  |   |                     |
|------------------------------------------|--|-------|-------|---|---|-----|------|----|---|---------------------|
| A-001 Comp&Drv                           |  | _     | _     | _ | _ |     |      |    | _ |                     |
|                                          |  | q     | w     | е | r | t   | У    | u  |   | o p                 |
|                                          |  | а     | S     | d | f | g   | h    | j  | k |                     |
|                                          |  | 仓     | z     | x | С | v   | b    | n. | m | $\langle X \rangle$ |
| ADD DELETE DELETE CHANGE CHANGE SETTINGS |  | Cance | 1 12: | 3 |   | S   | pace |    |   | Enter               |

キーボードをタッチしてパッチメモリー名を入力します。(→パッチメモリーの名前を変更する)

## パッチメモリーの音量を設定する

### 「PATCH SETTINGS」をタッチします。

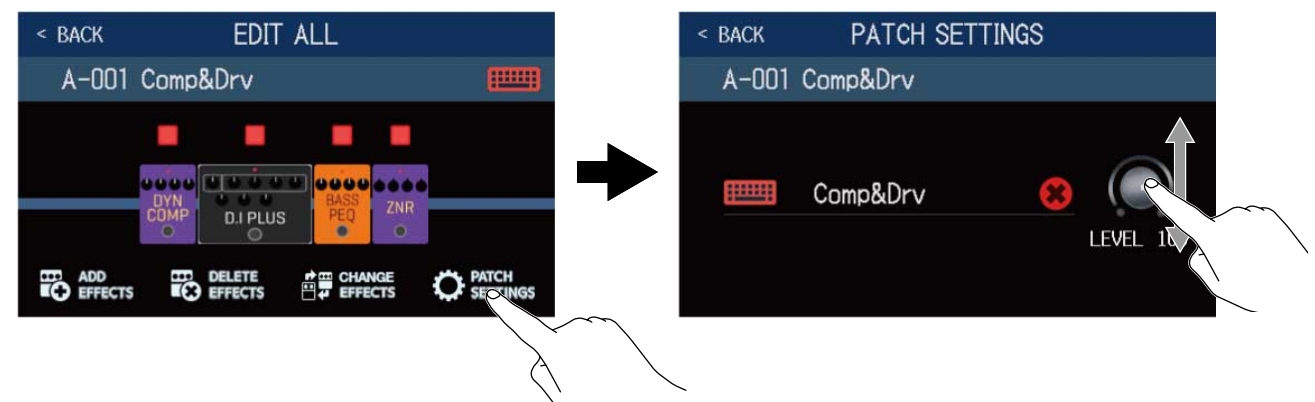

LEVEL つまみをドラッグしてパッチメモリーの音量を調節します。(→ パッチメモリーの音量を設定する)

# パッチメモリーの音量を設定する

パッチメモリーごとに音量を設定することができます。

1. 音量を設定したいパッチメモリーを選択する

- **2.** メニュー画面で **C EDIT PATCH** をタッチする
- **3.** 
  () を回す、または「LEVEL」つまみをドラッグして音量を設定する

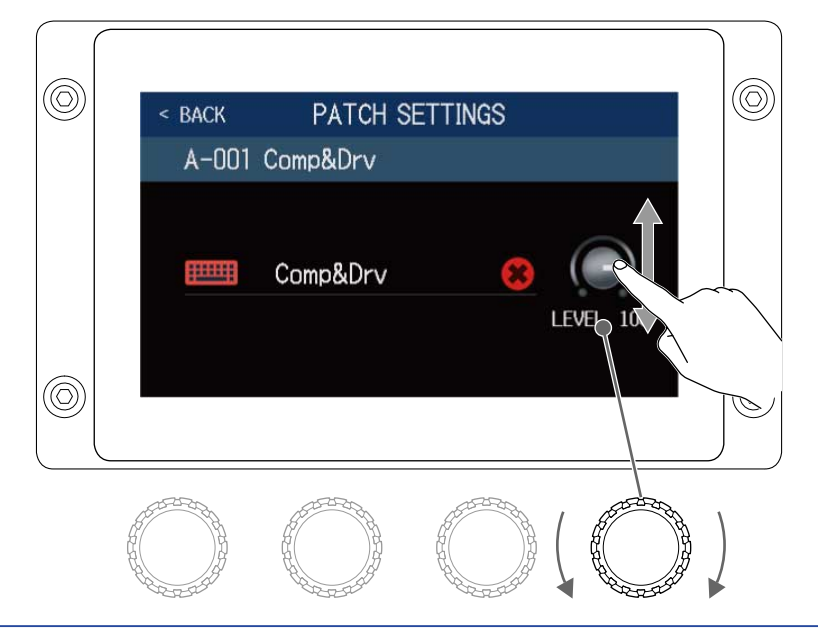

### HINT

音量は0~120の間で設定できます。
# パッチメモリーの名前を変更する

パッチメモリーの名前を変更することができます。

- 1. 名前を変更したいパッチメモリーを選択する

- 1 パッチメモリー名
- **2** タッチするとパッチメモリーの名前を削除することができます。
- 4. キーボードをタッチしてパッチメモリー名を入力する

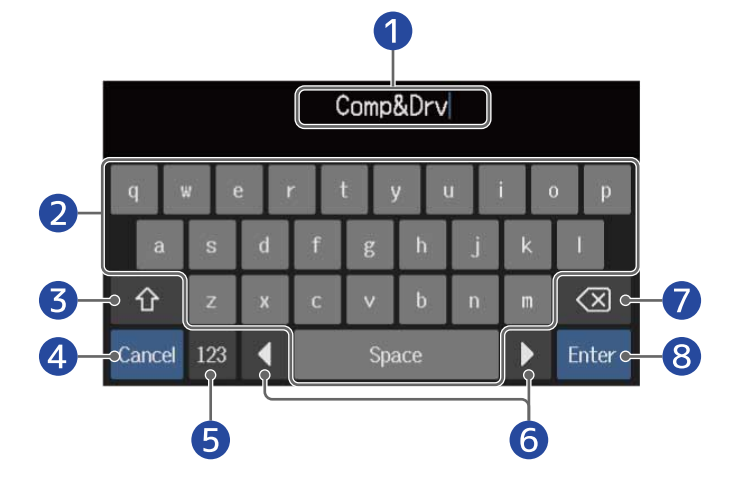

Comp&Drv

2

LEVEL 100

- 文字入力エリア
   入力位置を示すカーソルが表示されます。
- 2 文字を入力します。
- 3 大文字/小文字切り替え

| 4 | 入力キャンセル<br>元の画面に戻ります。    |
|---|--------------------------|
| 5 | 文字種変更                    |
| 6 | カーソル移動                   |
| 7 | 文字削除                     |
| 8 | パッチメモリー名確定<br>元の画面に戻ります。 |

HINT

使用可能な文字/記号は次の通りです。 ! # \$ % &' () +, -. ; = @ [] ^ \_ ` { }~ (space) A–Z, a–z, 0–9

# マスターテンポを調節する

リズム、ルーパー、ディレイエフェクトや一部のモジュレーションエフェクトで使用するテンポを調節するこ とができます。

- メニュー画面で SET TEMPO をタッチする
- 2. テンポを調節する

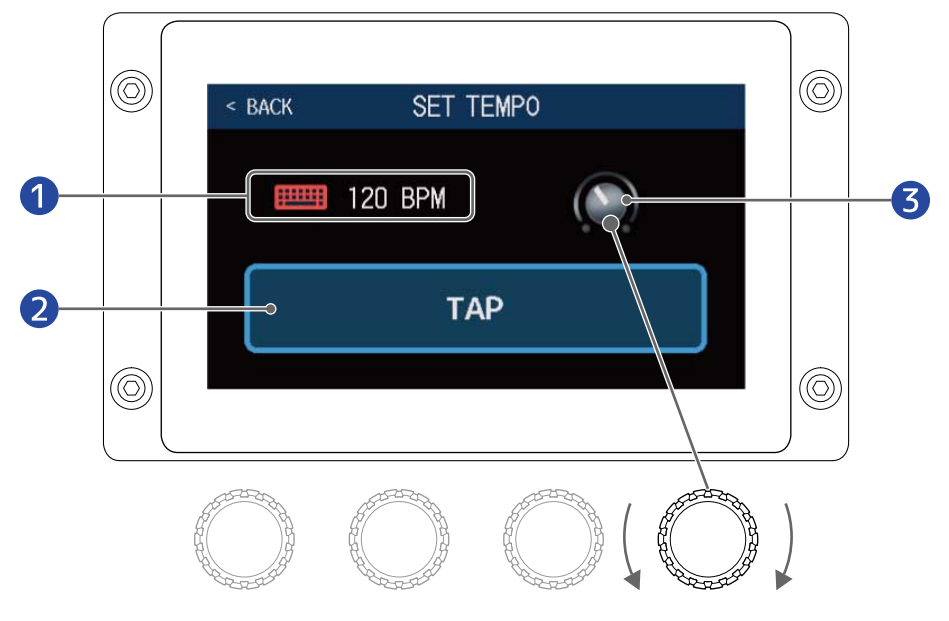

1 現在のテンポ

タッチするとキーボードが表示されますので、直接テンポを入力することができます。

2 タップテンポ

タッチした間隔でテンポを設定します(タップテンポ)。

3 テンポ調節

を回す、またはつまみをドラッグしてテンポを調節します。

#### HINT

- テンポは」=40~250の間で設定できます。
- ● を押した間隔でテンポを設定することもできます。テンポ設定中はタッチスクリーンにテンポが表示されます。

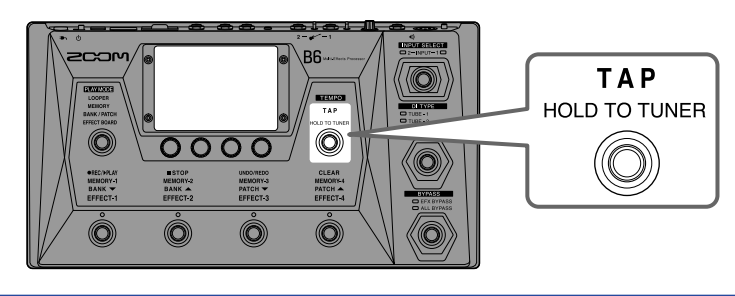

# パッチメモリーを管理する

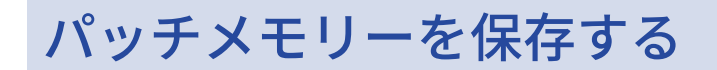

オートセーブ機能がOFF のときは(初期設定はON)、エフェクト、アンプ調節や音量設定などの変更は自動で 保存されません。その場合は手動で保存します。 パッチメモリーを他の場所に保存することもできます。

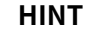

オートセーブ機能について詳しくは、オートセーブを設定するを参照してください。

- 1. 保存したいパッチメモリーを選択する
- **2.** メニュー画面で **し** SAVE PATCH MEMORY をタッチする
- パッチメモリーを保存する
   上書きする場合は上書きする場合、違う場所に保存する場合は違う場所に保存する場合をご覧ください。

### 上書きする場合

「SAVE」をタッチ→「SAVE」をタッチします。

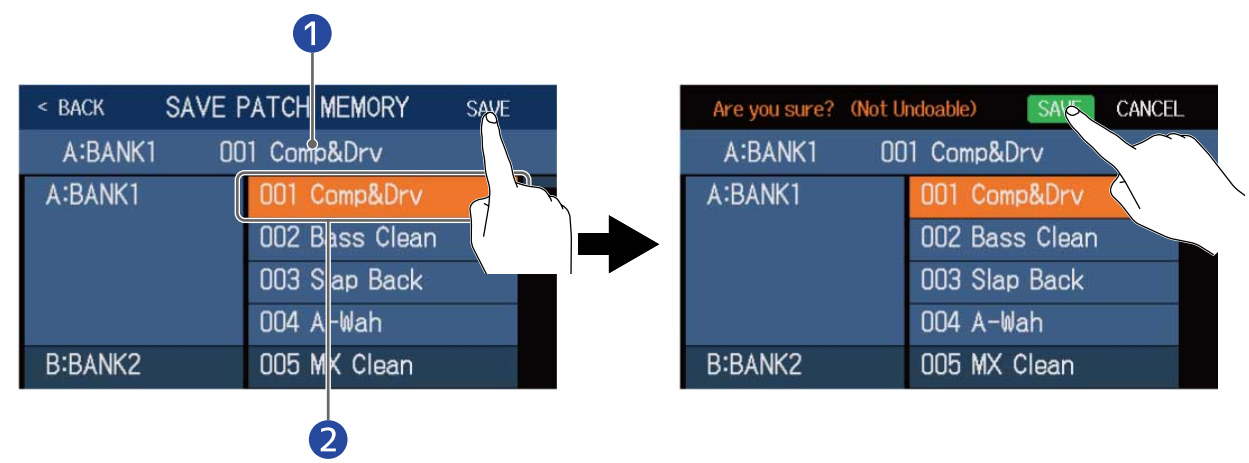

保存するパッチメモリー

### 保存先

ハイライト表示されます。

### 違う場所に保存する場合

 上または下にスワイプして保存先を表示する 保存先はバンクごとに表示されます。

1

| < BACK  | SAVE PATCH MEMO | RY SAVE | < BACK  | SAVE PATCH MEMO |
|---------|-----------------|---------|---------|-----------------|
| A:BANK1 | 004 A-Wah       |         | A:BANK1 | 004 A-Wah       |
| A:BANK1 | 001 Comp        | rv      | F:BANK6 | 021 US Pun      |
|         | 002 Bass        | lean    |         | 022 Hyperdr     |
|         | 003 Slap I      | 1 m     |         | 023 Blue Sto    |
|         | 004 A-Wa        |         |         | 024 SpacCho     |
| B:BANK2 | 005 MX C        | In      | G:BANK  | 025 WhaDrive    |

① 保存するパッチメモリー

## **2.** 保存先をタッチする

保存先がハイライト表示されます。

| < BACK SAVE F | PATCH MEMORY   | SAVE |
|---------------|----------------|------|
| A:BANK1 00    | 14 A-Wah       |      |
| F:BANK6       | 021 US Punk    |      |
|               | 022 Hyperdrive |      |
|               | 023 Blue Stone |      |
|               | 024 SpacChorus | ~    |
| G:BANK        | 025 WhaDrive   |      |
|               |                | À    |

## **3.** 「SAVE」をタッチする

| < BACK SAVE | SAVE           |  |
|-------------|----------------|--|
| A:BANK1 O   | 04 A-Wah       |  |
| F:BANK6     | 021 US Punk    |  |
|             | 022 Hyperdrive |  |
|             | 023 Blue Stone |  |
|             | 024 SpacChorus |  |
| G:BANK      | 025 WhaDrive   |  |

**4.** もう一度「SAVE」をタッチする 選択した場所に保存されます。

| Are you sure? (N | lot Undoable) SAVE CANCEL |
|------------------|---------------------------|
| A:BANK1          | 004 A-Wah                 |
| F:BANK6          | 021 US Punk               |
|                  | 022 Hyperdrive            |
|                  | 023 Blue Stone            |
|                  | 024 SpacChorus            |
| G:BANK           | 025 WhaDrive              |

HINT

オートセーブ機能がOFF のときにパッチメモリーの内容を変更すると、タッチスクリーン右上に 🚺 が表示され 保存されている設定から変わったことを示します。

▶ をタッチするとパッチメモリーを保存する画面を表示することができます。

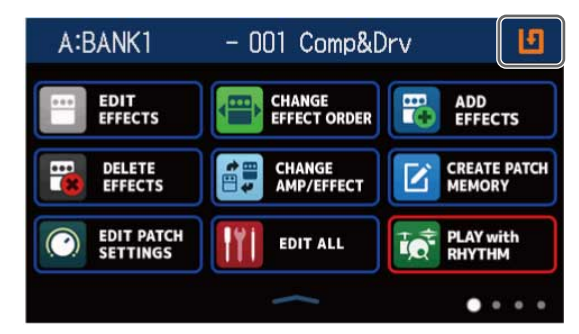

## パッチメモリーの並び順を変更する

パッチメモリーの並び順を変更することができます。

- 1. メニュー画面で 日日 CHANGE PATCH をタッチする
- 2. パッチメモリーの 🚃 を上下にドラッグして並び順を変更する

| < BACK               | CHANGE                 | MEMORY | ORDER | ( )<br>( )       |  |
|----------------------|------------------------|--------|-------|------------------|--|
| 001 Comp             | &Drv                   |        |       |                  |  |
| 002 Bass<br>002 Bass | Clean<br>Clean<br>Dack |        |       |                  |  |
| 004 A-Wa             | h                      |        |       | =                |  |
| 005 MX C             | lean                   |        |       |                  |  |
| 006 +Lo0             | ctave                  |        |       | $\bigvee \equiv$ |  |

## パッチメモリーを削除する

不要なパッチメモリーを削除します。

- 1. メニュー画面で **DELETE PATCH** をタッチする
- 2. 削除したいパッチメモリーをタッチする
  - タッチしたパッチメモリーには削除アイコン 💓 が表示されます。

| < BACK DELETE | PATCH MEMORY    | < back  | DELETE | PATCH MEMORY   | DELETE     |
|---------------|-----------------|---------|--------|----------------|------------|
| A:BANK1       | 001 Comp&Drv    | A:BANK1 |        | 001 Comp&Drv   | 0          |
|               | 002 Base Clean  |         |        | 002 Bass Clean | •          |
|               | 003 Slap b      |         |        | 003 Slap Back  | 0          |
|               | 004 A-Wah       |         |        | 004 A-Wah      | $\bigcirc$ |
| B:BANK2       | 005 MX Clean    | B:BANK2 |        | 005 MX Clean   | 0          |
|               | 006 +Lo0ctave 🔿 |         |        | 006 +LoOctave  | 0          |

#### HINT

- パッチメモリーはバンクごとに表示されます。
- 削除したいパッチメモリーは複数選択することができます。
- もう一度タッチすると削除アイコンが消え削除をキャンセルできます。
- **3.** 「DELETE」をタッチする

| < BACK DELET | E PATCH MEMORY | DELETE     |
|--------------|----------------|------------|
| A:BANK1      | 001 Comp&Drv   | 0/1        |
|              | 002 Bass Clean |            |
|              | 003 Slap Back  |            |
|              | 004 A-Wah      | $\bigcirc$ |
| B:BANK2      | 005 MX Clean   | $\bigcirc$ |
|              | 006 +LoOctave  | $\bigcirc$ |

### **4.**「DELETE」をタッチする

| Are you sure? (Not Undoable) |                 |  |  |  |  |  |
|------------------------------|-----------------|--|--|--|--|--|
| A:BANK1                      | 001 Comp&Drv    |  |  |  |  |  |
|                              | 002 Bass Clear  |  |  |  |  |  |
|                              | 003 Slap Back   |  |  |  |  |  |
|                              | 004 A-Wah 🛛 🔿   |  |  |  |  |  |
| B:BANK2                      | 005 MX Clean    |  |  |  |  |  |
|                              | 006 +LoOctave 🔿 |  |  |  |  |  |

削除したパッチメモリーは空きとなり、「Empty」と表示されます。

## パッチメモリーを作成する

パッチメモリーを新たに作成します。

1. メニュー画面で ビ CREATE PATCH をタッチする

パッチメモリーを作成するための画面が表示されます。

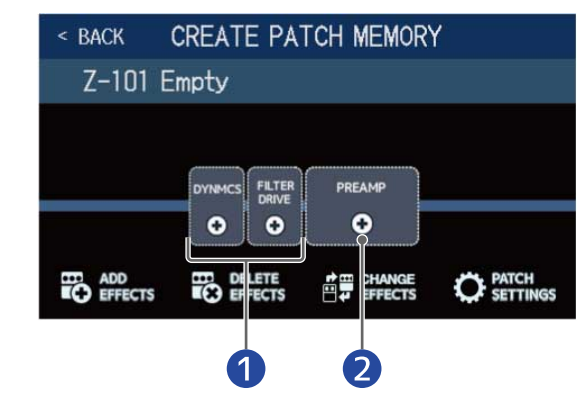

1 エフェクトを選択

2 プリアンプを選択

パッチメモリー作成画面では、あらかじめエフェクト選択用に2 種類のカテゴリとプリアンプが割り当て られています。

それぞれお好みのエフェクト、プリアンプを選択してパッチメモリーを作成します。

- 「DYNMCS」:コンプレッサーなどのダイナミクス系エフェクトを選択できます。
- 「FILTER/DRIVE」:イコライザーなどのフィルター系のエフェクト、またはディストーションやオー バードライブなどの歪み系のエフェクトを選択できます。
- 「PREAMP」:プリアンプを選択できます。

#### NOTE

パッチメモリーは240 個保存することができます。空きがない場合はパッチメモリー作成画面が表示されません。不要なパッチメモリーを削除してから操作を行ってください。

2. 選択したいエフェクトまたはプリアンプのアイコンをタッチする

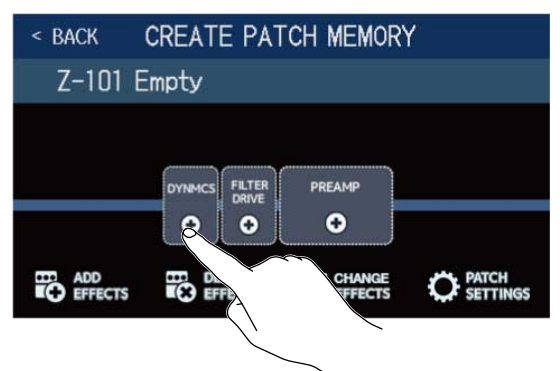

3. カテゴリを選択する

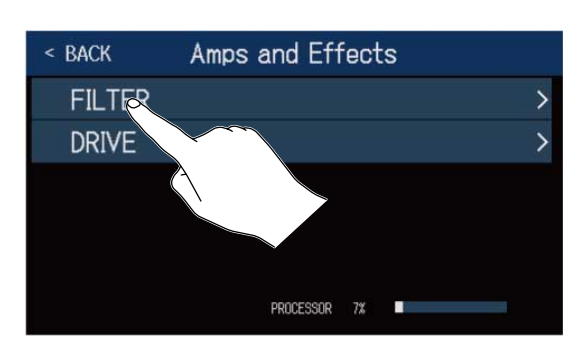

「DYNMCS」、「PREAMP」を選択しているときは、カテゴリを選択する画面は表示されません。手順4 に 進んでください。

**4.** 選択したいエフェクトまたはプリアンプをタッチ→「OK」をタッチする

| < back  | l | DYNAMIC | S  | O   |
|---------|---|---------|----|-----|
| 160 Com | p |         |    | 21% |
| DualCom | D |         |    | 10% |
| MB Comp |   |         |    | 34% |
| DYN-Com | р |         |    | 7%  |
| Glam C  |   |         |    | 23% |
|         |   | NCESSOR | 7% |     |

選択したエフェクトまたはアンプが反映されます。

| < BACK  | CREATE PA         | TCH MEMORY                                                                                                    | ( |
|---------|-------------------|----------------------------------------------------------------------------------------------------|---|
| Z-101 E | mpty              |                                                                                                    |   |
|         |                   | PREAMP<br>Image: Constraint of the second second se |   |
|         | DELETE<br>EFFECTS | CHANGE                                                                                                    |   |

5. 手順2~4を繰り返してエフェクト、プリアンプを選択する

オートセーブ機能(→ <u>オートセーブを設定する</u>)がON のときは、作成したパッチメモリーは自動で保存 されます。

オートセーブ機能がOFF のときは、 🚺 をタッチするとパッチメモリーを保存する画面が表示されますの で、→ パッチメモリーを保存するで保存してください。

6. 必要に応じてパッチメモリーを編集する

エフェクトの追加/削除/変更やパッチメモリー名の変更/音量調節などを行うことができます。

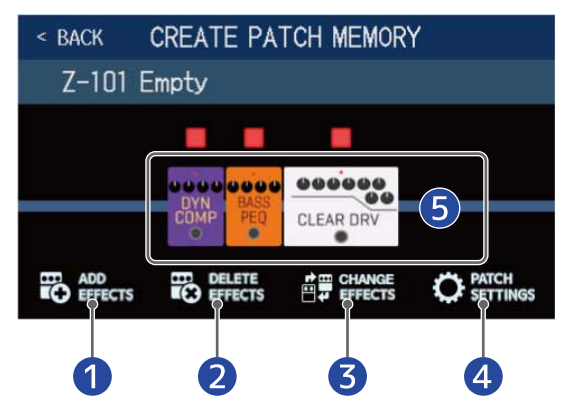

1 エフェクト追加

コーラスやフランジャーなどのゆれ系のエフェクトや、ディレイやリバーブなどの空間系のエフェクト、ペダルエフェクトなどを追加することができます。(→ エフェクトを追加する)

2 エフェクト削除
 (→エフェクトを削除する)

3 エフェクト変更

(→エフェクトを変更する)

5 エフェクト調節

追加したエフェクトやプリアンプのアイコンをタッチすると、エフェクトやプリアンプを調節できま す。(→エフェクトを調節する)

バンクを管理する

## バンクの並び順を変更する

バンクの並び順を変更することができます。

メニュー画面で CHANGE BANK ORDER をタッチする
 バンクの を上下にドラッグして並び順を変更する
 < BACK CHANGE BANK</li>

| < BACK             | CHANGE BANK | ORDER |        |
|--------------------|-------------|-------|--------|
| A:BANK1            |             |       |        |
| B:BANK2            |             |       |        |
|                    |             |       |        |
| D-DANK4<br>D-BANK4 |             |       | $\sim$ |
| E:BANK5            |             |       |        |
| F:BANK6            |             |       |        |

#### HINT

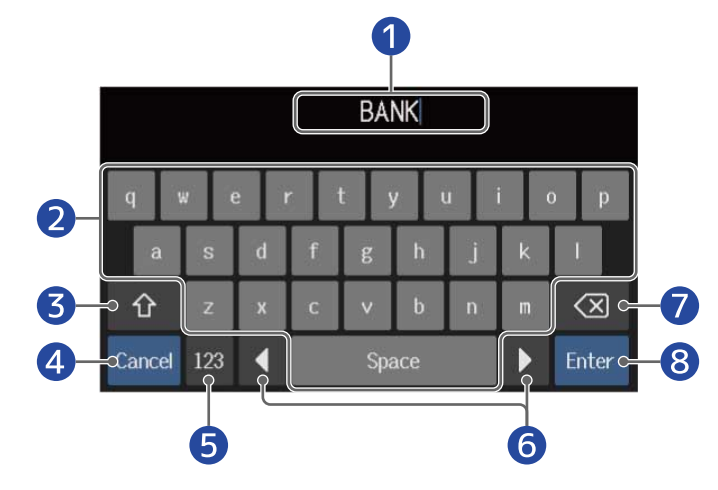

 文字入力エリア 入力位置を示すカーソルが表示されます。
 文字を入力します。

3 大文字/小文字切り替え

 入力キャンセル 元の画面に戻ります。

- 5 文字種変更
- 6 カーソル移動
- 7 文字削除
- 8 バンク名確定 元の画面に戻ります。

## バンクを削除する

不要なバンクを削除します。

2. 削除したいバンクの「〇」をタッチする

タッチしたバンクには削除アイコン 😭 が表示されます。

| < back  | DELETE BANK |        |            |
|---------|-------------|--------|------------|
| A:BANK1 |             | ~      | 0          |
| B:BANK2 |             | -      | $\bigcirc$ |
| C:BANK3 |             | -      | 0          |
| D:BANK4 |             | ~      | S          |
| E:BANK5 |             | $\sim$ |            |
| F:BANK6 |             | ß      | $\bigcirc$ |

#### HINT

- 削除したいバンクは複数選択することができます。
- 削除アイコンをタッチすると、選択を解除することができます。
- ▼をタッチすると、バンクのパッチメモリーを確認することができます。

| < back  | DELETE BANK |               |   | < BACK   | DELET      | E BANK    |   |      |
|---------|-------------|---------------|---|----------|------------|-----------|---|------|
| A:BANK1 |             | Ă             | 0 | A:BANK1  |            |           |   | 0    |
| B:BANK2 |             | ~             |   | 001      | 002        | 003       | ( | 004  |
| C:BANK3 |             | -             | 0 | Comp&Dr∨ | Bass Clean | Slap Back | A | -Wah |
| D:BANK4 |             | $\overline{}$ |   | B:BANK2  |            |           | - | 0    |
| E:BANK5 |             | -             | 0 | C:BANK3  |            |           |   | 0    |
| F:BANK6 |             | -             | 0 | D:BANK4  |            |           | - | 0    |

### **3.** 「DELETE」をタッチする

| < back  | DELETE BANK |     | DELETE     |        |
|---------|-------------|-----|------------|--------|
| Z:BANK  |             | ~   |            | $\sim$ |
| AA:BANK |             |     | $\circ$    | $\sim$ |
| AB:BANK |             | -   | 8          |        |
| AC:BANK |             | -   | $\bigcirc$ |        |
| AD:BANK |             | . 🗸 | $\bigcirc$ |        |
| AE:BANK |             | -   | 0          |        |

| Are you sure? (Not Undoable) | DELETE CANCEL |
|------------------------------|---------------|
| Z:BANK                       |               |
| AA:BANK                      | -             |
| AB:BANK                      | -             |
| AC:BANK                      | ▼ ○           |
| AD:BANK                      | ▼ ○           |
| AE:BANK                      | ▼ ○           |

バンクが削除され、以降のバンクの番号が繰り上がります。

NOTE

バンクを削除するとバンクのパッチメモリーも削除されます。ご確認のうえ削除操作を行ってください。

## バンクを作成する

バンクを新たに作成します。

#### NOTE

タッチスクリーンに「All banks are full. Please delete a bank and try again.」と表示された場合は、バンクに空 きがありません。不要なバンクを削除してください。(→ バンクを削除する)

をタッチする

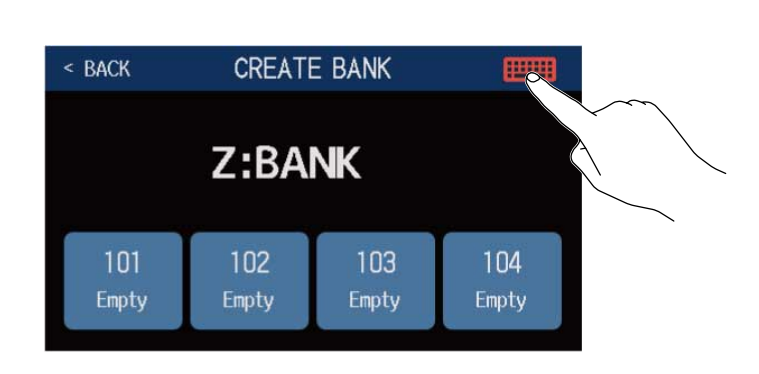

3. バンク名を入力する

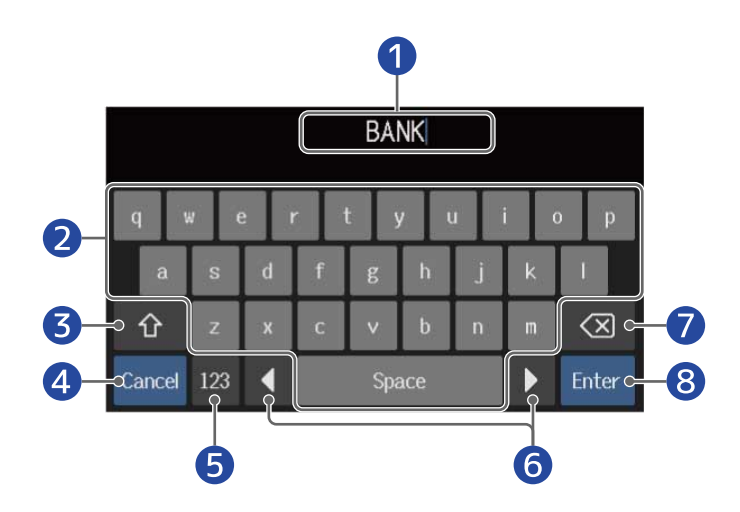

- 文字入力エリア
   入力位置を示すカーソルが表示されます。
- 2 文字を入力します。
- 3 大文字/小文字切り替え
- 入力キャンセル 元の画面に戻ります。
- 5 文字種変更
- 6 カーソル移動

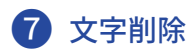

### バンク名確定

元の画面に戻ります。

#### NOTE

使用可能な文字/記号は次の通りです。 !#\$%&'()+,-.;=@[]^\_`{}~(space) A-Z, a-z, 0-9

4. パッチメモリーを割り当てたい場所をタッチする

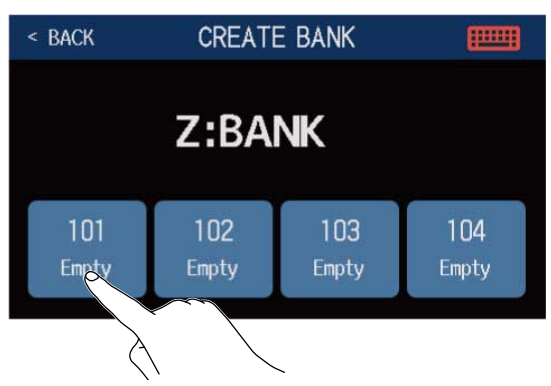

**5.** 割り当てたいパッチメモリーをタッチ→「OK」をタッチする

| < BACK  | SELECT A PATCH |
|---------|----------------|
| A:BANK1 | 001 Comp&Drv   |
|         | 002 Bass Clean |
|         | 003 Slap Rack  |
|         | 004 A-Wah      |
| B:BANK2 | 005 MX Clear   |
|         | 006 +LoOctave  |

選択したパッチメモリーが反映されます。

| < back           | < BACK CREATE BANK |              |              |  |  |  |  |
|------------------|--------------------|--------------|--------------|--|--|--|--|
| Z:BANK           |                    |              |              |  |  |  |  |
| 101<br>Slap Back | 102<br>Empty       | 103<br>Empty | 104<br>Empty |  |  |  |  |

6. 手順4、5を繰り返してパッチメモリーを選択する

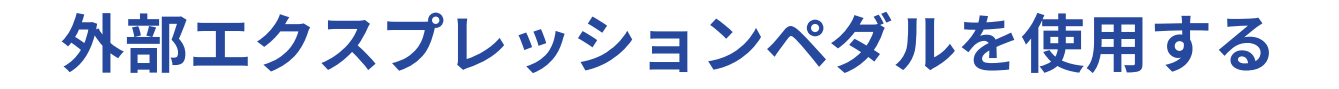

外部エクスプレッションペダル(ZOOM FP02M)を接続すると、PEDAL カテゴリのエフェクトを使用できま す。エクスプレッションペダルを操作してエフェクトのかかり方を変化させることができます。

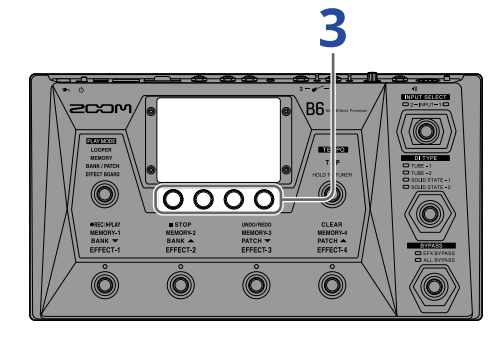

1. 外部ペダルを設定したいパッチメモリーを選択する

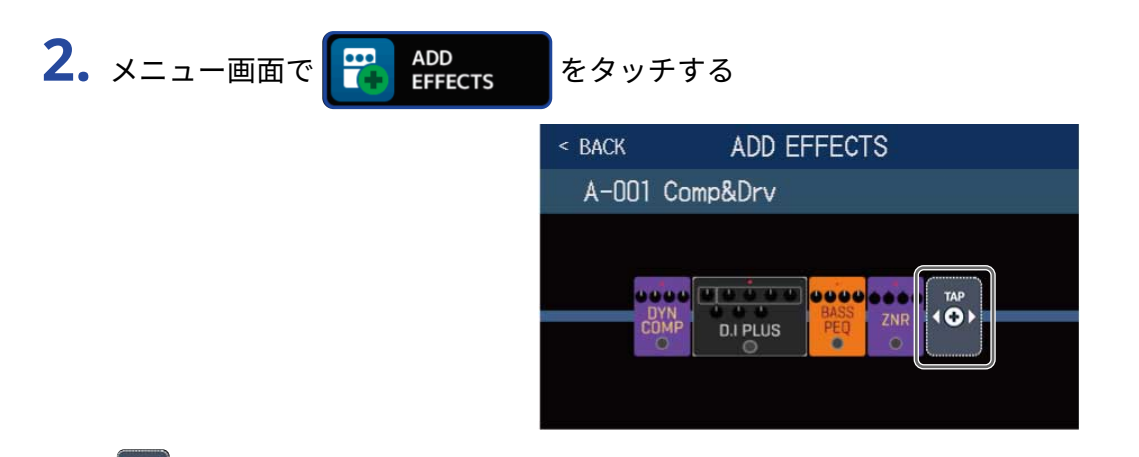

が表示されますので、エフェクトを追加するの操作にしたがってペダルエフェクト(カテゴリが「PEDAL」のエフェクト)を追加します。

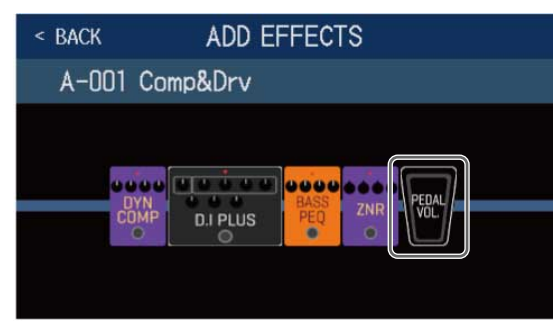

HINT

既存のエフェクトをペダルエフェクトに変更することもできます。(→エフェクトを変更する)

3. 追加したペダルエフェクトをタッチする

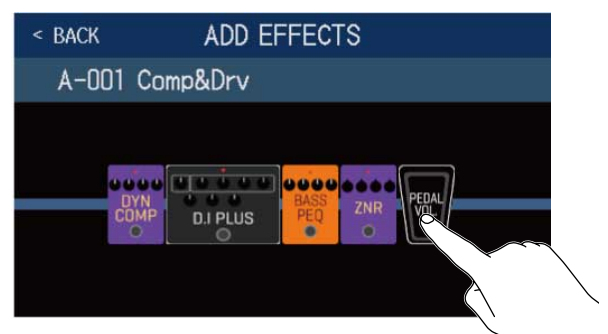

エフェクト調節画面が標示されます。

**4.** 追加したペダルエフェクトを調節する エフェクトを調節するの操作にしたがって、エフェクトを調節します。

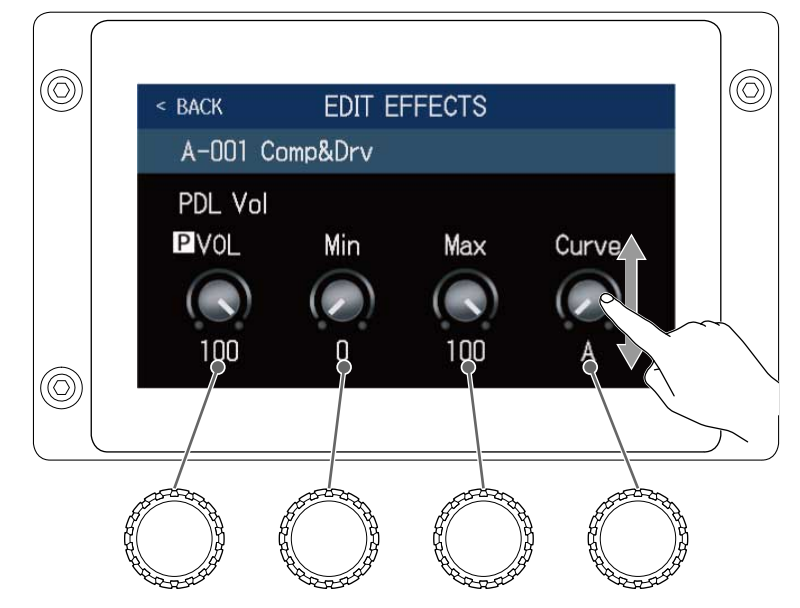

**5.** エクスプレッションペダルを操作する エフェクトのかかり方が変化します。

手順3のエフェクト調節画面で **P** が付いたパラメーターをペダルで調節できます。

# チューナーを使用する

## チューナーを有効にする

チューナーを有効にしてB6でベース をチューニングします。

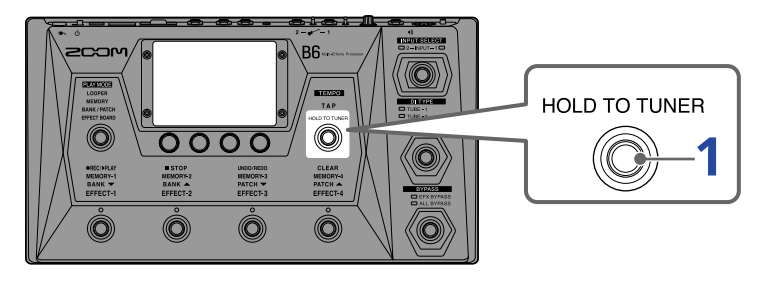

- **1.** <sup>HOLD TO TUNER</sup> を長押しする、またはメニュー画面で **USE TUNER** をタッチする チューナーが有効になりタッチスクリーンにチューナー画面が表示されます。
- 2. チューニングしたい弦を開放で弾き、ピッチを調整する

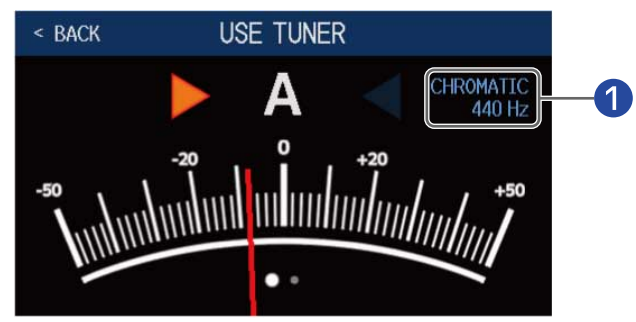

- チューナータイプと基準ピッチを表示 タッチすると、チューナーの設定を変更することができます。 チューナーの設定を変更する
- 最寄りの音名とピッチのズレが表示されます。
- ・ ピッチが合うと、左右のインジケーターが緑に点灯します。
- 右または左にスワイプすると、違うタイプのチューナーを表示することができます。

### チューナーを終了するには

チューナー使用中に

## チューナーの設定を変更する

チューナーのや基準ピッチやタイプを変更したり、フラットチューニングの設定をすることができます。

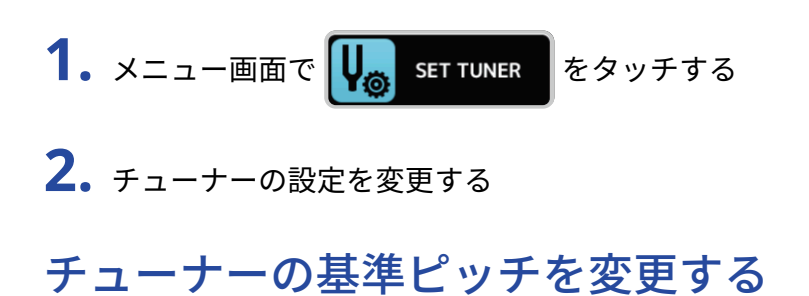

「CALIBRATION」つまみを上下にドラッグ、または 💭 を回して基準ピッチを変更します。

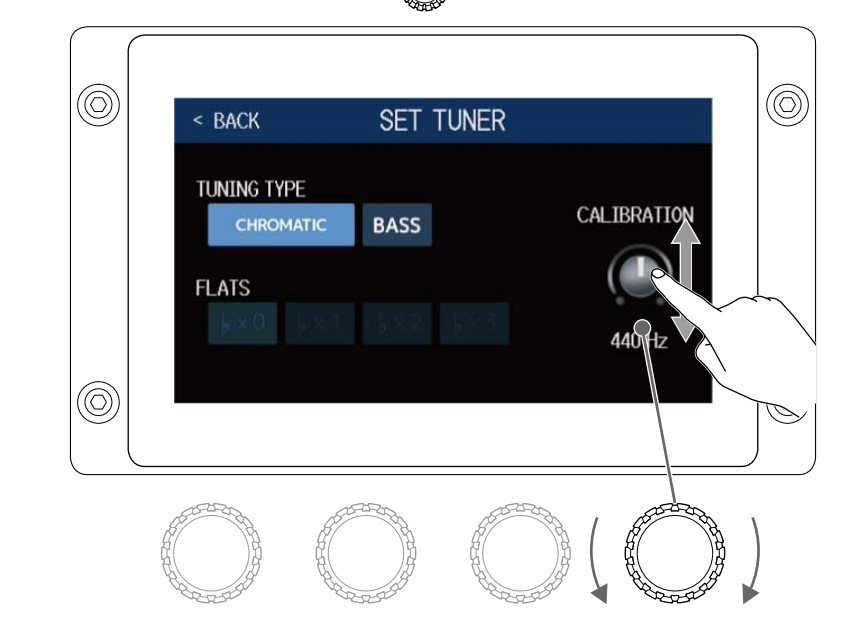

HINT

・設定範囲は中央A=435~445 Hzです。

## チューナータイプを選択する

お好みのチューナータイプをタッチします。

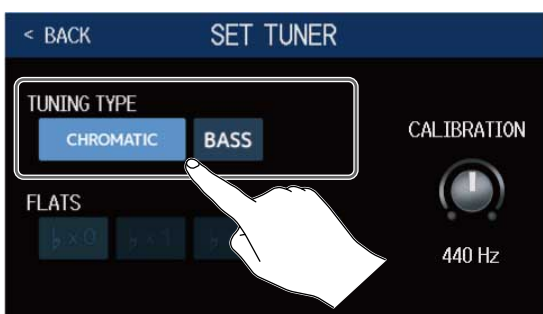

| 設定        | 説明                                                                                            |
|-----------|-----------------------------------------------------------------------------------------------|
| CHROMATIC | 最寄りの音名(半音単位)を基準にしてズレを表示します。                                                                   |
| BASS      | 5弦、6弦ベースにも対応するベースギターの標準チューニング<br>です。選択したタイプに応じて最寄りの弦番号を表示し、本来<br>合わせるべきピッチからどの程度ずれているかを表示します。 |

「BASS」のチューニング(LBはLow B、HCはHigh Cを表します。)

| 弦番号 | LB | 4 | 3 | 2 | 1 | НС |
|-----|----|---|---|---|---|----|
| 音名  | В  | E | А | D | G | С  |

### フラットチューニングを使用する

すべての弦を通常のチューニングよりも半音( $\flat \times 1$ )、1 音( $\flat \times 2$ )、1 音半( $\flat \times 3$ )下げた状態にチューニングできます。

お好みのフラットチューニングをタッチします。

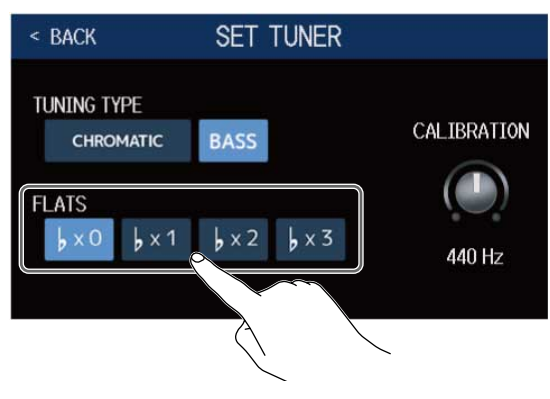

#### NOTE

チューナータイプが"CHROMATIC"のときは、フラットチューニングはできません。

# リズムを使用する

内蔵されたリズムに合わせて演奏することができます。

リズムを有効にする リズムを有効にして、リズムを再生したり、リズムの設定をします。 1. メニュー画面で 🚺 PLAY with RHYTHM をタッチする リズムが有効になりタッチスクリーンにリズム操作画面が表示されます。 PLAY with RHYTHM < BACK A-001 Comp&Drv GUIDE ON PLAY STOP COUNT BPM 120 VOL

タッチスクリーンやパラメーターノブを使って、リズムの再生、停止、設定を行うことができます。

## リズムを設定する

リズムの各種設定を行います。

リズムパターンを選択する

再生するリズムパターンを選択します。

1。リズム操作画面(→ リズムを有効にする)でリズムパターン名をタッチする

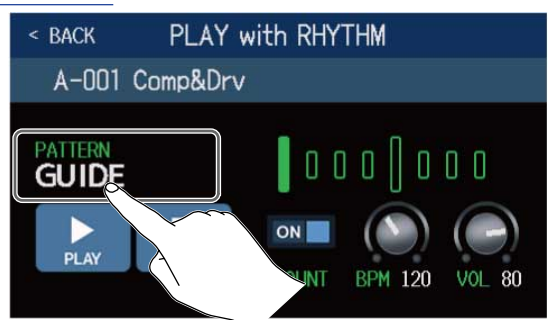

お好みのリズムパターンをタッチ→
 BACK
 をタッチする

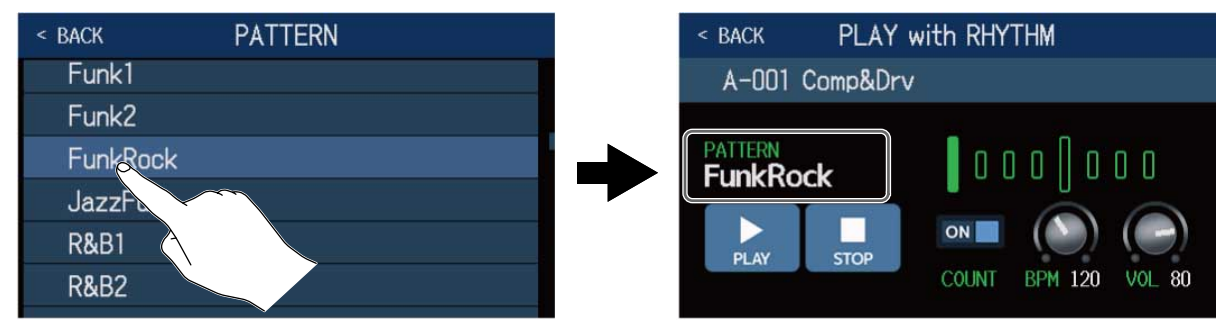

選択したリズムパターンが反映されます。

#### HINT

リズムパターンの種類は<u>リズムパターン</u>を参照してください。

🌔 を回してリズムパターンを選択することもできます。

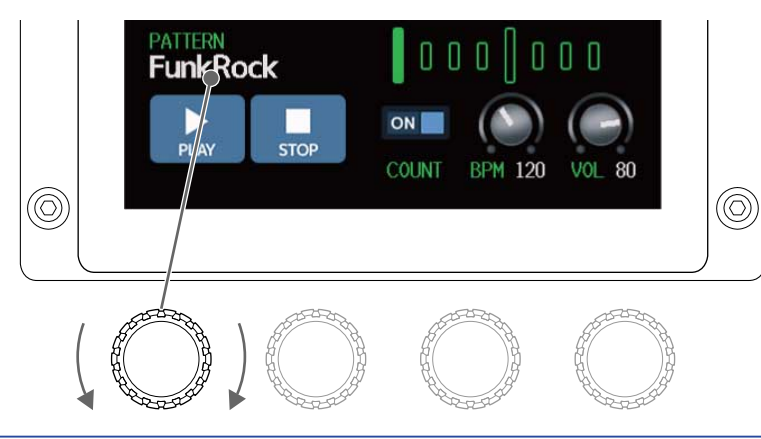

## プリカウントを設定する

ルーパーで録音を開始する前に、カウント音を再生するかしないかの設定をします。

 リズム操作画面(→ <u>リズムを有効にする</u>)で「COUNT」をタッチする タッチする度にON/OFFが切り換わります。

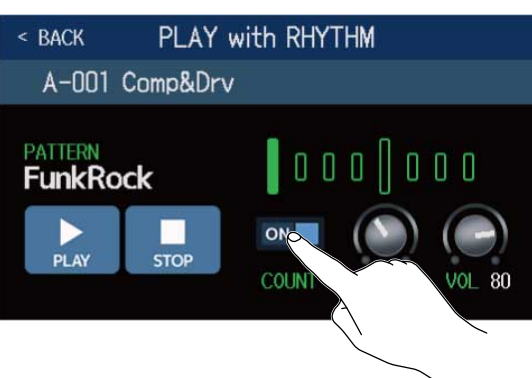

| 設定  | 説明             |
|-----|----------------|
| OFF | プリカウントを再生しません。 |
| ON  | プリカウントを再生します。  |

## テンポを調節する

リズムのテンポを調節します。

**1.** リズム操作画面(→ <u>リズムを有効にする</u>)で 🌑 を回す、または「BPM」つまみを上下にドラッグする

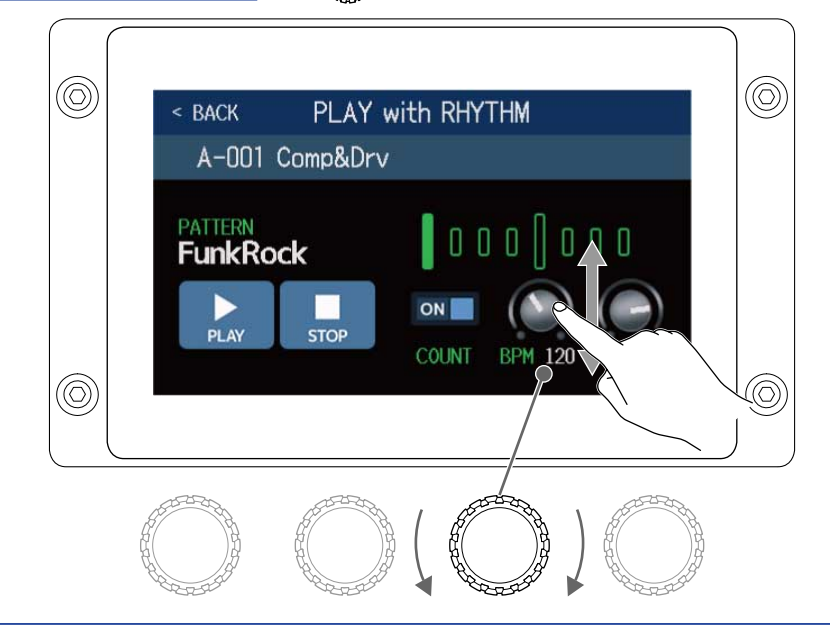

#### HINT

- 40~250の範囲で調節できます。
- ここで調節したテンポは、各エフェクトおよびルーパーと共有されます。
- ・ を押した間隔でテンポを設定することもできます。テンポ設定中はタッチスクリーンにテンポが表示されます。

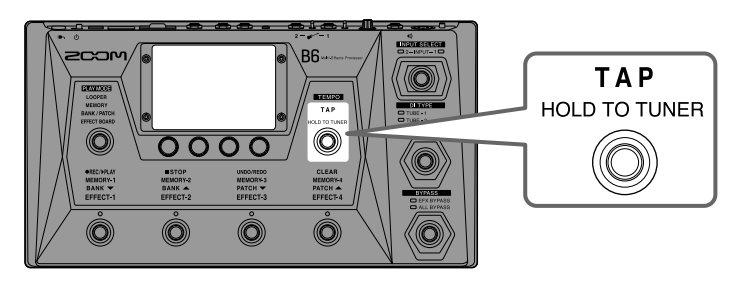

### 音量を調節する

リズムの音量を調節します。

**1.** リズム操作画面(→ <u>リズムを有効にする</u>)で 〇 を回す、または「VOL」つまみを上下にドラッグする

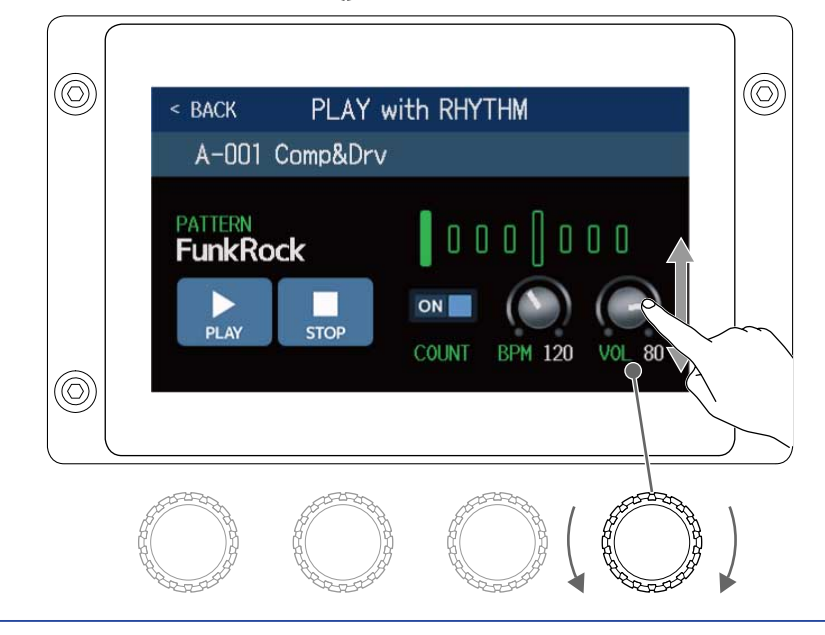

HINT

0~100の範囲で調節できます。

## リズムを再生/停止する

リズムを再生/停止します。

**1.**リズム操作画面(→ リズムを有効にする)で「PLAY」または「STOP」をタッチする

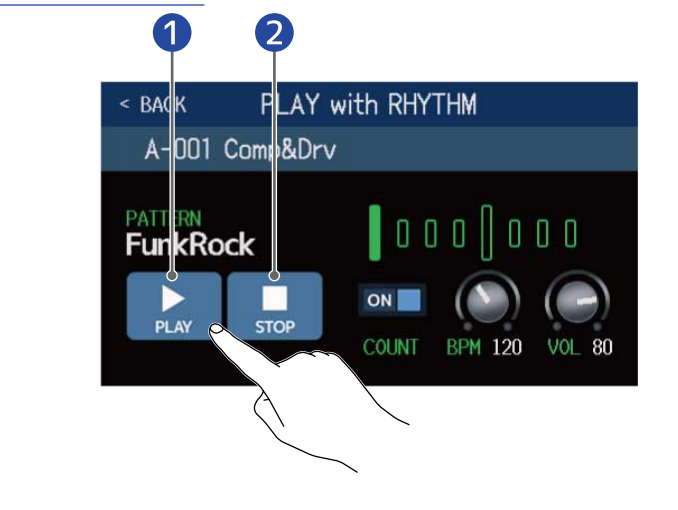

1 再生

2 停止

#### HINT

リズムの再生中にPLAY MODE を選択したりメニュー画面に戻ると、リズムを再生したままパッチメモリーを選択したり、ルーパーを使用するなど他の操作を行うことができます。他の操作をしているときにリズムを停止す

る場合は、メニュー画面で RHY with RHYTHM をタッチしてから停止操作を行ってください。

# リズムパターン

| No. | PatternName | TimSig | No. | PatternName | TimSig |
|-----|-------------|--------|-----|-------------|--------|
| 1   | GUIDE       | 4/4    | 35  | NewWave     | 4/4    |
| 2   | 8Beats1     | 4/4    | 36  | OneDrop     | 4/4    |
| 3   | 8Beats2     | 4/4    | 37  | Steppers    | 4/4    |
| 4   | 8Beats3     | 4/4    | 38  | Rockers     | 4/4    |
| 5   | 16Beats1    | 4/4    | 39  | Ska         | 4/4    |
| 6   | 16Beats2    | 4/4    | 40  | 2nd Line    | 4/4    |
| 7   | 16Beats3    | 4/4    | 41  | Country     | 4/4    |
| 8   | Rock1       | 4/4    | 42  | Shuffle1    | 4/4    |
| 9   | Rock2       | 4/4    | 43  | Shuffle2    | 4/4    |
| 10  | Rock3       | 4/4    | 44  | Blues1      | 4/4    |
| 11  | ROCKABLY    | 4/4    | 45  | Blues2      | 4/4    |
| 12  | R'n'R       | 4/4    | 46  | Jazz1       | 4/4    |
| 13  | HardRock    | 4/4    | 47  | Jazz2       | 4/4    |
| 14  | HeavyMtl    | 4/4    | 48  | Fusion      | 4/4    |
| 15  | MtlCore     | 4/4    | 49  | Swing1      | 4/4    |
| 16  | Punk        | 4/4    | 50  | Swing2      | 4/4    |
| 17  | FastPunk    | 4/4    | 51  | Bossa1      | 4/4    |
| 18  | Emo         | 4/4    | 52  | Bossa2      | 4/4    |
| 19  | TomTomBt    | 4/4    | 53  | Samba1      | 4/4    |
| 20  | Funk1       | 4/4    | 54  | Samba2      | 4/4    |
| 21  | Funk2       | 4/4    | 55  | Breaks1     | 4/4    |
| 22  | FunkRock    | 4/4    | 56  | Breaks2     | 4/4    |
| 23  | JazzFunk    | 4/4    | 57  | Breaks3     | 4/4    |
| 24  | R&B1        | 4/4    | 58  | 12/8 Grv    | 12/8   |
| 25  | R&B2        | 4/4    | 59  | Waltz       | 3/4    |
| 26  | 70's Soul   | 4/4    | 60  | JzWaltz1    | 3/4    |
| 27  | 90's Soul   | 4/4    | 61  | JzWaltz2    | 3/4    |
| 28  | Motown      | 4/4    | 62  | CtWaltz1    | 3/4    |

| No. | PatternName | TimSig | No. | PatternName | TimSig |
|-----|-------------|--------|-----|-------------|--------|
| 29  | НірНор      | 4/4    | 63  | CtWaltz2    | 3/4    |
| 30  | Disco       | 4/4    | 64  | 5/4 Grv     | 5/4    |
| 31  | Рор         | 4/4    | 65  | Metro3      | 3/4    |
| 32  | PopRock     | 4/4    | 66  | Metro4      | 4/4    |
| 33  | IndiePop    | 4/4    | 67  | Metro5      | 5/4    |
| 34  | EuroPop     | 4/4    | 68  | Metro       |        |

# センド/リターンを使用する

センド/リターン用の端子に外部エフェクターを接続して使用することができます。 センドやリターンの位置は自由に設定でき、設定した内容はパッチメモリーごとに保存できます。

### NOTE センド/リターンはパッチメモリーのエフェクトとして扱いますので、最大エフェクト数にも影響します。 (→ パッチメモリーのエフェクト数について)

B6に外部エフェクターを接続する

4.

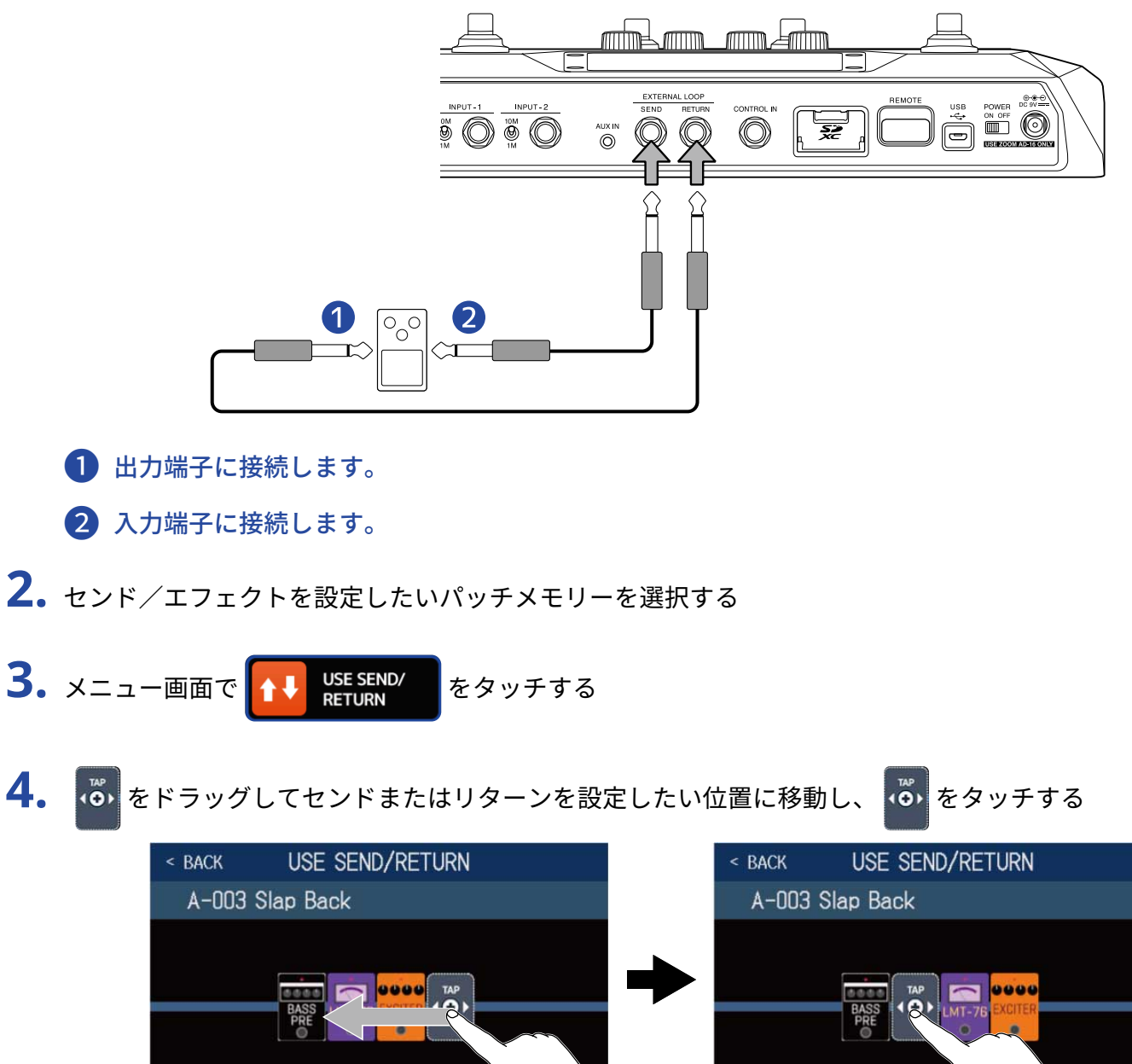

5. センド/リターンの設定をタッチして選択→「OK」をタッチする 以下の使用方法を参照して選択してください。

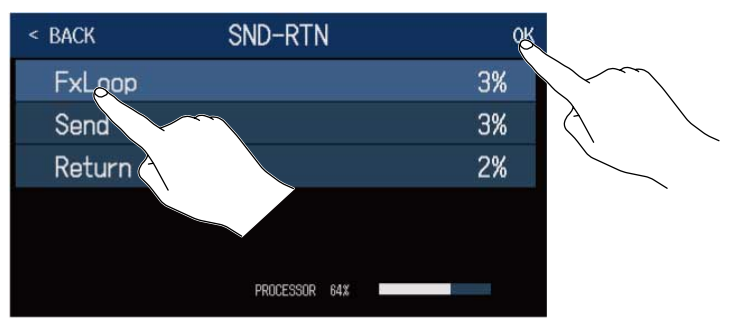

## **FxLoop**

センド/リターン選択画面で設定した位置から外部エフェクターへ信号を送り、同じ位置に戻します。

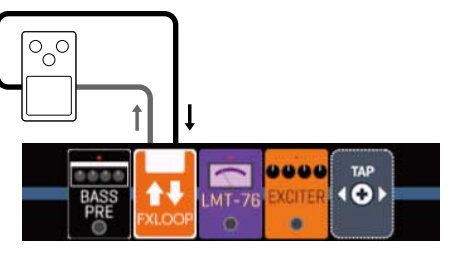

## **FSend**

センド/リターン選択画面で設定した位置から外部エフェクターへ信号を送ります。

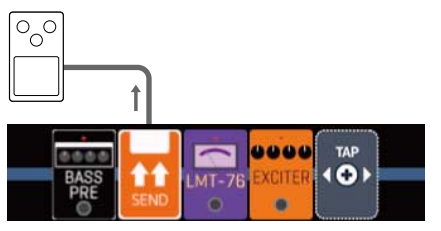

## **FReturn**

センド/リターン選択画面で設定した位置に外部エフェクターから信号を戻します。

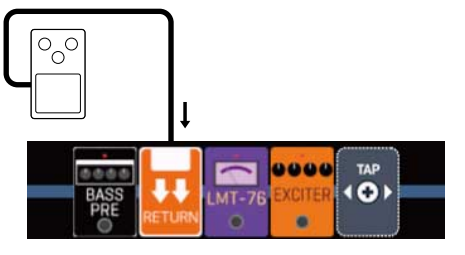

NOTE

- センド/リターンを削除するには:→エフェクトを削除する
- センド/リターンを変更するには:→エフェクトを変更する

#### HINT

エフェクト追加画面からセンド/リターンを追加することもできます。 (→エフェクトを追加する)

# インパルス・レスポンス(IR)を使用する

インパルス・レスポンスとは、空間の音響特性をキャプチャしてデータ化したものです。 スピーカーキャビネットから出力されるベースの音をマイクで収録した際の音響特性をキャプチャすることに よって、様々なスピーカーキャビネットの特長がデータ化され、エフェクトとして使用することができます。 スピーカーキャビネットから出力することなく、リアルなベースサウンドを再現することができます。

B6 では、インパルス・レスポンスデータをあらかじめ36 個用意しています。 また、お手持ちのインパルス・レスポンスデータやサードパーティ製インパルス・レスポンスデータを読み込 んで使用することもできます。

## インパルス・レスポンス(IR)を使用する

パッチメモリーにインパルス・レスポンスを割り当てます。

- 1. インパルス・レスポンスを使用したいパッチメモリーを選択する
- 2. メニュー画面で **II** USE IR をタッチする

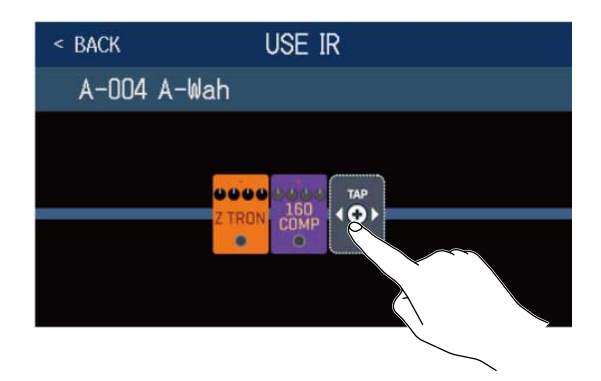

🝈 をドラッグしてインパルス・レスポンスを設定したい位置を移動することもできます。
。使用したいインパルス・レスポンスをタッチして選択→「OK」をタッチする

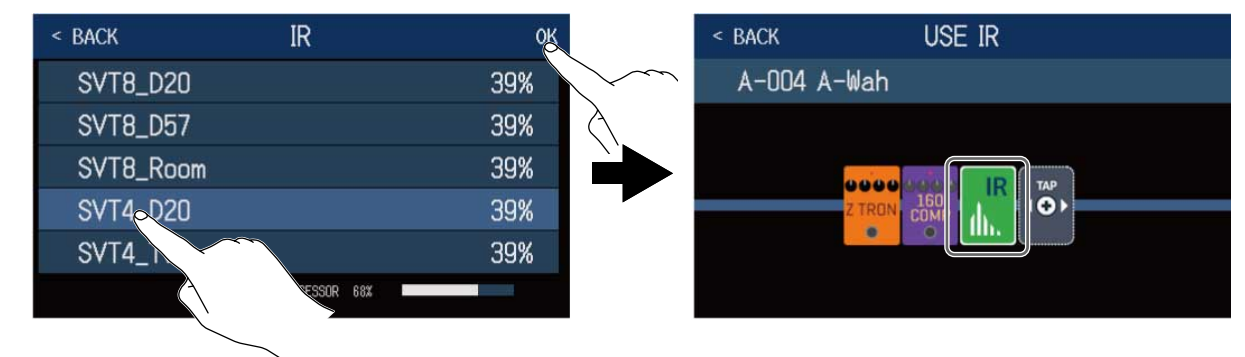

選択したインパルス・レスポンスが追加されます。

# インパルス・レスポンス(IR)データを読み込む

お手持ちのインパルス・レスポンスデータやサードパーティ製インパルス・レスポンスデータを読み込みま す。

#### NOTE

以下の形式のインパルス・レスポンスデータが読み込み可能です。

- 形式:WAV
- ・サンプリング周波数:44.1 kHz~192 kHz

**1** インパルス・レスポンスデータをSD カードにコピーする

インパルス・レスポンスデータはSD カードの「B6\_IR」フォルダにコピーしてください。(→ <u>B6 のフォ</u> ルダー・ファイル構成)

「B6\_IR」フォルダはSD カードをB6 で初期化すると一番上の階層に作成されます。(→ <u>SD カードを初期</u> 化する)

- **2.** SD  $n k \in v \in SD$   $n k \in v \in v \in SD$
- **3.** メニュー画面で IMPORT IR をタッチする

4. 割り当てたい場所の 💽 をタッチする

| < BACK | IMPORT IR       | 2 |                 |
|--------|-----------------|---|-----------------|
| 037:   | <empty></empty> | R |                 |
| 038:   | <empty></empty> |   | $\sim$          |
| 039:   | <empty></empty> |   | $\land$ $\land$ |
| 040 :  | <empty></empty> |   |                 |
| 041:   | <empty></empty> | € |                 |
| 042:   | <empty></empty> | E |                 |

「001」~「036」にはあらかじめインパルス・レスポンスデータが割り当てられています。「037」~ 「120」にお好みのインパルス・レスポンスを割り当てることができます。

5. 割り当てたいインパルス・レスポンスをタッチする

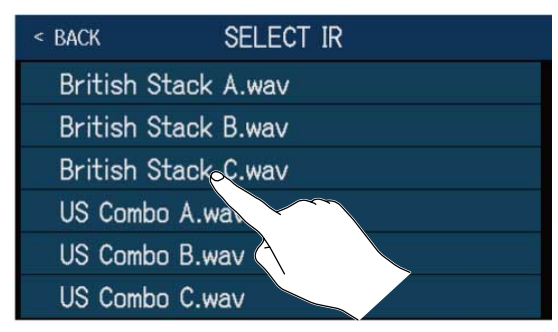

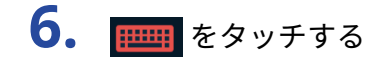

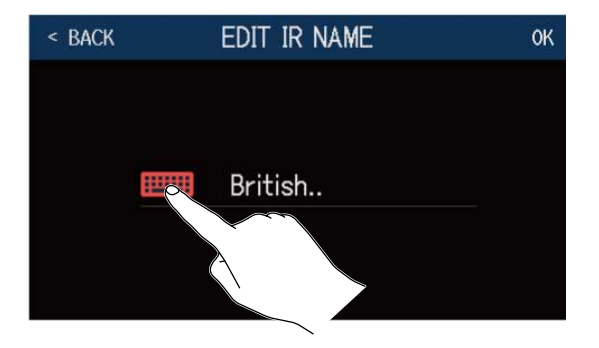

### 7. インパルス・レスポンス名を入力する

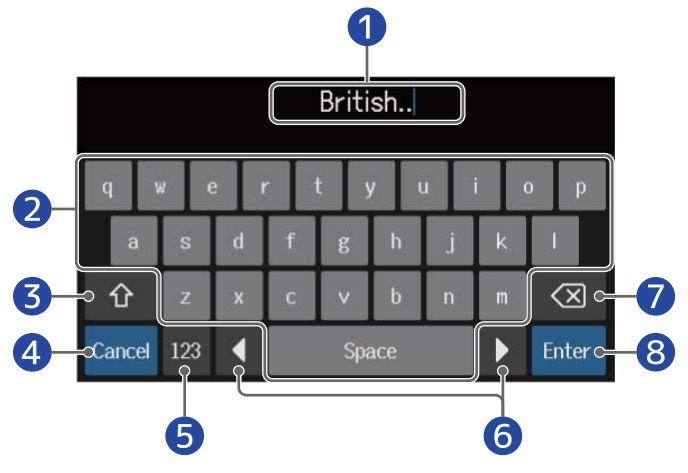

- 文字入力エリア
   入力位置を示すカーソルが表示されます。
- 2 文字を入力します。
- 3 大文字/小文字切り替え
- 入力キャンセル 元の画面に戻ります。
- 5 文字種変更
- 6 カーソル移動
- 7 文字削除
- 8 インパルス・レスポンス名確定 元の画面に戻ります。

#### NOTE

使用可能な文字/記号は次の通りです。 !#\$%&'()+,-.;=@[]^\_`{}~(space) A-Z, a-z, 0-9

# **8.** 「OK」をタッチする

選択したインパルス・レスポンスが割り当てられます。

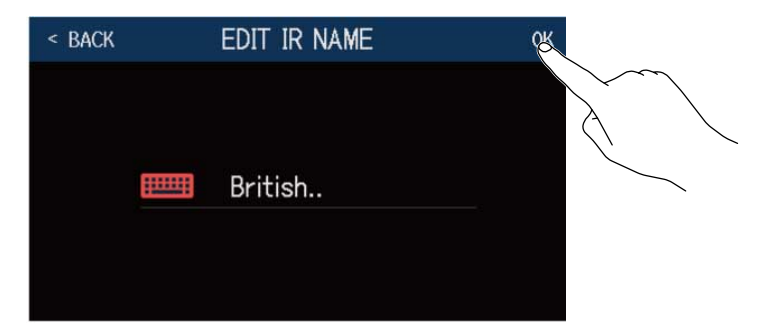

፼፼፼፼ をタッチすると名前を変更することができます。

| < BACK | IMPORT IR       |   |
|--------|-----------------|---|
| 037 3  | British         |   |
| 038 :  | <empty></empty> | E |
| 039    | <empty></empty> | E |
| 040    | <empty></empty> | E |
| 041    | <empty></empty> | E |
| 042    | <empty></empty> | E |

# オーディオインターフェース機能を使用する

B6 は2in2out のオーディオインターフェースとして動作します。 B6 からは、エフェクト処理後の2 チャンネルのオーディオ信号をパソコンに送ります。 パソコンからは、エフェクト処理後の位置に2 チャンネルのオーディオ信号を入力します。 入出力の位置については信号の流れを参照してください。

# ドライバをインストールする

#### Windows

zoomcorp.com からパソコンに「B6 Driver」をダウンロードする

#### NOTE

最新の「B6 Driver」は上記WEB サイトからダウンロードできます。

インストーラーを起動して、ドライバをインストールする指示に従って「B6 Driver」をインストールします

#### NOTE

詳細なインストール手順については、ドライバパッケージに同封されている「InstallationGuide」を参照してく ださい。

### Mac または iOS/iPadOSデバイス

Mac またはiOS/iPadOS デバイスで使用する場合、ドライバは必要ありません。

# パソコンに接続する

**1.**B6 とパソコン(Mac/Windows)またはiOS/iPadOS デバイスをUSB ケーブルで接続する

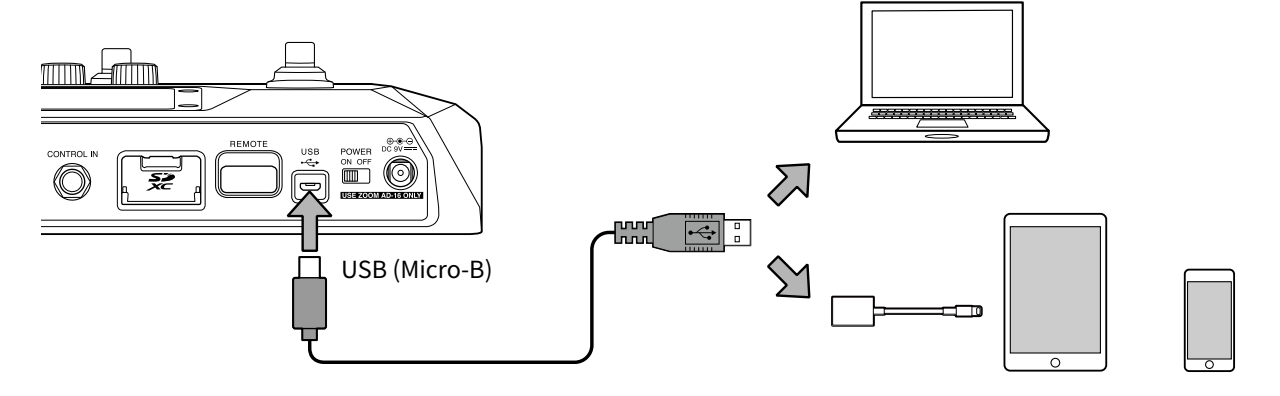

#### NOTE

- ・データ転送に対応したUSB2.0 Micro-Bの USBケーブルをご使用ください。
- B6はバスパワー動作非対応です。
- Lightning コネクタを搭載したiOS/iPadOS デバイスと接続するには、Lightning USB カメラアダプタ/ Lightning - USB 3 カメラアダプタが必要です。
- POWER <sup>NO OFF</sup> を"ON" にする

   B6 が起動し、iOS/iPadOS デバイスに接続されます。 パソコンの場合は、手順3 に進んでください。
- 3. パソコンの場合は、サウンドデバイスにB6を設定する

# オーディオインターフェースの設定をする

録音レベルの調節やモニターバランスなどを設定できます。

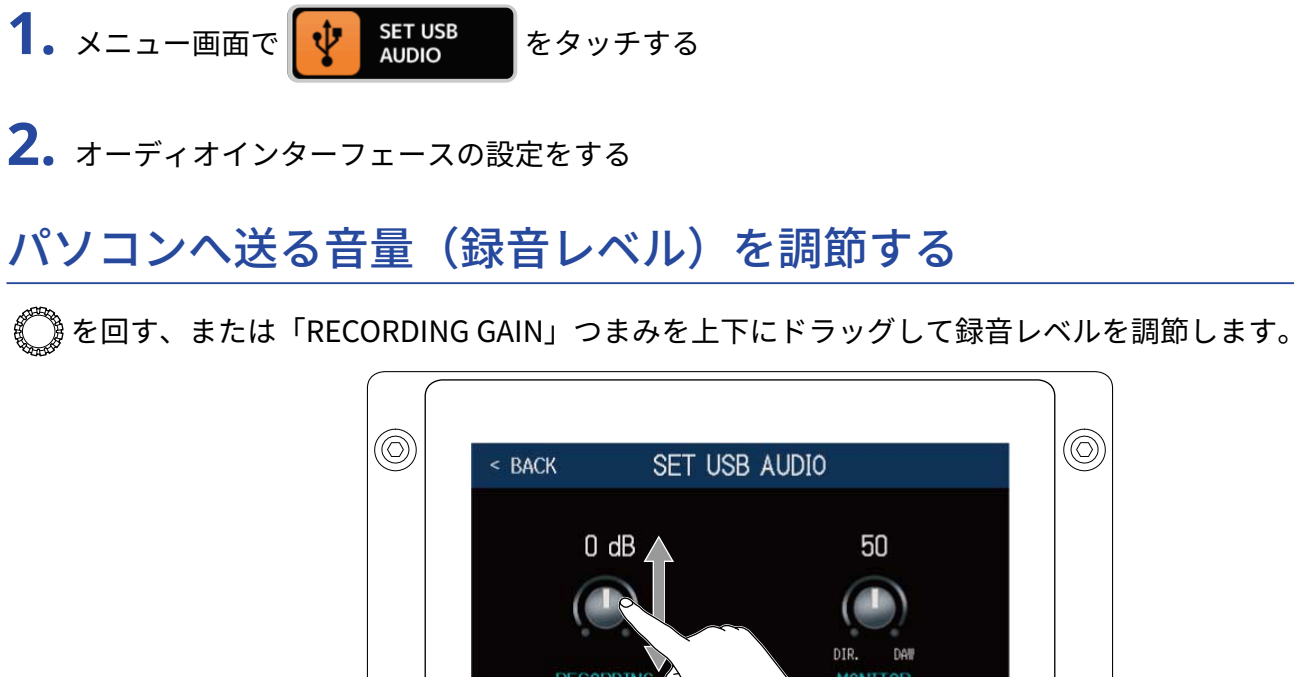

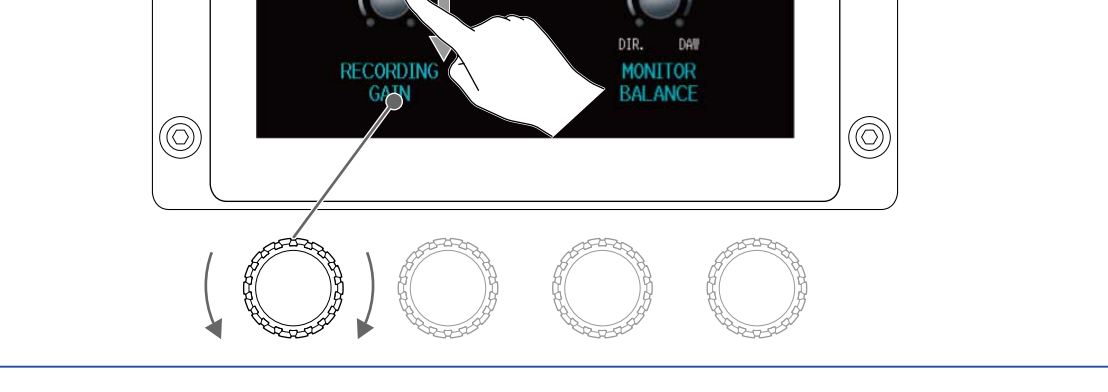

 $\bigcirc$ 

HINT 設定範囲は-6dB~+6dBです。

### モニターのバランスを調節する

◎ を回す、または「MONITOR BALANCE」つまみを上下にドラッグしてパソコンからの出力信号と、ダイレクト信号(B6の音声)のバランスを調節します。

設定値はつまみの上に表示されます。

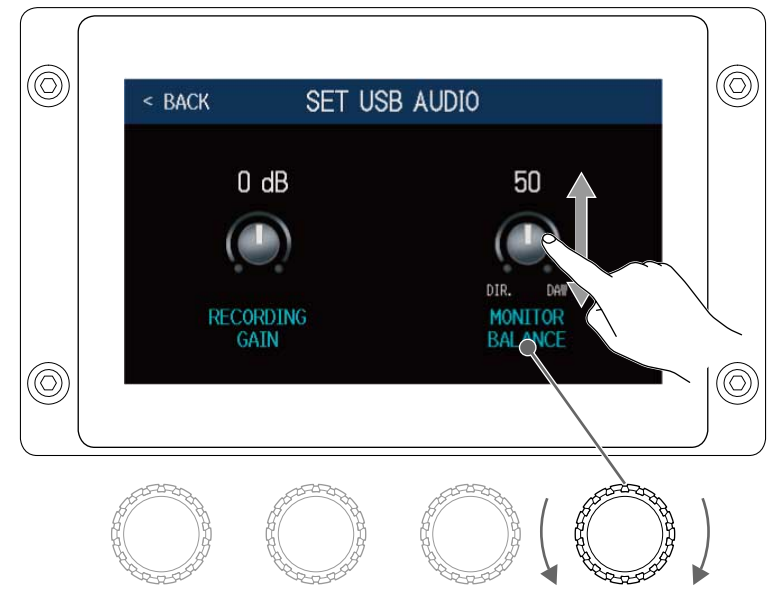

HINT

設定範囲は0~100です。「0」でダイレクト信号のみ、「100」でパソコンからの出力信号のみとなります。

# iOS/iPadOS デバイスと接続する

専用無線アダプター(ZOOM BTA-1 など)を接続すると、iOS/iPadOS アプリケーションHandy Guitar Lab for B6を使って、iPhone/iPad からワイヤレスでB6 を操作できます。

#### NOTE

- B6 の電源をON にする前に、専用無線アダプター(ZOOM BTA-1 など)を取り付けてください。
- 専用アプリはApp Store からダウンロードしてください。
- 🚺 。 B6 の電源をOFF にした状態で、専用無線アダプター(ZOOM BTA-1 など)を取り付ける

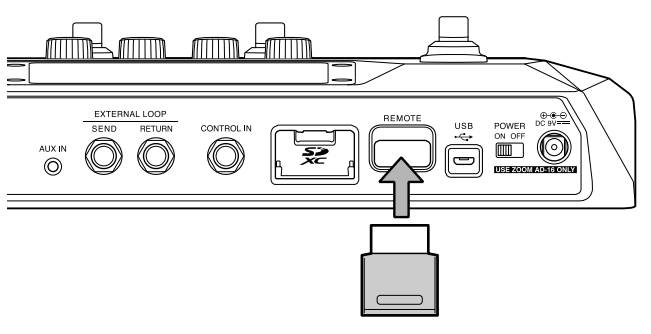

- **2.** <sup>POWER</sup> <sup>ON OFF</sup> を"ON" にする
- **3.** iPhone/iPad 上で、Handy Guitar Lab for B6を起動する
- **4**. Handy Guitar Lab for B6の設定画面で、接続操作を行う

#### HINT

Handy Guitar Lab for B6の設定や操作の方法については、Handy Guitar Lab for B6のマニュアルを参照してください。

本体の設定をする

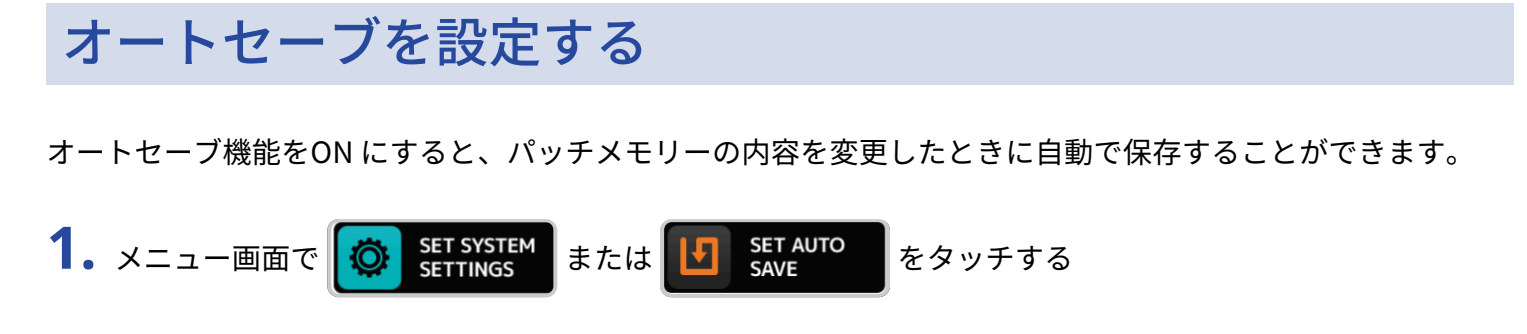

2. 「AUTOSAVE」の切換スイッチをタッチしてON/OFF を切り換える タッチする度にON/OFF が切り換わります。

| - DACK     | SYSTEM SETTINGS |    |
|------------|-----------------|----|
| AUTOSAVE   | Ξ               | ON |
| VERSION    |                 |    |
| ALL INITIA | ALIZE           | >< |
| SD CARD    |                 | >  |

| 設定  | 説明                 |  |
|-----|--------------------|--|
| ON  | オートセーブ機能をON にします。  |  |
| OFF | オートセーブ機能をOFF にします。 |  |

HINT

オートセーブ機能をOFF にした場合はパッチメモリーは自動で保存されません。

パッチメモリーの内容を変更すると、画面右上に <mark>い</mark>が表示され保存されている設定から変わったことを示しま す。

をタッチするとパッチメモリーを保存する画面が表示されますので、必要に応じて保存してください。

(→ パッチメモリーを保存する)

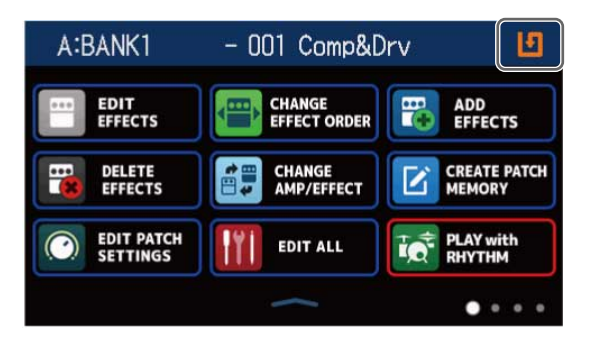

### タッチスクリーンの明るさを調節する

タッチスクリーンの明るさを調節することができます。

- **1.** メニュー画面で **SET POWER**/ DISPLAY をタッチする
- 2. 左右にドラッグしてタッチスクリーンの明るさを調節する

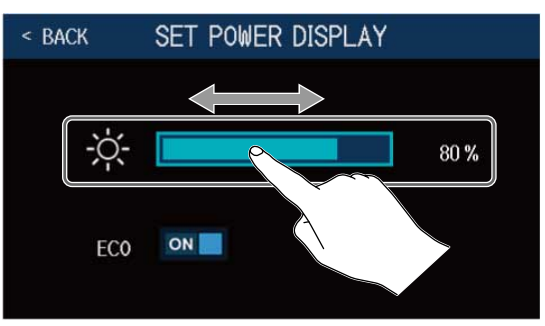

### ECO モードを設定する

操作をやめてから10時間経過すると自動的に電源が切れるように設定します。

- **1.** メニュー画面で **G** SET POWER/ DISPLAY をタッチする
- 2. 「ECO」の切換スイッチをタッチしてON/OFF を切り換える タッチする度にON/OFF が切り換わります。

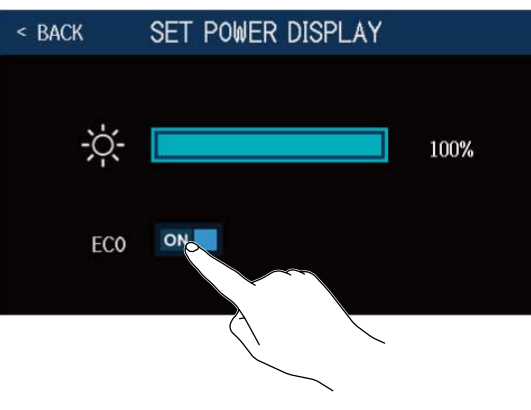

| 設定  | 説明                             |
|-----|--------------------------------|
| ON  | 操作をやめてから10 時間経過すると自動的に電源が切れます。 |
| OFF | ECO モードを無効にします。                |

# ファームウェアを管理する

### ファームウェアのバージョンを確認する

B6のファームウェアのバージョンを確認することができます。

- メニュー画面で
   SET SYSTEM SETTINGS
   をタッチする
- **2.**「VERSION」をタッチする

| < back | SYSTEM SETTING | S    |
|--------|----------------|------|
| AUTOS  | AVE            | ON 📃 |
| VERSIC | N              | >    |
| ALL I  | When           | >    |
| SD CAF | रह             | >    |
|        |                |      |

ファームウェアやプリセットのバージョンが表示されます。

| < BACK   | VERSION |      |    |
|----------|---------|------|----|
| SYSTEM   |         | 1.00 | -1 |
| DSP      |         | 1.00 | -2 |
| PRESET   |         | 1.00 | -3 |
| BOOT     |         | 1.00 | -4 |
| CHECKSUN | 1       | 70C6 |    |
|          |         |      |    |

- B6のファームウェアバージョン
- 2 DSPのバージョン
- 3 プリセットのバージョン
- ④ BOOTのバージョン

# アップデートする

B6 のファームウェアを、最新のものにアップデートできます。

最新のファームウェアアップデート用ファイルはZOOM のWeb サイト(<u>zoomcorp.com</u>)からダウンロードで きます。

### 工場出荷時の設定に戻す

工場出荷時の状態に戻すことができます。

**2.** 「ALL INITIALIZE」をタッチする

| < back | SYSTEM SETTING | S  |
|--------|----------------|----|
| AUTOS  | AVE            | ON |
| VERSIC | N              | >  |
| ALL IN | TIALIZE        | >  |
| SD CAF | 108            | >  |
|        |                |    |

**3.**「ALL INITIALIZE」をタッチする

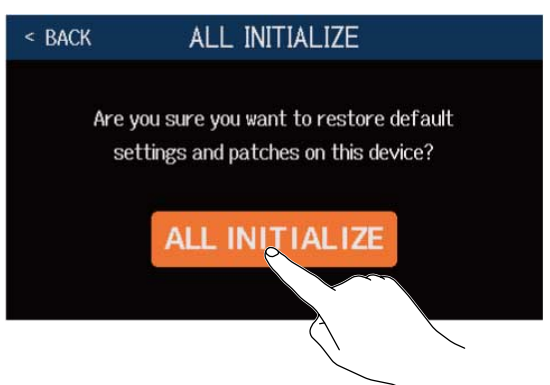

初期化が実行され工場出荷時の設定に書き換え、B6 が通常起動します。

#### NOTE

初期化を実行すると、パッチメモリーを含むすべての設定が工場出荷時の設定に書き換えられます。この操作は 慎重に行ってください。

#### HINT

初期化をキャンセルするには、手順3 で < BACK をタッチします。

# SD カードを管理する

# SD カードの情報を確認する

SD カードの空き容量を確認することができます。

- **1.** メニュー画面で 🔯 SET SYSTEM をタッチする
- **2.** 「SD CARD」をタッチする

| < back | SYSTEM SETTIN | IGS  |
|--------|---------------|------|
| AUTOS  | AVE           | ON 📕 |
| VERSIO | DN .          | >    |
| ALL IN | ITIALIZE      | >    |
| SD CAI | RD            | >    |
|        |               |      |

**3.** 「SD CARD REMAIN」をタッチする SD カードの空き容量が表示されます。

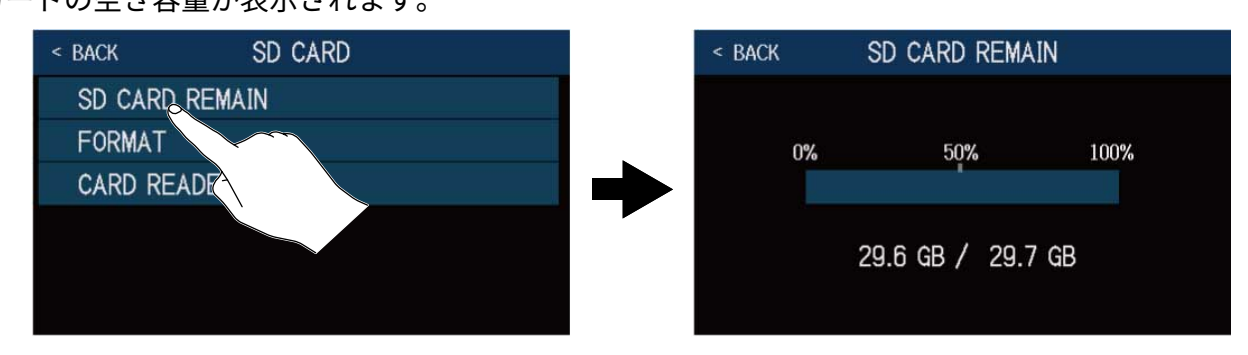

# SD カードを初期化する

SD カードの性能を最大限に発揮させるため、B6 用に初期化します。

市販のSD カードや、他のパソコンで初期化されたSD カードを使用する場合は、最初にB6で初期化する必要が あります。SD カードを初期化すると、SD カードに保存された全てのデータは消去されますので、ご注意くだ さい。

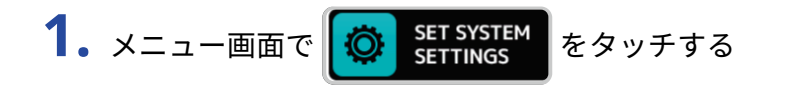

**2.** 「SD CARD」をタッチする

| < BACK | SYSTEM SETT | NGS |
|--------|-------------|-----|
| AUTOS  | AVE         | ON  |
| VERSI  | N           | >   |
| ALL IN | ITIALIZE    | >   |
| SD CA  | RD          | >   |
|        |             |     |

**3.** 「FORMAT」をタッチする

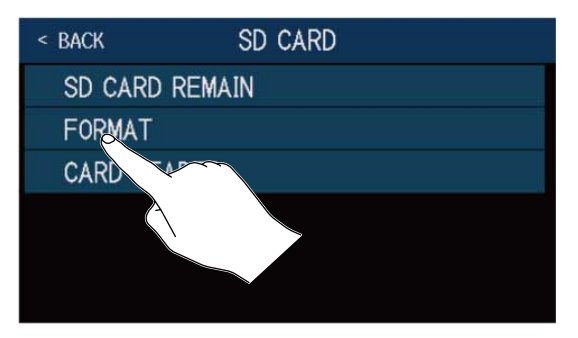

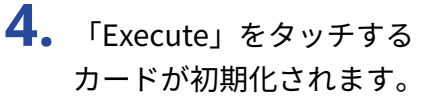

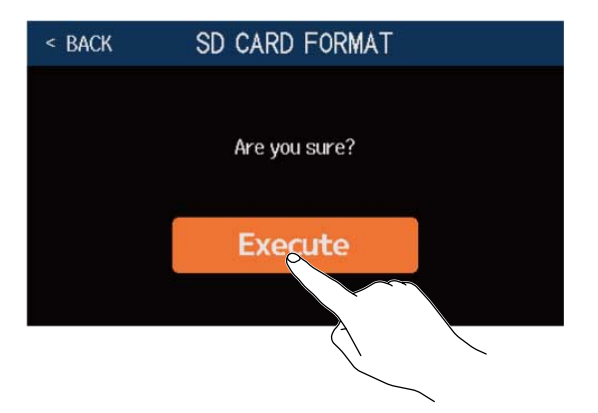

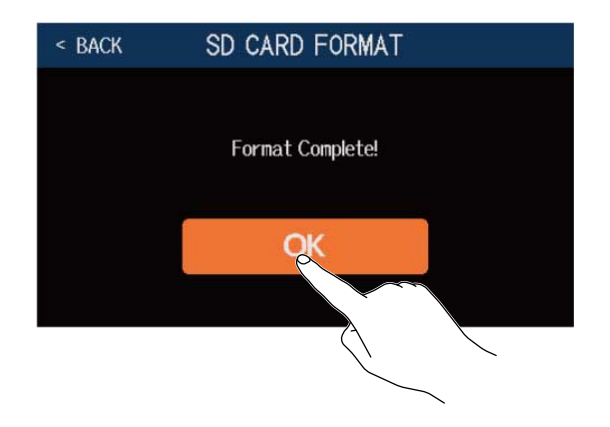

### カードリーダーとして使用する

B6 をパソコンと接続して、カードリーダーとして使用することができます。 パソコンから、ルーパーのフレーズ、お手持ちのインパルス・レスポンスデータやサードパーティ製インパル ス・レスポンスデータを転送し、B6 で読み込むことができます。

**1.**B6とパソコン(Mac/Windows)をUSBケーブルで接続する

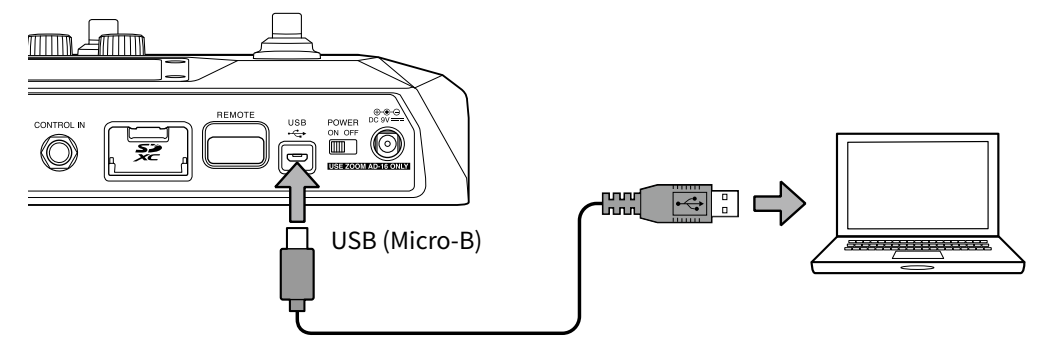

#### NOTE

- ・データ転送に対応したUSB2.0 Micro-Bの USBケーブルをご使用ください。
- B6はバスパワー動作非対応です。

**3.** 「SD CARD」をタッチする

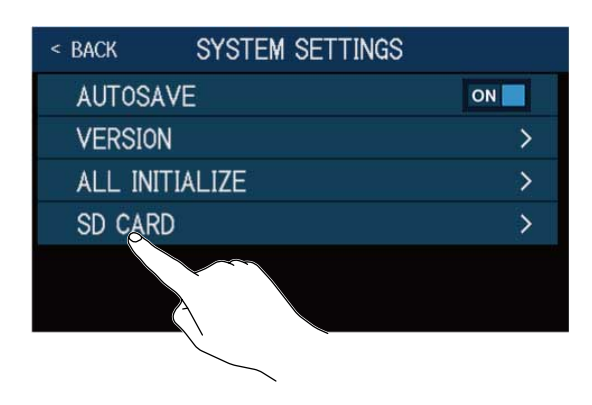

**4.** 「CARD READER」をタッチする PC MODE 画面が表示されます。

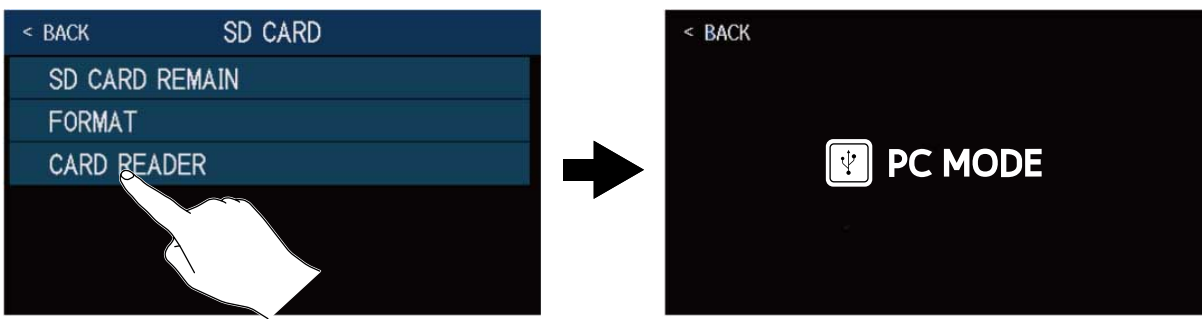

#### NOTE

PC MODE 画面が表示されているときは、他の機能やフットスイッチ、パラメーターノブは使用することができません。

#### B6のフォルダー・ファイル構成

B6 のSD カードには次のようなフォルダー・ファイルが作成されます。

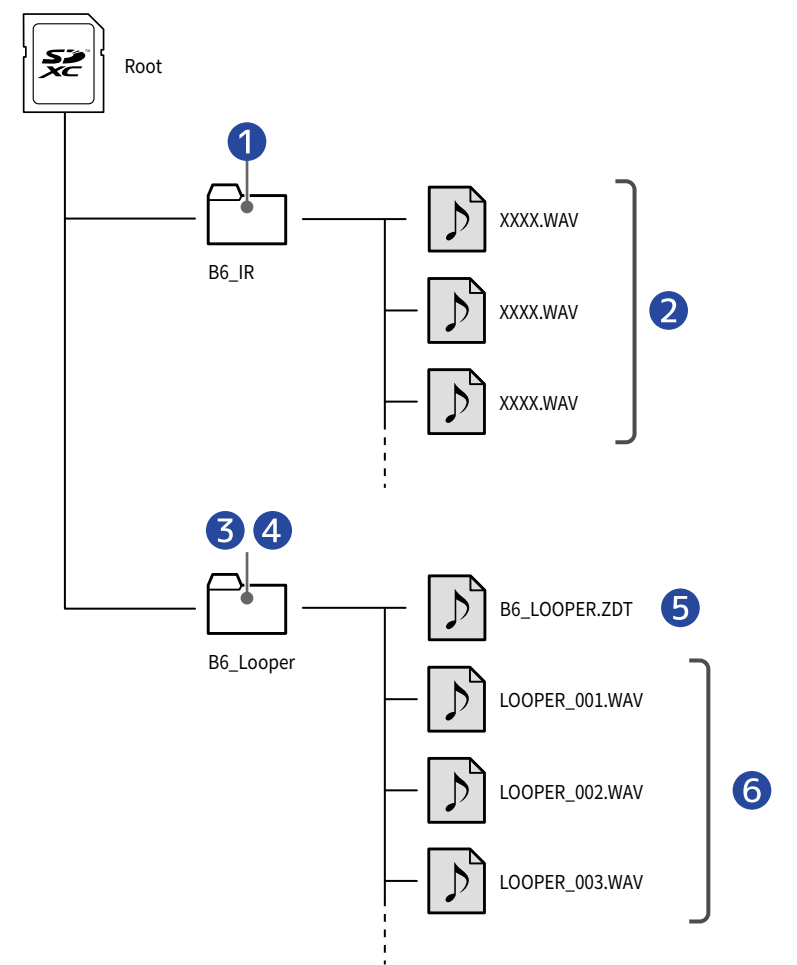

- インパルス・レスポンス用WAV ファイルをこのフォルダに入れると、B6 に読み込むことができます。
   (→ インパルス・レスポンス(IR) データを読み込む)
- 2 インパルス・レスポンス用WAV ファイル
- 3 ルーパーで録音したフレーズは、このフォルダに保存されます。
   (→ フレーズを作成してSD カードに保存する)
- ④ オーディオファイルをこのフォルダに入れると、ルーパーのフレーズとして読み込むことができます。
   (→ SD カードに保存したフレーズを選択する)
- 5 B6のルーパー設定ファイル
- 6 ルーパーで録音したフレーズ

# 故障かな?と思う前に

### 電源が入らない

- 電源スイッチが"ON"になっていることを確認する。
- 接続を確認する。(→ 接続する)

### 音が出ない、非常に小さい

- 接続を確認する。(→ 接続する)
- ・選択している入力チャンネルが正しいかどうか確認する。(→INPUT SELECTを切り替える )
- ・各エフェクトのレベルを調節する。(→ エフェクトを調節する)
- パッチメモリーのレベルを調節する。(→ パッチメモリーの音量を設定する)
- アウトプットボリュームを調節する。(→ マスターレベルを調節する)
- エクスプレッションペダルで音量の調節を行っている場合は、適切な音量になるようにペダルの位置を調節 する。

# ノイズが多い

- ・シールドケーブルが正常であることを確認する。
- ZOOM 純正のAC アダプターを使用する。(→ 接続する)

### エフェクトが選択できない

エフェクト選択時にエフェクトの処理量が制限を超えてしまう場合、ディスプレイに"PROCESS
 OVERFLOW"と表示され、エフェクト選択ができません。(→パッチメモリーのエフェクト数について)

### エクスプレッションペダルがうまく動作しない

- ペダルエフェクトを選択する。(→外部エクスプレッションペダルを使用する )
- エクスプレッションペダルの接続を確認する。(→接続する )

### DAW に録音したレベルが小さい

録音レベルの設定値を確認する。(→オーディオインターフェースの設定をする)

# SD カード使用時、ルーパーに正しく録音できない

- SD カードは消耗品です。書き込み・消去を繰り返していくうちに速度の低下がみられることがあります。
- B6 でカードの初期化を行うと改善される可能性があります。(→ SD カードを初期化する)
- SD カードの初期化を行っても動作が改善されない場合、SD カードを交換する事をおすすめします。動作確 認済みリストはZOOM のWEB サイトからご確認ください。

#### NOTE

動作確認済みSD/SDHC/SDXC カードは特定のSD カードの記録性能を保証するものではありません。 このリストは、適切なカードを見つけるためのガイドラインとして提供されています。

仕様

| 同時使用エフェクト数   |                   | 6 EFFECTS                                                                                    |
|--------------|-------------------|----------------------------------------------------------------------------------------------|
| パッチユーザーエリア   |                   | 240                                                                                          |
| サンプリング周波数    |                   | 88.2 kHz                                                                                     |
| <br>A/D 変換   |                   | 24-bit 128 倍オーバーサンプリング                                                                       |
| D/A 変換       |                   | 24-bit 128 倍オーバーサンプリング                                                                       |
| 信号処理         |                   | 32-bit                                                                                       |
| 周波数特性        |                   | 20 Hz ~ 40 kHz ( + 0.5 dB - 0.5 dB)(10 kΩ負荷時)                                                |
| ディスプレイ       |                   | 4.3 インチ TFT カラーLCD(480 x 272 pixels)                                                         |
| 入力           | INPUT 1/2         | 標準モノラルフォーンジャック<br>定格入力レベル:–20 dBu<br>入力インピーダンス(ライン):1/10 MΩ(スイッチ切り替え)                        |
|              | RETURN            | 標準モノラルフォーンジャック<br>定格入力レベル:–20 dBu<br>入力インピーダンス(ライン):1 MΩ                                     |
|              | AUX IN            | ステレオミニジャック<br>定格入力レベル:–10 dBu<br>入力インピーダンス(ライン):10 kΩ                                        |
| 出力           | AMP/LINE [PHONES] | 標準ステレオフォーンジャック<br>最大出力レベル:ライン+ 11.4 dBu(出力負荷インピーダンス10<br>kΩ以上時)/フォーン 24 mW + 24 mW(負荷 32 Ω時) |
|              | OUTPUT-BALANCED   | XLRジャック<br>インピーダンス:100Ω(HOT-GND、COLD-GND)/200<br>Ω(HOT-COLD)<br>GND LIFT(スイッチ切り替え)           |
|              | SEND              | 標準モノラルフォーンジャック<br>最大出力レベル:+ 11.4 dBu(出力負荷インピーダンス10 kΩ 以<br>上時)                               |
| ノイズフロアー(残留ノイ | AMP/LINE [PHONES] | –96.0 dBu                                                                                    |
| ズ)           | OUTPUT-BALANCED   | –100.0 dBu                                                                                   |
|              | SEND              | –99.0 dBu                                                                                    |
| コントロール入力     |                   | FP02M 入力                                                                                     |
| 電源           |                   | ACアダプター DC9 V センターマイナス、500 mA(ズーム<br>AD-16)                                                  |

| USB               |        | 端子:USB2.0 Micro-B /対応ケーブル:Micro-B ケーブル<br>GuitarLab:USB1.1 Full Speed<br>オーディオインターフェース:USB2.0 High Speed、44.1/88.2<br>kHz、32-bit(88.2 kHz時は16-bit)2in 2out<br>マスストレージクラス:USB2.0 High Speed<br>※データ転送に対応したUSB ケーブルを使用してください。USB<br>バスパワー動作非対応。 |
|-------------------|--------|----------------------------------------------------------------------------------------------------|
| SD カード            | 規格     | SD/SDHC/SDXC 規格対応カード                                                                                                    |
|                   | LOOPER | WAV:44.1 kHz、16-bit ステレオ                                                                                                    |
|                   | IR     | WAV:44.1 kHz $\sim$ 192 kHz、16-bit/24-bit/32-bit                                                                                                    |
| REMOTE            |        | 専用無線アダプター(ZOOM BTA-1 など)                                                                                                    |
| 外形寸法              |        | 228 mm (D) x 418 mm (W) x 65 mm (H)                                                                                                    |
| 質量                |        | 1890 g                                                                                                    |
| % 0 dBu = 0.775 V |        |                                                                                                    |

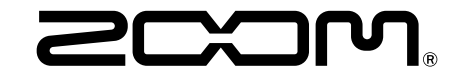

株式会社ズーム 〒101-0062 東京都千代田区神田駿河台4-4-3 zoomcorp.com